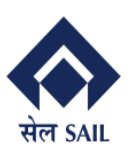

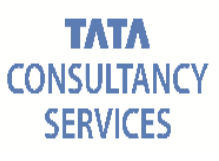

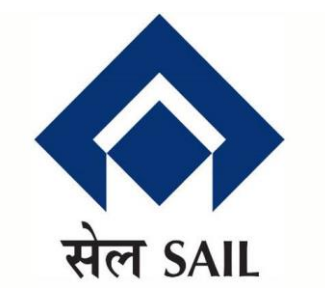

## SAIL-ISP SAP-ERP Implementation

## PRAGATI

## Bidder User Manual for Supplier Relation Management (Initial Version)

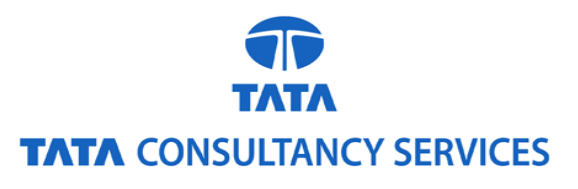

TCS and SAIL-ISP Confidential

Page 1 of 71

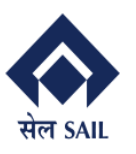

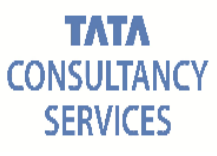

#### **Document Notice**

#### Notice

#### © 2020 Tata Consultancy Services Limited

This is a controlled document. Unauthorized access, copying, replication or usage for a purpose other than for which it is intended, are prohibited.

All trademarks that appear in the document have been used for identification purposes only and belong to their respective companies.

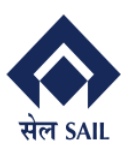

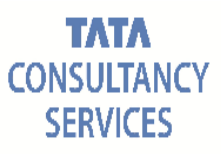

## **Document Release Note**

Customer: Steel Authority of India Limited- IISCO Steel Plant (SAIL-ISP)

**Project: SAP-ERP Implementation** 

#### **Document Details**

| Name           | Version No. | Author         | Description                     |
|----------------|-------------|----------------|---------------------------------|
| Bidder User    | Initial     | TCS Functional | User Manual for SRM Application |
| Manual for SRM | Version     | Consultants    | oser Manual for SKW Application |

#### Version History

| No. | Date             | Author                        | Remarks          |
|-----|------------------|-------------------------------|------------------|
| 1   | 30-Mar-2020      | TCS Functional<br>Consultants | Initial Version. |
| 2   | 19-May-2020      | TCS Functional<br>Consultants | Updated Version  |
| 3   | 18-Octorber-2020 | TCS Functional<br>Consultants | Updated Version  |

#### Approved by:

Date:

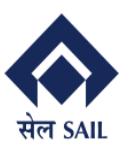

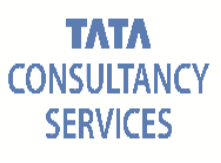

## Contents

| 1 | Int           | roduction                                                                                  | 5             |
|---|---------------|--------------------------------------------------------------------------------------------|---------------|
| 2 | Sup           | pplier Self Registration                                                                   | 5             |
|   | 2.1           | B1 Form Submission                                                                         | 5             |
|   | 2.2           | B2 Form Submission                                                                         |               |
|   | 2.3           | Registration form status check                                                             |               |
|   | 2.3           | B.1 B1 Form status after approval                                                          |               |
|   | 2.3           | B.2 B2 Form status after submission                                                        |               |
|   | 2.3           | B.3 B2 Form status after approval                                                          | 20            |
|   | 2.4           | Forget Application ID                                                                      | 20            |
| 3 | Re            | gistration for Open / Global Tendering                                                     |               |
| 4 | Vei           | ndor bidding process in SRM system                                                         |               |
|   | 4.1<br>regist | BID Notification to bidder: Registered Bidder will get the following Mail ir tered mail id | 1 their<br>29 |
|   | 4.2           | Bidder has to Login into SRM portal                                                        | 30            |
|   | 4.3           | Technical acceptance intimation to bidder                                                  | 57            |
|   | 4.4           | Price Opening intimation to bidder                                                         | 58            |
|   | 4.5           | Price Negotiation Intimation & Process:                                                    | 59            |
|   | 4.6           | Price Matching Intimation & Process:                                                       | 60            |
|   | 4.7           | Bid Increment Decrement Intimation & Process.                                              | 62            |
|   | 4.8           | Supplier Self Service or SUS functionality                                                 | 64            |

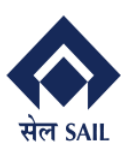

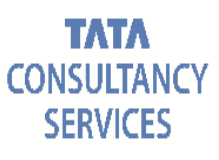

## **1** Introduction

This document covers the end to end process of vendor registration process for following procurement scenarios:

- Supplier Self Registration
- Vendor Registration Open / Global Tender
- Bidder Bidding Process

## 2 Supplier Self Registration

Supplier self-registration process consists below mentioned major heads

- B1 form submission
- B2 form submission
- Registration Form status check
- Forget Application ID

#### 2.1 B1 Form Submission

SRM system is accessed over SRM Portal.

Link:

https://srm.sailisp.co.in/irj/go/km/docs/documents/Sail1/index.html

Home screen for ISP SRM appears by accessing the aforesaid link.

• For Supplier Self-Registration – If you are a supplier / bidder and you do not have any log on credential, then you have to click on Vendor Registration and then click on Supplier Self -Registration link.

| Supplier Collaboration     |                                                                                                    |                              |
|----------------------------|----------------------------------------------------------------------------------------------------|------------------------------|
| Bidder's Manual            | Welcom                                                                                                    | ne to SAIL IISCO STEEL PLANT |
| Vendor Registration 🛛 👻    |                                                                                                    |                              |
| Supplier Self Registration |                                                                                                    | SAIL IISCO STEEL PLANT       |
| Renewal/Inclusion          | सेल SAIL                                                                                                    | SKM FORTAL                   |
| Public Documents Y         |                                                                                                    | User *                       |
| Important Links Y          |                                                                                                    |                              |
| Software Downloads Y       |                                                                                                    | Log On<br>Guest User         |
| FAQ                        | Made of SAIL Steel                                                                                                    | Forgot Password              |
|                            | HISO STALE<br>Inscience of the state of the state of the sta | Guidelines to Vendors        |

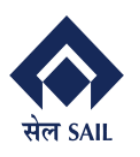

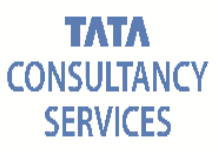

• click on New Vendor Registration Link.

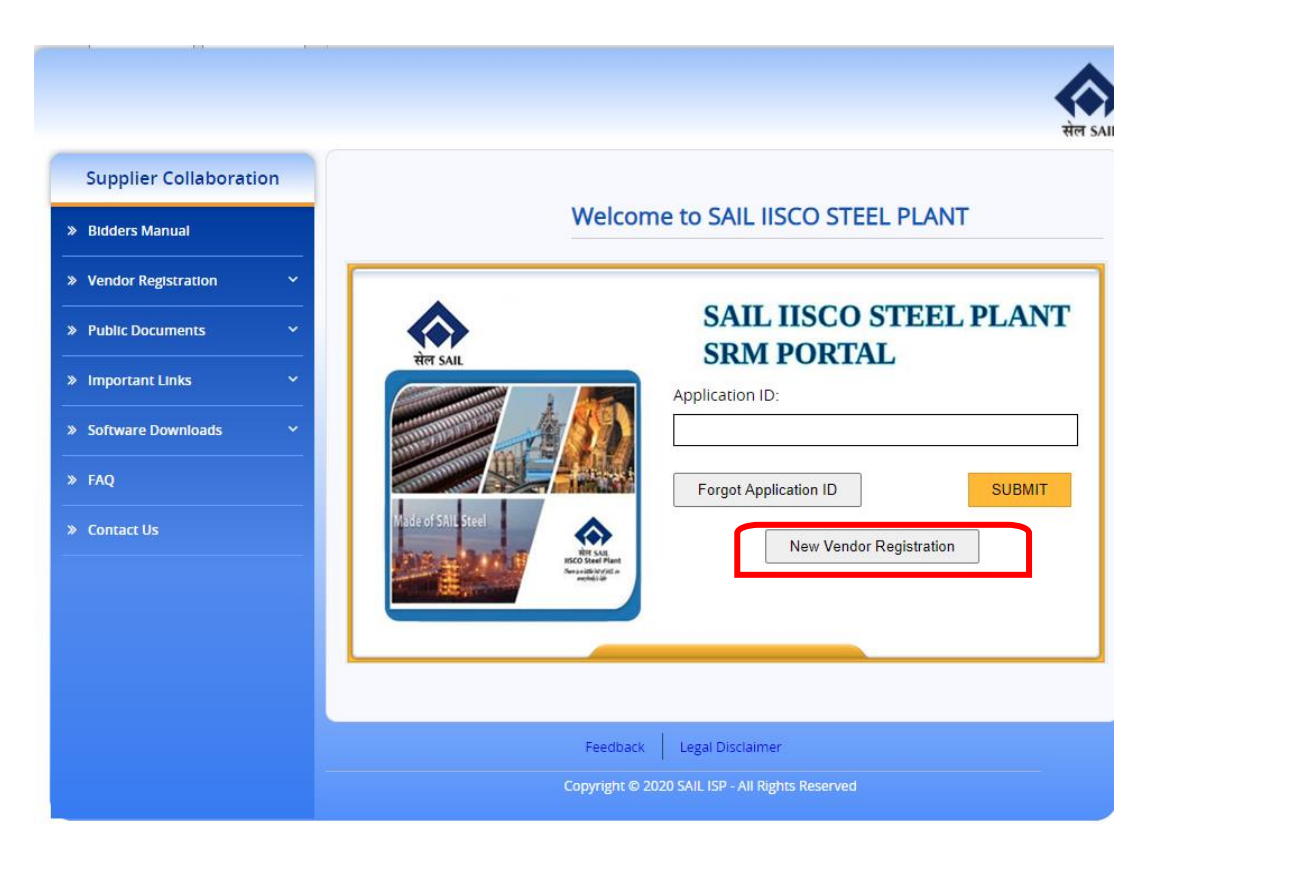

• If you have valid logon credential, you can log on the system by putting User ID and Password in the field otherwise follow the below mentioned steps.

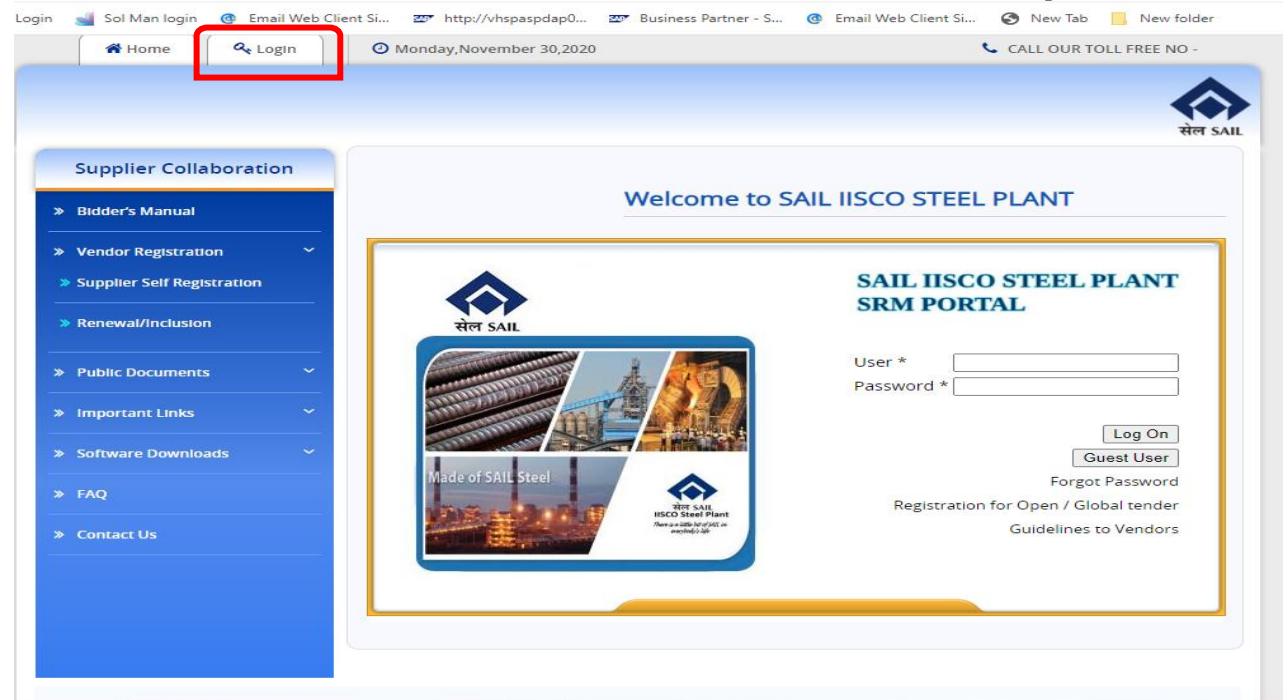

TCS and SAIL-ISP Confidential

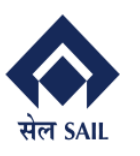

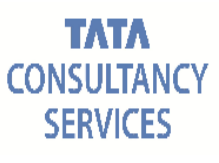

#### Term of Use:

You must read the Terms of Use before you proceed. If you agree and ready to accept then, check on checkbox.

| SAIL ISP Supplier Regis | stration                                                                           |              |                 |        |  |
|-------------------------|------------------------------------------------------------------------------------|--------------|-----------------|--------|--|
| Term                    | s of Use Motivation for Registration Company Information                           | Information  | Contact Persons | Finish |  |
|                         | REGISTRATION                                                                       |              |                 |        |  |
|                         | Supplier registration > Terms of Use<br>You can download the Terms of Use over the | Terms of Use |                 |        |  |
|                         |                                                                                    |              |                 |        |  |
|                         | I accept the Terms of Use                                                          |              |                 |        |  |
|                         |                                                                                    |              |                 |        |  |

#### Click on Next Button.

| Terms | of Use Motivation for Registration Company Information                             | Information |   | Contact Persons | Finish |
|-------|------------------------------------------------------------------------------------|-------------|---|-----------------|--------|
|       | REGISTRATION                                                                       |             |   |                 |        |
|       | Supplier registration > Terms of Use<br>You can download the Terms of Use over the | Terms of Us | e |                 |        |
|       |                                                                                    |             |   |                 |        |
|       |                                                                                    |             |   |                 |        |
|       | I accept the Terms of Use V                                                        |             |   |                 |        |
|       |                                                                                    |             |   |                 |        |

Motivation of registration: Choose most appropriate option suitable to you from the dropdown list.

- SAIL Employee
- SAIL Tender Website
- Own Initiative
- Central Public Procurement Portal
- Other

| Terms | s of Use Motivation for Registration Company Information Information Contact Persons Finish |  |
|-------|---------------------------------------------------------------------------------------------|--|
|       | MOTIVATION OF REGISTRATION                                                                  |  |
|       | Motivation for registration                                                                 |  |

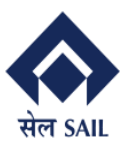

Click on Next Button.

You will be moved to next tab Company Information. Bidder needs to fill all the mandatory field (all mandatory field marked \*).

#### **General Data:**

Fill up the details in this section.

**CompanyName:** Put the company name here.

**Registered Office Address:** You have to put details regarding your registered office details.

**Correspondence Address:** If your correspondence is different than Registered Office address, then you have to fill up details else click on the check box of Same as Registered Office Address.

**Country:** If country is India, then choose India else choose others.

**Region:** If Country is India, then choose Region.

**City:** Put your city here.

Address1: Put your address here.

Address2: Put rest of the address here.

**PostalCode:** Put your postal code here.

**Phone:** Put your STD code and phone number.

Fax No: Put your fax number here

**Email ID:** Put your email id where we can communicate you.

| GENERAL DATA            |         |                           |                                     |  |
|-------------------------|---------|---------------------------|-------------------------------------|--|
| Company Name * Adhikari | s       |                           |                                     |  |
|                         |         | Registered Office Address | s                                   |  |
| Country *               | India 💌 |                           |                                     |  |
| Region *                | GOA 💌   | Phone *                   | +91 9674124555                      |  |
| City *                  | GOA     | Fax No *                  | +91 9674124555                      |  |
| Address 1 *             | GOA     | Email ID *                | anirbankundu009@gmail               |  |
| Address 2 *             | GOA     | Website                   |                                     |  |
| Postal Code *           | 700156  |                           |                                     |  |
|                         |         | Correspondense Address    | s                                   |  |
|                         |         |                           | ✓ Same as Registered Office Address |  |
| Country *               | India 💌 |                           |                                     |  |
| Region *                | 30 💌    | Phone *                   | +91 9674124555                      |  |
| City *                  | GOA     | Fax No *                  | +91 9674124555                      |  |
| Address 1 *             | GOA     | Email ID *                | anirbankundu009@gmail               |  |
| Address 2 *             | GOA     |                           |                                     |  |
| Postal Code *           | 700156  |                           |                                     |  |
|                         |         |                           |                                     |  |

**Contact Person Details:** Fill up the details of the contact person. If your communication details are same as registered Office Address, then click on the check box of Same as Registered Office Address else put the details.

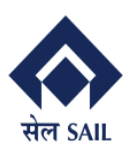

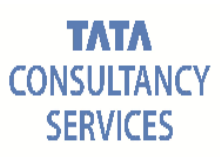

| PERSONAL DATA > CONTACT PERSON |          |                          |            |  |  |  |
|--------------------------------|----------|--------------------------|------------|--|--|--|
| Title : * MR -                 |          | Same as Correspondense A | ddress     |  |  |  |
| First Name : *                 | Suvashis | Mobile No *              | 9674124555 |  |  |  |
| Last Name : *                  | Adhikari | FAX No *                 | 9674124555 |  |  |  |
| Position :                     | Owner    |                          |            |  |  |  |
| Department :                   | CEO      |                          |            |  |  |  |
|                                |          |                          |            |  |  |  |

#### **Technical Data:**

**Manufacturer / Service Vendor:** Choose any one of them. You cannot choose both. **Class of Registration & Category of Registration:** If you choose **Service Vendor** above, then these field will be enabled. Choose the appropriate option suitable to you.

**Material / Service Group:**If you choose **Manufacturer** above, then these field will be enabled. Choose the appropriate option suitable to you.

**Constitution of the Firm:**Choose the appropriate option suitable to you.

- Public Limited Company
- Private Limited Company Partnership
- Sole Proprietorship
- Partnership Farm
- One Person Company
- Limited Liability Partnership
- Section 8 Company

**If limited companies:** If your company is a limited company, then choose yes else no.

Are you authorised to use ISI Mark: Choose the appropriate option suitable to you.

If Yes, attach attested copies of the authorization for each item.

**Are you ISO accredited:**Choose the appropriate option suitable to you. If Yes, attach attested copies of Certificate.

**Are you an MSME unit:**Choose the appropriate option suitable to you. If Yes, these fields are mandatory.

- SSI Certificate No: (Attachment mandatory if selected)
- NSIC Certificate No: (Attachment mandatory if selected)
- Acknowledgement to Entrepreneur's Memorandum No: (Attachment mandatory if selected)
- Udyog Aadhaar Number: (Attachment mandatory if selected)

**If authorized dealer/trader**: Give name of items with which you are dealing (with name of theManufacturer)

**PAN Number:**Put your details here. Attachment is mandatory.

GSTIN No.: Put your details here. Attachment is mandatory.

**CST Registration No:** Put your details here. Attachment is mandatory.

**ST/VAT Registration No:** Put your details here. Attachment is mandatory.

**Excise Control Code:** Put your details here. Attachment is mandatory.

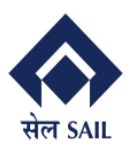

Trade License No: Put your details here. Attachment is mandatory.

Service Tax registration No: Put your details here. Attachment is mandatory.

| TECHNICAL DATA                                                                                                    |                 |                                                                                                    |                                                |
|----------------------------------------------------------------------------------------------------|-----------------|----------------------------------------------------------------------------------------------------|------------------------------------------------|
| Service Vendor *                                                                                                    |                 | Material Vendor *                                                                                                    | V                                              |
| Category of Registration Class of Registration Material Group * BLOOM INTERNAL                                                            | 0062 -          |                                                                                                    |                                                |
| materialgrp                                                                                                    |                 |                                                                                                    |                                                |
| BILLET INTERNAL                                                                                                    |                 |                                                                                                    |                                                |
| BLOOM INTERNAL                                                                                                    |                 |                                                                                                    |                                                |
| Delete Row                                                                                                    |                 |                                                                                                    |                                                |
| Constitution of Firm *                                                                                                    | LTD Company     |                                                                                                    |                                                |
| If limited companies *                                                                                                    |                 |                                                                                                    |                                                |
| Are You Authorized to Use ISI mark * No                                                                                                   |                 |                                                                                                    |                                                |
| Are You ISO Accredited *                                                                                                    | <b>T</b>        |                                                                                                    |                                                |
| Are You MSME Unit *                                                                                                    | •               |                                                                                                    |                                                |
| Are You Registered in SAIL * No                                                                                                    | •               |                                                                                                    |                                                |
| Details of Trading Items                                                                                                    |                 |                                                                                                    |                                                |
| Pan Card Number *                                                                                                    | ATOPA6633P      | Choose File No file chosen                                                                                                    | Upload View Pancard                            |
| GSTIN Number *                                                                                                    | 19AAACS7062F6Z6 | Choose File No file chosen                                                                                                    | Upload View GSTIN                              |
| CST Registration Number                                                                                                    |                 | Choose File No file chosen                                                                                                    | Upload                                         |
| Acknowledgement to EM part II :                                                                                                    |                 | Choose File No file chosen                                                                                                    | Upload                                         |
| Udyog Aadhar Number :                                                                                                    |                 | Choose File No file chosen                                                                                                    | Links                                          |
| SSI Certificate No :                                                                                                    |                 |                                                                                                    | Opidad                                         |
|                                                                                                    |                 | Choose File No file chosen                                                                                                    | Upload                                         |
| NSIC Certificate No. :                                                                                                    |                 | Choose File No file chosen<br>Choose File No file chosen                                                                                                    | Upload<br>Upload                               |
| NSIC Certificate No. :<br>ST / VAT Registration Number                                                                                    |                 | Choose File No file chosen<br>Choose File No file chosen<br>Choose File No file chosen                                                                                                    | Upload<br>Upload<br>Upload                     |
| NSIC Certificate No. :<br>ST / VAT Registration Number<br>Excise Control Code                                                             |                 | Choose File No file chosen<br>Choose File No file chosen<br>Choose File No file chosen<br>Choose File No file chosen                                                                                                    | Upload<br>Upload<br>Upload                     |
| NSIC Certificate No. :<br>ST / VAT Registration Number<br>Excise Control Code<br>Trade Liscense Number                                    |                 | Choose File         No file chosen           Choose File         No file chosen           Choose File         No file chosen           Choose File         No file chosen           Choose File         No file chosen                                                                 | Upload<br>Upload<br>Upload<br>Upload           |
| NSIC Certificate No. :<br>ST / VAT Registration Number<br>Excise Control Code<br>Trade Liscense Number<br>Service Tax Registration Number |                 | Choose File       No file chosen         Choose File       No file chosen         Choose File       No file chosen         Choose File       No file chosen         Choose File       No file chosen         Choose File       No file chosen         Choose File       No file chosen | Upload<br>Upload<br>Upload<br>Upload<br>Upload |

If '**Are you ISO Accredited**' is Yes new section will appear in B1 form. Please declare your certifications here and upload them afterwards.

- ISO 9001 (Attachment mandatory if selected)
- ISO 14001 (Attachment mandatory if selected)
- ISO/TS 16949 (Attachment mandatory if selected)
- VDA 6.4 (Attachment mandatory if selected)
- ISO 27001 (Attachment mandatory if selected)
- ISO 50001 (Attachment mandatory if selected)

| ISO CERTIFICATION                                                   |                            |          |                            |  |  |  |
|---------------------------------------------------------------------|----------------------------|----------|----------------------------|--|--|--|
| Please declare your certifications here and upload them afterwards. |                            |          |                            |  |  |  |
| SO 9001                                                             | Choose File No file chosen | SO 14001 | Choose File No file chosen |  |  |  |
| ISO / TS 16949                                                      | Choose File No file chosen | VDA 6.4  | Choose File No file chosen |  |  |  |
| ISO 27001                                                           | Choose File No file chosen | SO 50001 | Choose File No file chosen |  |  |  |
| Others                                                              | Choose File No file chosen |          |                            |  |  |  |
| 🖣 Back Next 🕨                                                       |                            |          |                            |  |  |  |

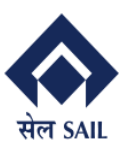

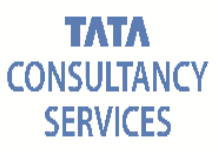

Click on Next Button. You will be moved to next tab Information. **Name of your Banker:** Bidder have to provide his / her bank name **Address of your banker**: Bidder have to provide his / her bank address **Account Number**: Bidder have to provide his / her bank account number **IFSC Code**: Bidder have to provide his / her bank IFSC code **MICR Code**: Bidder have to provide his / her bank MICR code **Upload Bank Mandate**: Bidder have to upload his / her bank upload **Upload Cancelled Cheque**: Bidder have to upload cancelled check **Turn Over Details**: Bidder have to provide last 3 years turn over details.

| Terms of Use Motivation                                                                                                    | for Registration                                                          | any Information                                | Contact Persons Finish                                                  |
|----------------------------------------------------------------------------------------------------|---------------------------------------------------------------------------|------------------------------------------------|-------------------------------------------------------------------------|
| FINANCIAL POSITION                                                                                                    |                                                                           |                                                |                                                                         |
| Name of Your Banker *<br>Address of Your Banker *<br>Account Number *<br>IFSC Code *<br>MICR Code *<br>Turn Over Details * | HDFC<br>Salllake<br>123456789<br>HDFC0001041<br>12345678998               | Upload Bank Mandate<br>Upload Cancelled Cheque | Choose File No file chosen                                              |
| Last Year 2.019<br>2nd Last Year 2.018<br>3rd Last Year 2.017<br>4 Back Next >                                             | INR         23234           INR         42342           INR         42343 | 23423423 Cho<br>3423423 Cho<br>42343454 Cho    | ose File No file chosen ose File No file chosen ose File No file chosen |

Click on Next Button.

You will be moved to next tab Other Customer.

Customer Name: Bidder will provide reference major customer whom he works for.

| REFERENCES OF     | YOUR MAJOR CUSTO | MER |    |    |
|-------------------|------------------|-----|----|----|
| Customer Name : * | 1. BHEL          | 2.  | 3. | 4. |

Click on Finish Button.

Successful completion of aforesaid process will provide Registration Number and mail will trigger in your registered mail id.

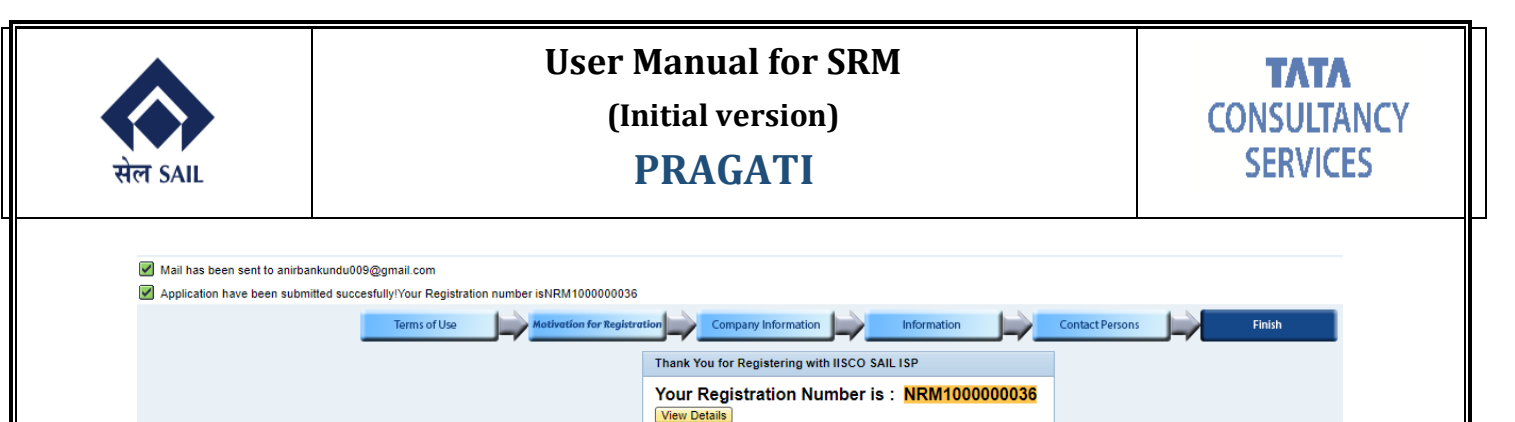

• If you have already applied for registration and want to know your status then, put your application ID and Submit. You will get the details.

|                                                                                                    | स्क<br>संल SAI                                                               |
|----------------------------------------------------------------------------------------------------|------------------------------------------------------------------------------|
| Supplier Collaboration  Bidders Manual                                                                                                    | Welcome to SAIL IISCO STEEL PLANT                                            |
| > Vendor Registration       ~         > Public Documents       ~         > Important Links       ~         > Software Downloads       ~         > FAQ       ~         > Contact Us       ~ | <image/>                                                                     |
|                                                                                                    | Feedback Legal Disclaimer<br>Copyright © 2020 SAIL ISP - All Rights Reserved |

#### 2.2 B2 Form Submission

Once registered B1 Form got approved by ISP, bidder can enter details for B2 form. SRM system is accessed over SRM Portal.

Link:

https://srm.sailisp.co.in/irj/go/km/docs/documents/Sail1/login.html Home screen for ISP SRM appears by accessing the aforesaid link.

• Click on Vendor Registration followed by click on Supplier Self Registration link

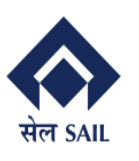

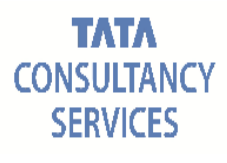

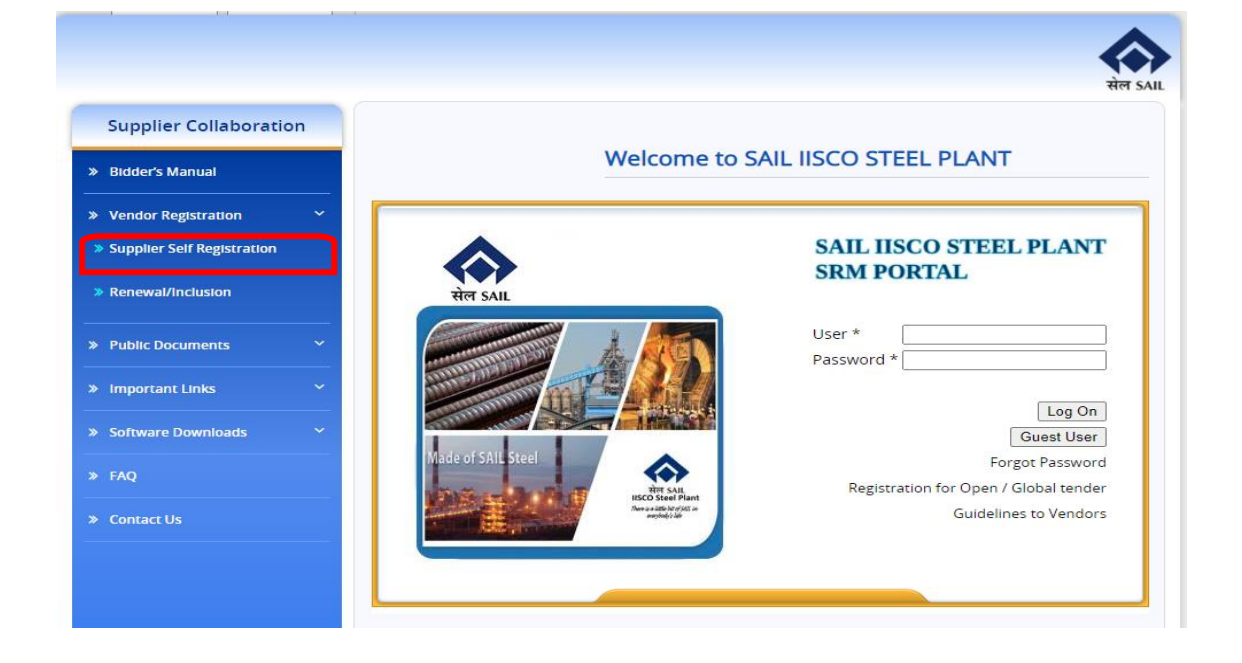

You will get this screen.

- If you have valid logon credential, you can log on the system by putting User ID and Password in the field.
- For Supplier Self-Registration If you are a supplier / bidder and you do not have any log on credential, then you have to click on Supplier Self -Registration link.

You will reach this page.

- If you have already applied for registration and want to know your status then, put you're your application ID and Submit. You will get the details.
- If you are a first-time user, then click on New Vendor Registration Link.

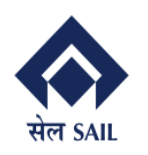

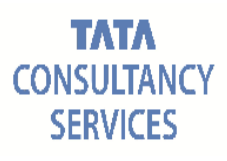

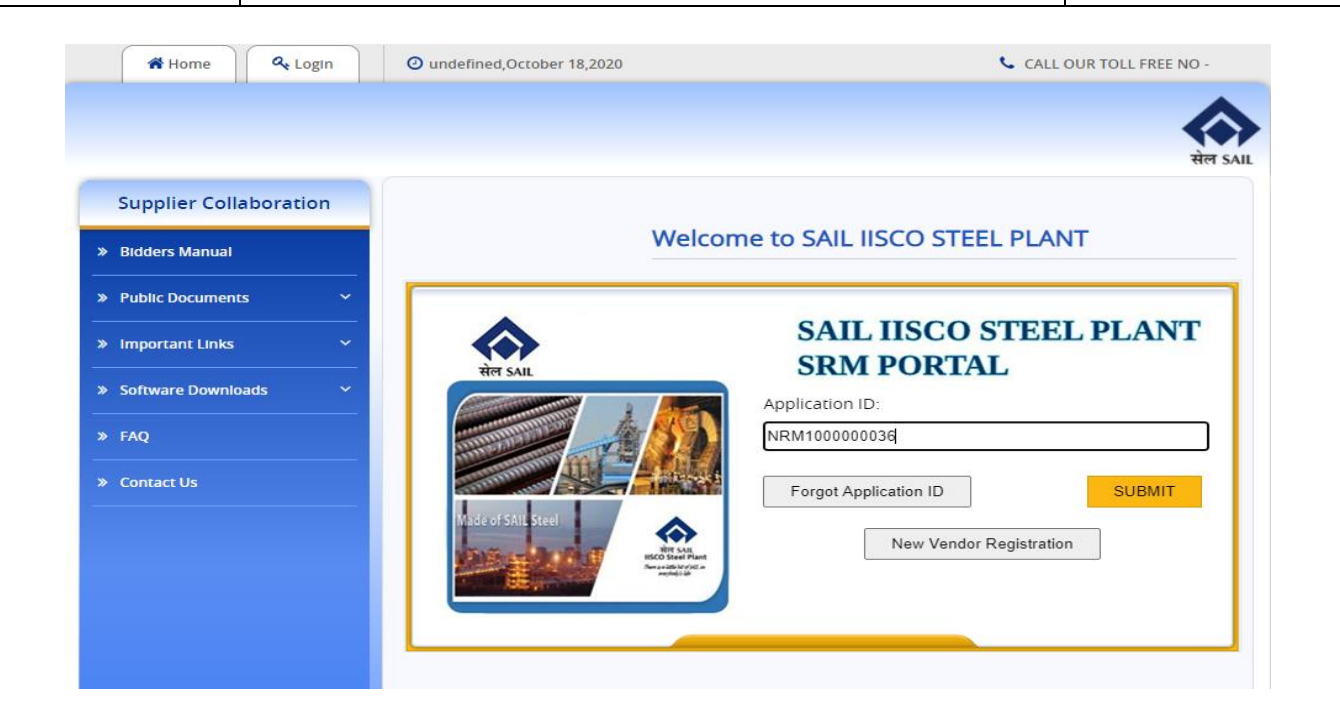

Bidder have to provide his / her application id from his registered email or bidder can use Forget Application ID (For detailed Forget Application ID please navigate from content).

Click on submit.

You will be moved to new page where you can get link for "**Complete Vendor Registration part II**". By accessing the link bidder can enter data in B2 form

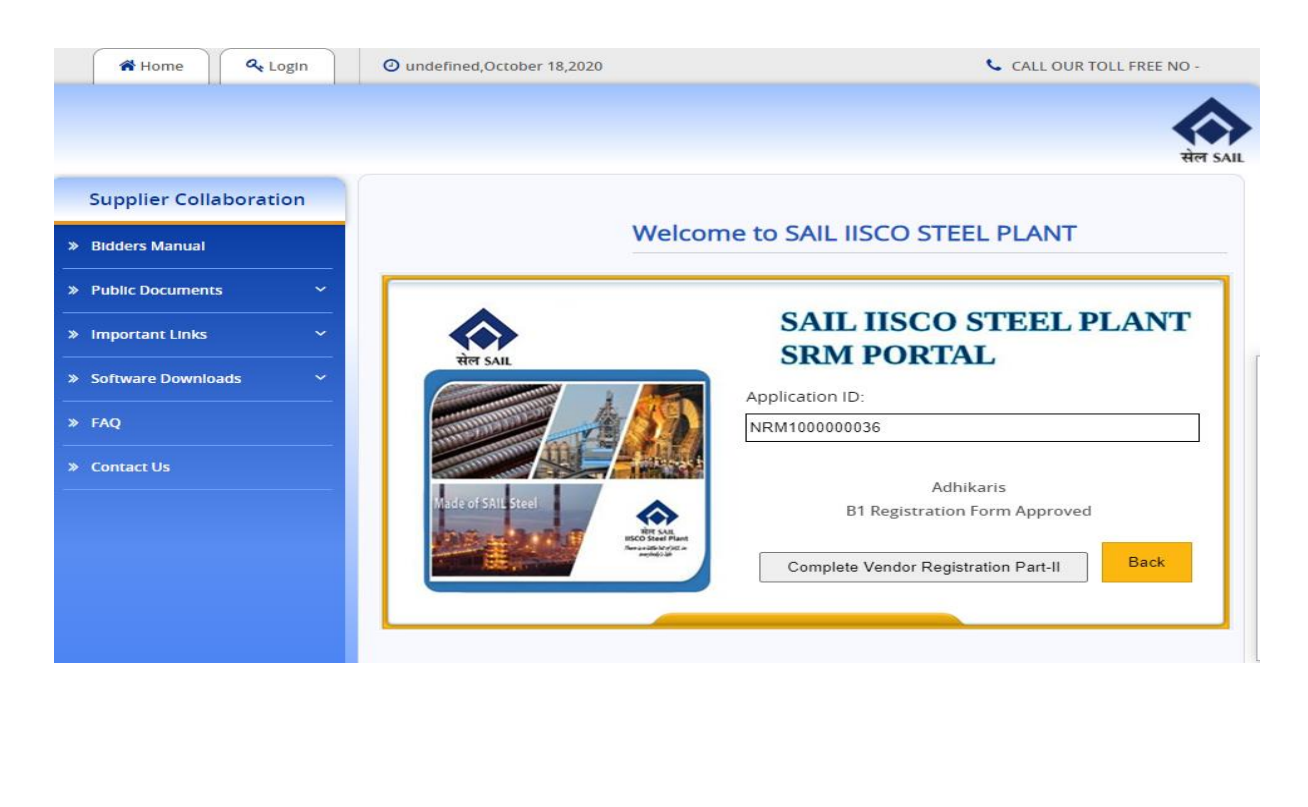

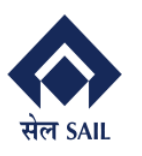

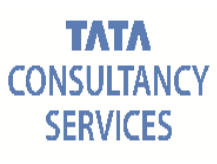

#### Click on Complete Vendor Registration part II

You will be moved Vendor registration part II. In this application bidder can view his preselected data which has already been filled up by bidder. All this prepopulated information will appear in non-editable mode end of which bidder will have a option for part II registration.

| Vendor Registration Par                                                                                                    | t II                                                            |                                |                                                                                                    |                                                |
|----------------------------------------------------------------------------------------------------|-----------------------------------------------------------------|--------------------------------|----------------------------------------------------------------------------------------------------|------------------------------------------------|
| Terms of Use                                                                                                    | Motivation for Registration                                     | nformation                     | Contact Persons B2 Forr                                                                                                    | n Finish                                       |
|                                                                                                    | Registration                                                    |                                |                                                                                                    |                                                |
|                                                                                                    | Supplier registration > Terms o<br>You can download the Terms o | of Use<br>f Use over the       | Terms of Use                                                                                                    |                                                |
|                                                                                                    | I accept the Terms of Use 🗹                                     |                                |                                                                                                    |                                                |
| Motivation of Registation                                                                                                    |                                                                 |                                |                                                                                                    |                                                |
| Back Next                                                                                                    | Motivation 1                                                    | for registration <sub>Ow</sub> | n Initiative                                                                                                    |                                                |
| BILLET IN                                                                                                    |                                                                 |                                |                                                                                                    |                                                |
| Are you authorised to use ISI Mark<br>If authorized dealer/trader Give de<br>Are you a MSME Unit *<br>If limited companies *<br>Pan Card Number *<br>CST Registration Number<br>Udyog Adhar Number :<br>NSIC Certificate No. :<br>Excise Control Code<br>Service Tax Registration Number | *<br>tails of trading items *                                   | No No Yes ATOPA6633P           | Are you ISO accredited *<br>Registered in other SAIL Unit *<br>Constitution of Firm *<br>GSTIN Number *<br>Acknowledgement to EM part II :<br>SSI Certificate No :<br>ST / VAT Registration Number<br>Trade Liscense Number | Yes No Public Limited Company  19AAACS7062F626 |
| QM & Environment                                                                                                    |                                                                 |                                |                                                                                                    |                                                |
| Please declare your certifications<br>v ISO 9001<br>vDA 6.4                                                                                                    | here and upload them afterwards.<br>ISO 14001<br>ISO 27001      |                                | ☐ ISO / TS 16949<br>☐ ISO 50001                                                                                                    |                                                |
| Financial Position                                                                                                    |                                                                 |                                |                                                                                                    |                                                |
| Name of Your Banker *<br>Address of Your Banker *<br>Account Number *<br>IFSC Code *<br>MICR Code *                                                                                                    | HDFC<br>Sallake<br>123456789<br>HDFC0001041<br>12345678998      | Turn Over                      | Details *         INR 2322           2nd Last Year 2018         INR 4234           3rd Last Year 2017         INR 4234                                                                                                    | 3423423423<br>423423423<br>434234343454        |
| References of your major Customer                                                                                                    |                                                                 |                                |                                                                                                    |                                                |
| Customer Name : * 1. Bit                                                                                                    | iel 2.                                                          |                                | 3 4.                                                                                                    |                                                |

Click on "Proceed to Vendor Registration B2"

You will be moved to next tab named B2 Form.

Supply Capacity (Unit/Month): Bidder have to provide item wise capacity

**Technical Facility:** Bidder have to provide capacity, description, make and remarks **Processing Fee** 

Fill up the details in this section.

Bank Name: Bidder have to provide bank name for submitted Demand Draft

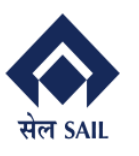

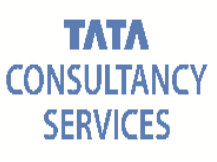

DD Number: Bidder have to provide Demand Draft Number DD Amount: Bidder have to provide Demand Draft Amount Upload Scan copy of DD: Bidder have to provide scan copy of provided Demand Draft Branch: Bidder have to provide brunch name for submitted Demand Draft DD Date: Bidder have to provide date of submitted Demand Draft

| B2 Form           Supply Capacity (Unit/Month)           SL No         Item         Capacity           1         12345678         1000           2         0967654         1500                                          |          |
|----------------------------------------------------------------------------------------------------|----------|
| Supply Capacity (Unit/Month)           St. No         Item         Capacity           1         12345678         1000           2         097654         1500                                                            |          |
| SL No         Item         Capacity           1         1235673         1000           2         0987654         1500                                                                                                    |          |
| 1         1245678         1000           2         0907654         1500                                                                                                    |          |
|                                                                                                    |          |
|                                                                                                    |          |
|                                                                                                    |          |
|                                                                                                    | <b>_</b> |
| SI No 3 Item Capacity Add Item                                                                                                    |          |
| SL No Capacity Description Make Remarks                                                                                                    |          |
| 1 1000 FD fan hindusthan per month capacity provided                                                                                                    |          |
|                                                                                                    |          |
|                                                                                                    |          |
|                                                                                                    |          |
|                                                                                                    |          |
| SI No 2 Capacity Desciption Make Remarks                                                                                                    | Add Item |
| Details of Demand Draft                                                                                                    |          |
| Bank Name *     HDFC     Branch *     salliske       DD No *     345678     DD Date *     ID0/15/2020       DD Value*     100000     ID0/15/2020       Upload Scan copy of DD     Choose File No file choosen     Upload |          |

Click on Submit.

You will be moved to next page with successful registration message. If any error persists you bidder will not able to submit the form without correcting the same.

| V | endor Registration Part II                                                                                     |  |  |  |  |
|---|----------------------------------------------------------------------------------------------------|--|--|--|--|
|   | Terms of Use Motivation for Registration Company Information Information Contact Persons B2 Form Finish        |  |  |  |  |
|   | Thank You for Registering with IISCO SAIL ISP                                                                  |  |  |  |  |
|   | Registation process has been completed successfully.<br>Your Registration ID is :NRM1000000036<br>View Details |  |  |  |  |

### 2.3 Registration form status check

Bidder have the provision for checking his/her registration form status form portal. Link:

https://srm.sailisp.co.in/irj/go/km/docs/documents/Sail1/login.html

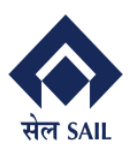

PRAGATI

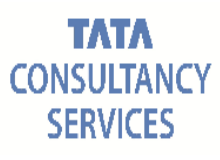

#### Home screen for ISP SRM appears by accessing the aforesaid link.

| Supplier Collaboration                           | Welcome to SAIL IISCO STEEL PLANT                                                                                                    |
|--------------------------------------------------|----------------------------------------------------------------------------------------------------|
|                                                  | SAIL IISCO STEEL PLANT<br>SRM PORTAL                                                                                                    |
| ≫ Renewal/Inclusion Area SAIL > Public Documents | User *<br>Password *                                                                                                    |
| Software Downloads Made of SAIL                  | Steel Steel Forgot Password                                                                                                    |
| Contact Us                                       | Registration for Open / Global tender<br>HISCO Steel Plant<br>HISCO Steel Plant<br>HISCO HISCO HISCO<br>HISCO HISCO HISCO HISCO<br>HISCO HISCO HISCO HISCO<br>HISCO HISCO HISCO HISCO<br>HISCO HISCO HISCO HISCO<br>HISCO HISCO HISCO HISCO<br>HISCO HISCO HISCO HISCO<br>HISCO HISCO HISCO HISCO<br>HISCO HISCO HISCO HISCO HISCO<br>HISCO HISCO HISCO HISCO HISCO HISCO<br>HISCO HISCO HISCO HISCO HISCO HISCO<br>HISCO HISCO HIS |

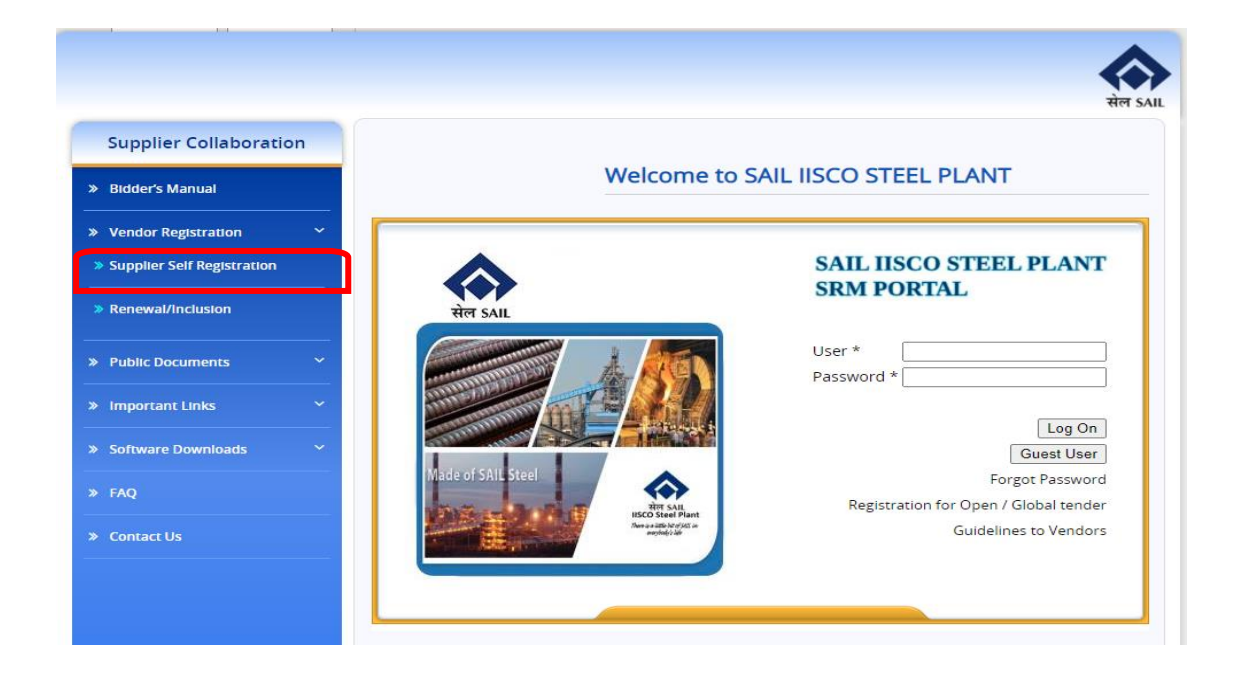

You will get this screen.

• If you have valid logon credential, you can log on the system by putting User ID and Password in the field.

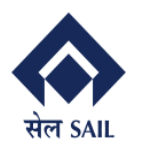

• For Supplier Self-Registration – If you are a supplier / bidder and you do not have any log on credential, then you have to click on Supplier Self -Registration link.

You will reach this page.

- If you have already applied for registration and want to know your status then, put you're your application ID and Submit. You will get the details.
- If you are a first-time user, then click on New Vendor Registration Link.

| A Home           | At Login | O undefined,October 18,2020 | CALL OUR TOLL FREE NO                |
|------------------|----------|-----------------------------|--------------------------------------|
| Supplier Collab  | oration  |                             | सं                                   |
| idders Manual    |          | Welcome                     | to SAIL IISCO STEEL PLANT            |
| Public Documents | *<br>*   | स्ट्रे<br>सेल SAIL          | SAIL IISCO STEEL PLANT<br>SRM PORTAL |
| oftware Download | s ~      |                             | Application ID:<br>NRM100000036      |
| ontact Us        |          | Wide of SALE Steel          | Forgot Application ID SUBMIT         |
|                  |          |                             |                                      |

Bidder have to provide his / her application id from his registered email or bidder can use Forget Application ID (For detailed Forget Application ID please navigate from content).

Click on Submit.

You will be moved to next page and found the status of his/her registration form status.

#### 2.3.1 B1 Form status after approval

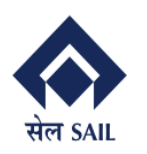

PRAGATI

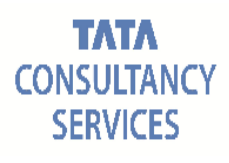

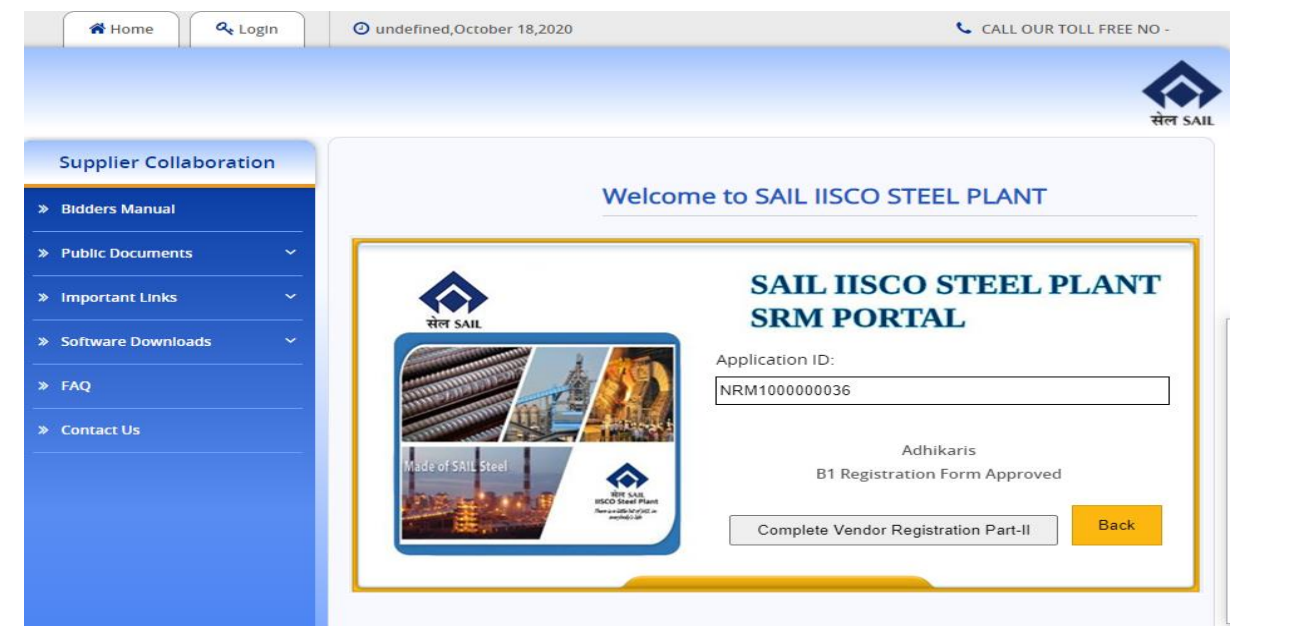

#### 2.3.2 B2 Form status after submission

| 🖀 Home 🔍 🔍 Login       | O undefined,October 18,2020                                                                                                    | CALL OUR TOLL FREE NO -                     |
|------------------------|----------------------------------------------------------------------------------------------------|---------------------------------------------|
|                        |                                                                                                    |                                             |
| Supplier Collaboration |                                                                                                    | सेल                                         |
| Bidders Manual         | Welc                                                                                                    | come to SAIL IISCO STEEL PLANT              |
| Public Documents Y     | •                                                                                                    |                                             |
| Important Links 🔶      |                                                                                                    | SAIL IISCO STEEL PLANT<br>SRM PORTAL        |
| Software Downloads Y   | TTY SAL                                                                                                    | Application ID:                             |
| FAQ                    |                                                                                                    | NRM100000036                                |
| Contact Us             | Made of SAIL Steel                                                                                                    | Adhikaris<br>B2 Registration form Submitted |
|                        | Histo Steel Plane<br>Resident of the American Strength of the American Strength of the American Str | Back                                        |
|                        |                                                                                                    |                                             |

#### 2.3.3 B2 Form status after approval

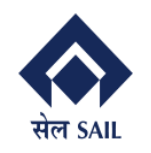

PRAGATI

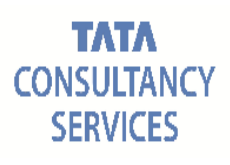

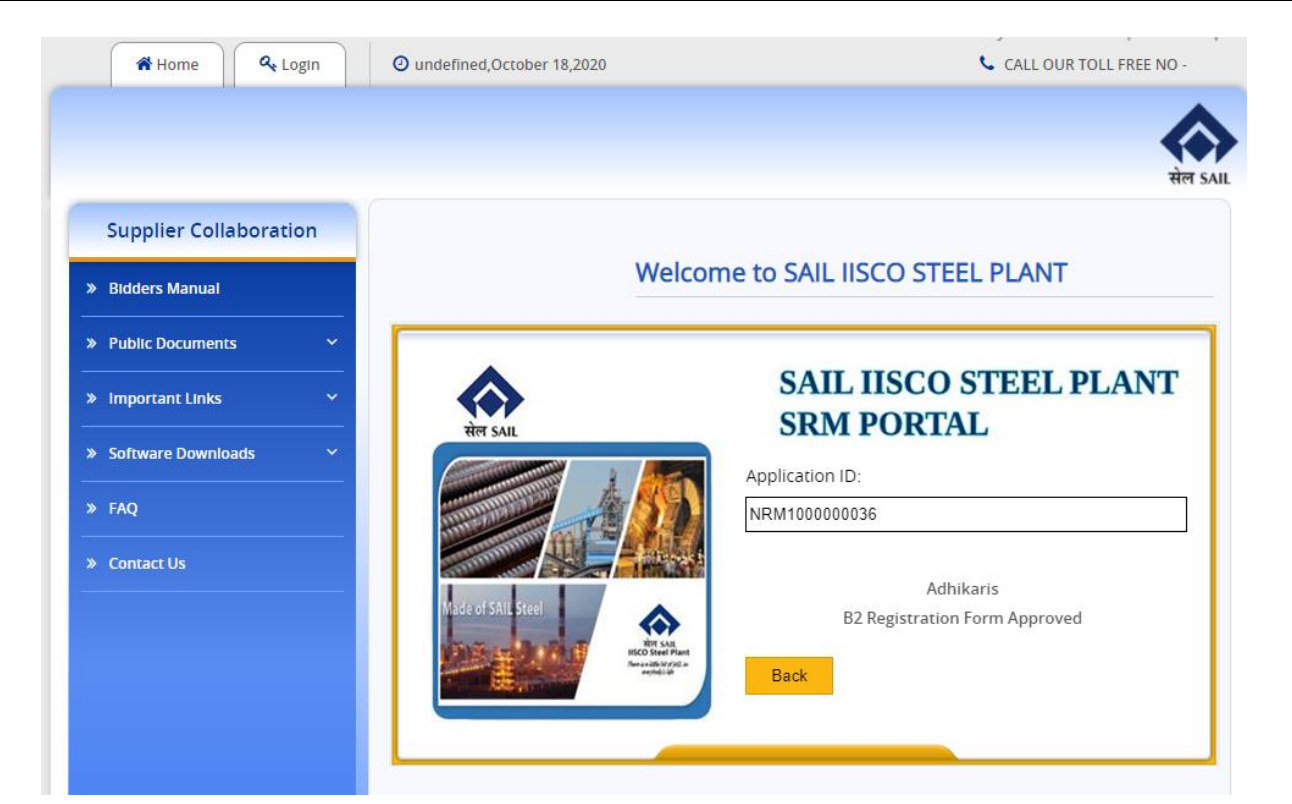

### 2.4 Forget Application ID

Bidder can use forget application id application for retrieving his / her registration number.

Link:

https://srm.sailisp.co.in/irj/go/km/docs/documents/Sail1/login.html Home screen for ISP SRM appears by accessing the aforesaid link.

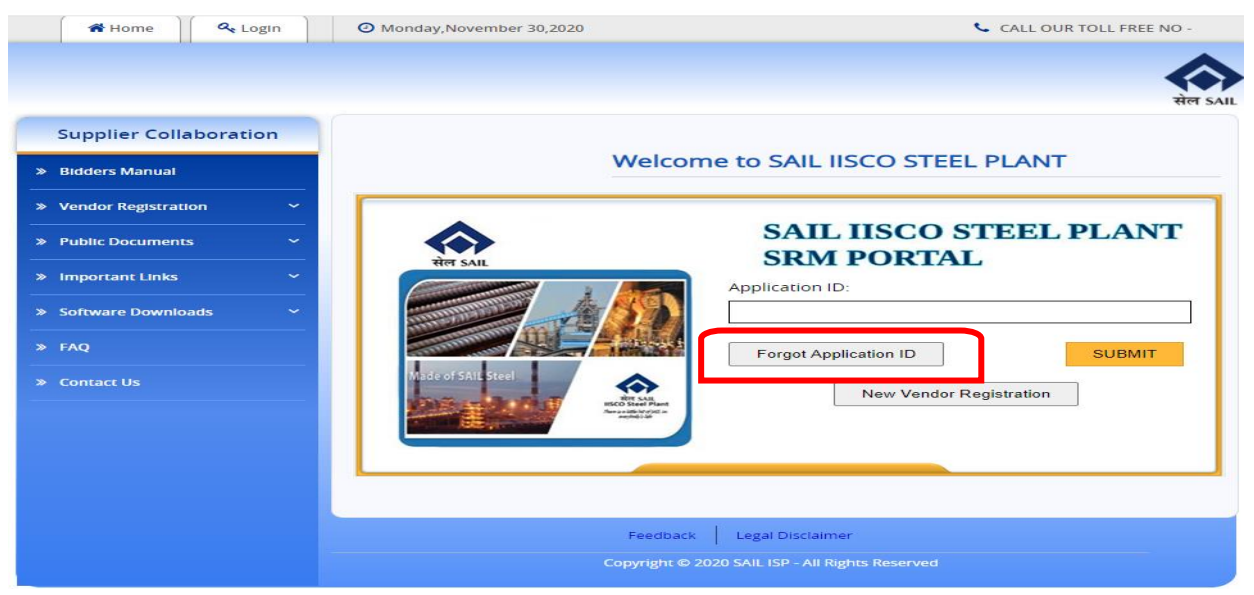

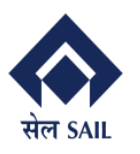

You will get this screen.

- If you have valid logon credential, you can log on the system by putting User ID and Password in the field.
- For Supplier Self-Registration If you are a supplier / bidder and you do not have any log on credential, then you have to click on Supplier Self -Registration link.

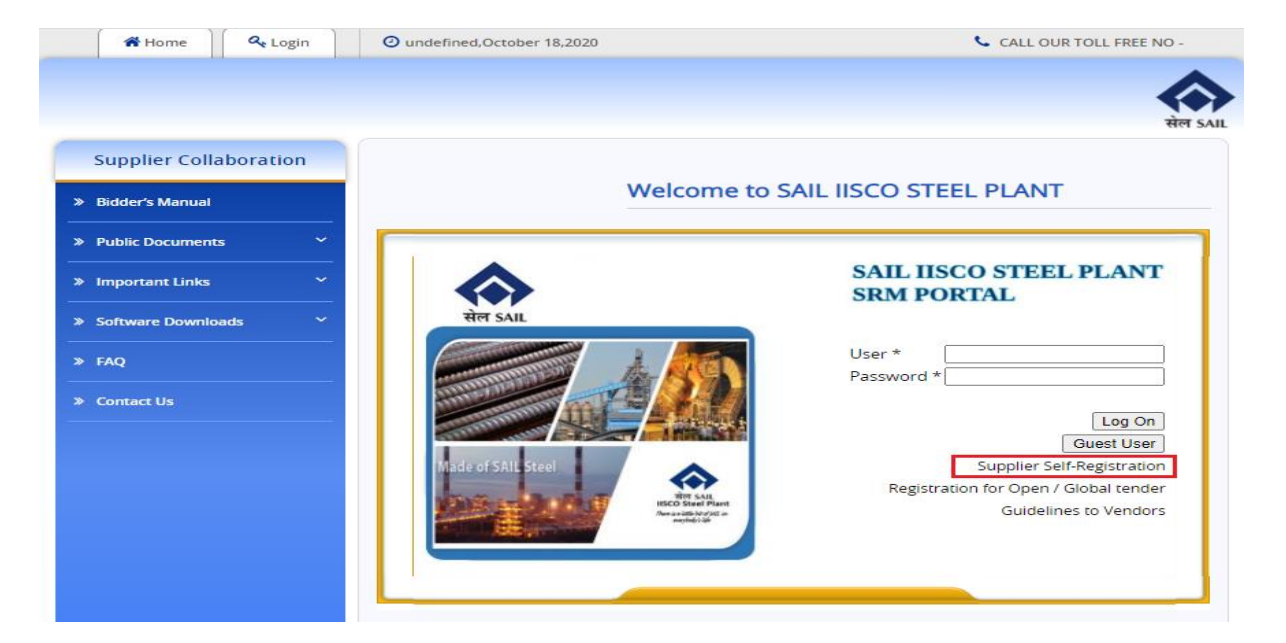

You will reach this page.

• If you have already applied for registration and want to know your status then, put you're your application ID and Submit. You will get the details.

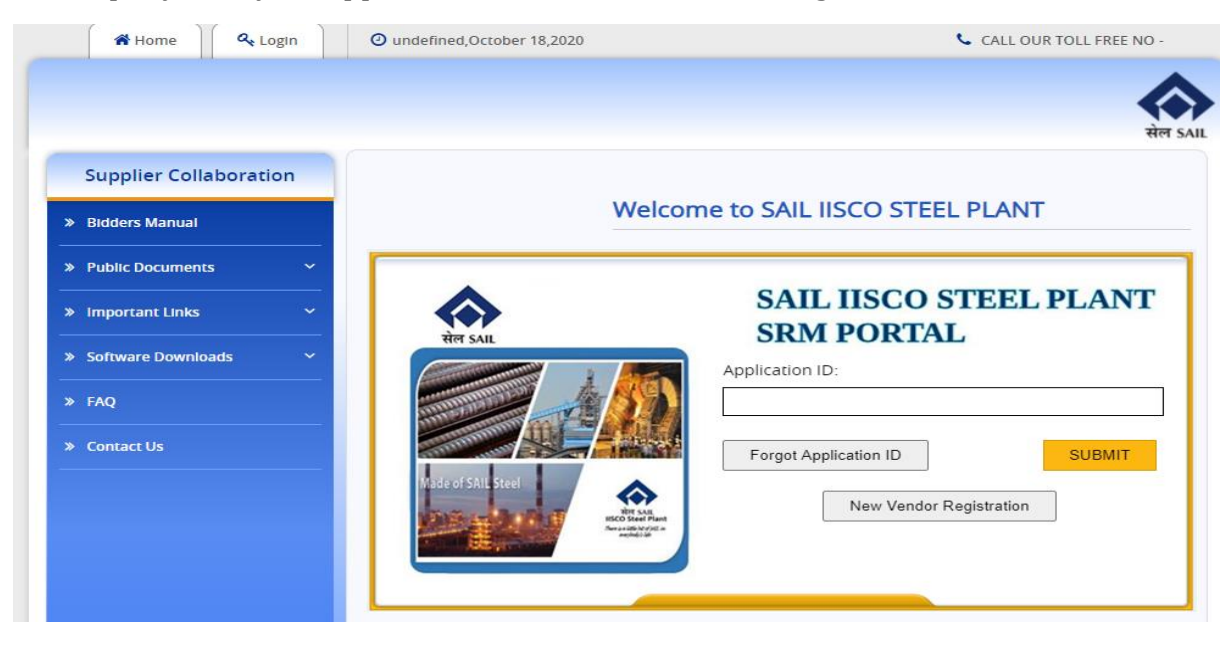

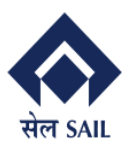

Page 22 of 71

**Click on Forget Application ID** 

You will be moved to new page

PAN Number: Bidder have to provide registered PAN number for getting his / her registration number.

| <b>Retrieve Registration ID</b> |                                                   |
|---------------------------------|---------------------------------------------------|
|                                 | Provide your Input                                |
|                                 | Please provide your PAN Card Details : ATOPA6633P |
|                                 | Registration ID                                   |
|                                 | Your Registration ID is : NRM100000036            |
|                                 | OK                                                |
|                                 |                                                   |

#### **Registration for Open / Global Tendering** 3

Link:

https://srm.sailisp.co.in/irj/go/km/docs/documents/Sail1/login.html Home screen for ISP SRM appears by accessing the aforesaid link.

From the home page of ISP SRM Portal  $\rightarrow$  Click on login

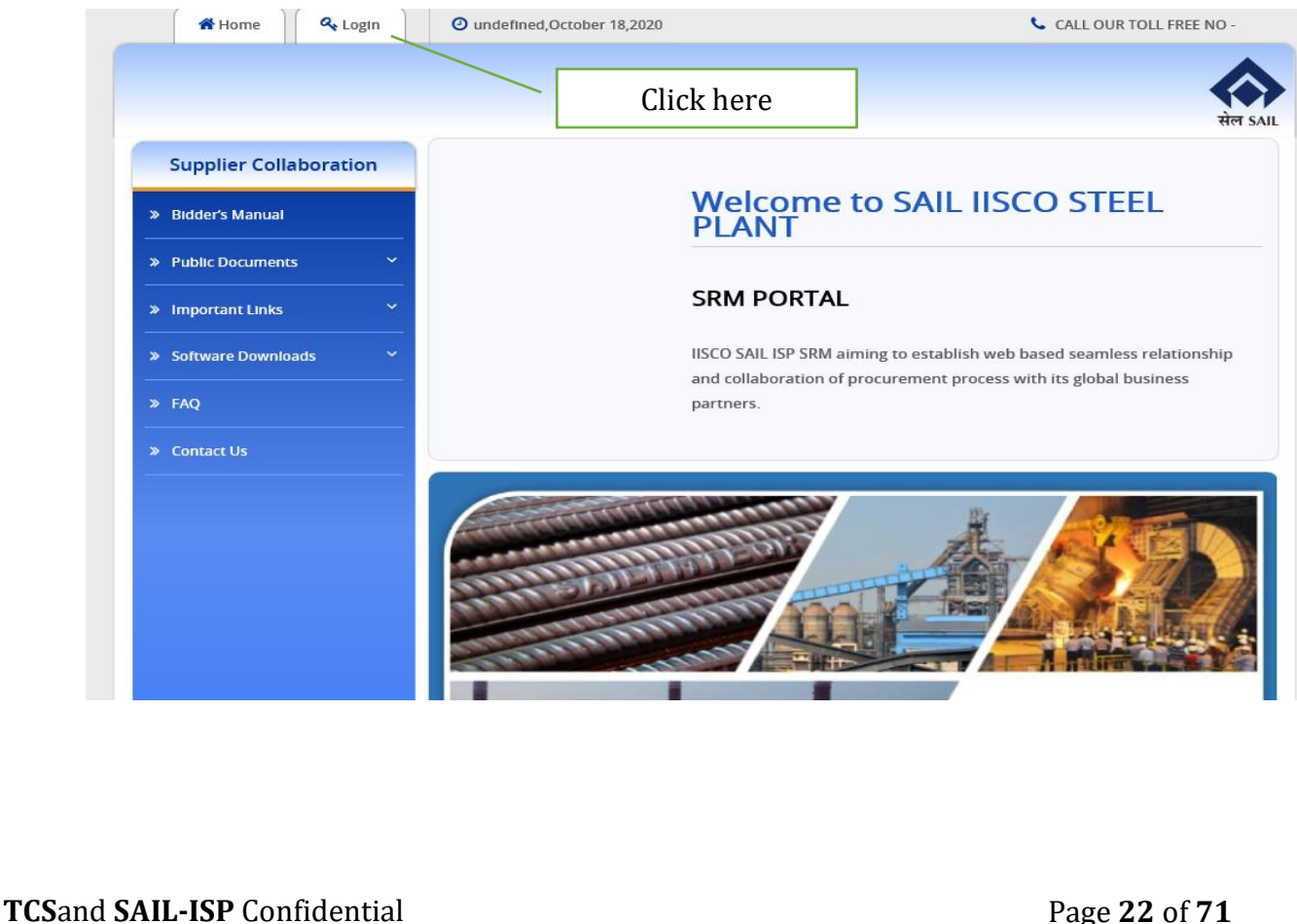

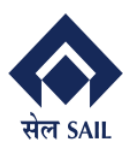

Below page will open  $\rightarrow$  Click on the Registration for Open / Global tender (for non-enlisted agencies)

Note : Interested bidder who are not enlisted with ISP can view the published RFx by clicking on **Guest User** link.

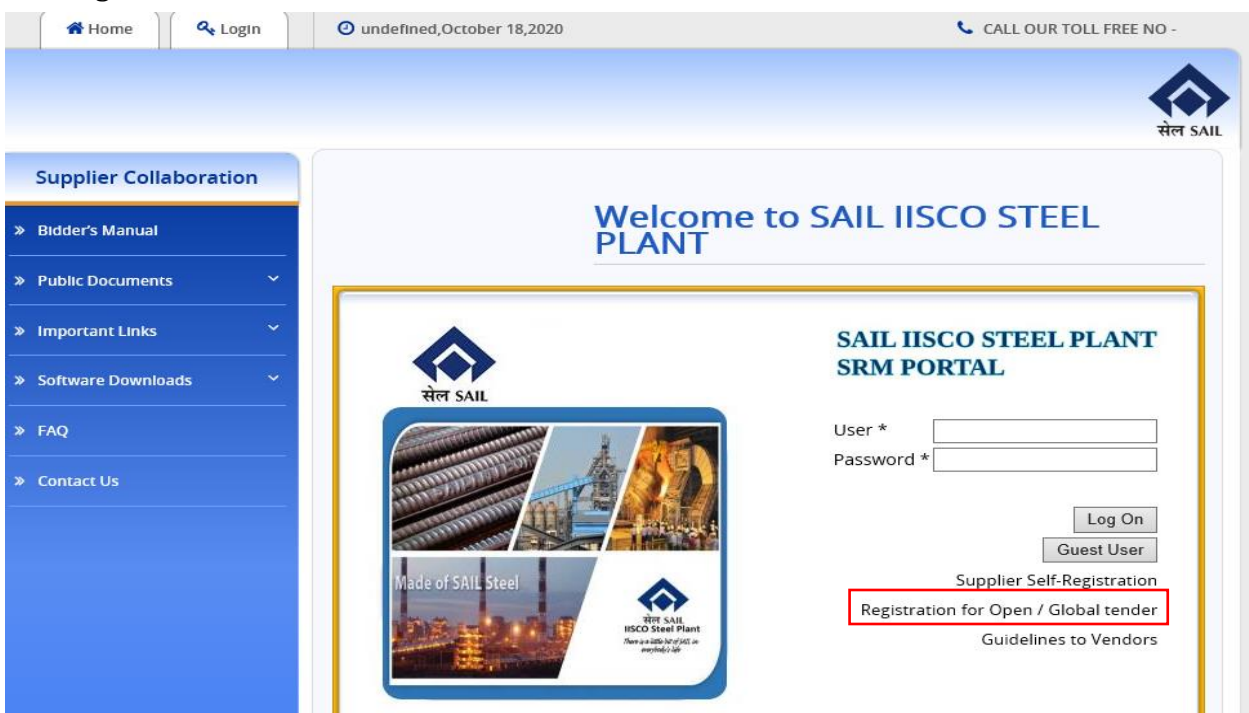

Supplier Self-Registration form will open  $\rightarrow$  fill-up the form as instructed below.

| upplier bell Registratio    | in form win open 7 mil up the form us motio                                                         |
|-----------------------------|----------------------------------------------------------------------------------------------------|
| Supplier Self-Registration  |                                                                                                    |
| Send Close                  |                                                                                                    |
|                             |                                                                                                    |
|                             | Welcome to SAIL IISCO STEEL PLANT Supplier Registration                                             |
|                             | Please enter all the details as exact as required<br>* Fields marked with an asterisk are mandatory |
| Motivation for Registration |                                                                                                    |
| General Company Information |                                                                                                    |
| Technical Data              |                                                                                                    |
| QM & Environment            |                                                                                                    |

~

Financial Position
Contact Person Information

Product Categories Provided

Select Motivation of registration from the drop down.

Motivation for Registration

\* Motivation for Registration:

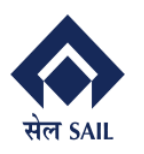

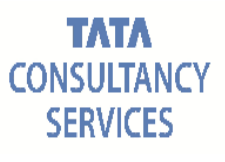

| SAIL Employee SAIL Employee SAIL Tender Website Own Initiative Central Public Procurement Portal Other Fill-up general company details. General Company Information                                                                                                    |   |
|----------------------------------------------------------------------------------------------------|---|
| SAIL Employee<br>SAIL Tender Website<br>Own Initiative<br>Central Public Procurement Portal<br>Other<br>Fill-up general company details.<br>General Company Information                                                                                                    |   |
| SAIL Tender Website<br>Own Initiative<br>Central Public Procurement Portal<br>Other<br>Fill-up general company details.<br>General Company Information                                                                                                    |   |
| Own Initiative<br>Central Public Procurement Portal<br>Other<br>Fill-up general company details.<br>General Company Information                                                                                                    |   |
| Central Public Procurement Portal<br>Other<br>Fill-up general company details.<br>General Company Information                                                                                                    |   |
| Central Public Procurement Portal<br>Other<br>Fill-up general company details.<br>General Company Information                                                                                                    |   |
| Other<br>Fill-up general company details.<br>General Company Information                                                                                                    |   |
| Fill-up general company details.<br>General Company Information                                                                                                    |   |
| Fill-up general company details.<br>General Company Information                                                                                                    |   |
| General Company Information                                                                                                    |   |
|                                                                                                    | _ |
| * Company Name: PO Box Address                                                                                                    |   |
| PO Box: Without Number:                                                                                                    |   |
| Country:                                                                                                    |   |
| Correspondence Address Postal Code / City:                                                                                                    |   |
|                                                                                                    |   |
| * Currency. INR D Communication                                                                                                    |   |
|                                                                                                    |   |
| District:                                                                                                    |   |
| * Postal Code / City: * E-Mail Address:                                                                                                    |   |
| Street/House Number:                                                                                                    |   |
| Street Prefix:                                                                                                    |   |
|                                                                                                    |   |
| Street Suffix:                                                                                                    |   |
| Street Suffix: Building/Floor/Room:                                                                                                    |   |
| Street Suffix: Building/Floor/Room: Street Suffix: Street Suffix:                                                                                                    |   |
| Street Suffix:<br>Building/Floor/Room:<br>Fill-up Technical data<br>Technical Data                                                                                                    | _ |
| Street Suffix:<br>Building/Floor/Room:<br>Sill-up Technical data<br>Technical Data<br>Constitution of Firm *                                                                                                    |   |
| Street Suffix:<br>Building/Floor/Room:<br>Sill-up Technical data<br>Technical Data<br>Constitution of Firm *                                                                                                    |   |
| Street Suffix:<br>Building/Floor/Room:<br>Fill-up Technical data<br>Technical Data<br>Constitution of Firm *                                                                                                    |   |
| Street Suffix:<br>Building/Floor/Room:<br>Fill-up Technical data<br>Technical Data<br>Constitution of Firm *                                                                                                    |   |
| Street Suffix:<br>Building/Floor/Room:<br>Building/Floor/Room:<br>Buildi                                                                                                    |   |
| Street Suffix:<br>Building/Floor/Room:<br>Building/Floor/Room:                                                                                                    |   |
| Street Suffix:<br>Building/Floor/Room:<br>Building/Floor/Room:<br>Buil                                                                                                    |   |
| Street Suffix:<br>Building/Floor/Room:<br>Building/Floor/Room:<br>Cill-up Technical data<br>Technical Data<br>Constitution of Firm *                                                                                                    | _ |
| Street Suffix:<br>Building/Floor/Room:<br>Street Suffix:<br>Building/Floor/Room:<br>Street Suffix:<br>Building/Floor/Room:<br>Street Suffix:<br>Building/Floor/Room:<br>Street Suffix:<br>Street Suffix:                                                                                                    | _ |
| Street Suffi:<br>Building/Floor/Room:                                                                                                    | _ |
| Street Suffix<br>Building/Floor/Room:<br>Citil-up Technical data<br>Constitution of Fim *                                                                                                    | _ |
| Street Suffic:<br>Building/Floor/Room:                                                                                                    | _ |
| Steel Suffic<br>Building/Floor/Room:                                                                                                    | _ |
| Street Suffix:<br>Building/Floor/Room:<br><b>Cill-up Technical data</b><br><b>Technical Data</b><br>Constitution of Fim • • • • • • • • • • • • • • • • • • •                                                                                                    | _ |
| Street Suffix:<br>Building/Floor/Room:                                                                                                    | _ |
| Streit Suffix:<br>Putding/Floor/Room:<br>Efficient Data<br>Technical Data<br>Constitution of Fim *<br>Pension association<br>Constitution of Fim *<br>Pension association<br>Provise:<br>Provise:<br>Provise | _ |
| Street Suffic<br>Building/Floor/Room:                                                                                                    | _ |

All the necessary document need to be uploaded, follow the below steps.

Click the check box if applicable  $\rightarrow$  click on the browse  $\rightarrow$  choose the file from PC  $\rightarrow$  click on upload.

Note: After selection of every tick box, it is mandatory to upload the necessary document. File size should not be more than 1 MB.

| सेल SAIL |  |
|----------|--|

PRAGATI

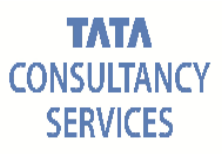

| Technical Data                                                            |                 |                 |                  |  |
|---------------------------------------------------------------------------|-----------------|-----------------|------------------|--|
| Constitution of Firm * Public Ltd Co v                                    |                 |                 |                  |  |
| Memorandum of association                                                 |                 | Browse          |                  |  |
| ✓ Articles of association                                                 |                 | Browse          | Upload           |  |
| Certificate of Incorporation                                              |                 | Browse          | Upload           |  |
| Attested copy of Partnership Deed                                         |                 | Browse          | Jupload          |  |
| ✓ Attested copy of Registration Certificate                               |                 | Browse          | Dpload           |  |
| Choose File to Upload                                                     |                 |                 | ×                |  |
| $\leftarrow$ $\rightarrow$ $\checkmark$ $\uparrow$ 🔜 $\checkmark$ This PC | 5 V             | Search This PC  | م                |  |
| Organize 👻                                                                |                 |                 |                  |  |
| >  OneDrive - TCS C Folders (6)                                           |                 |                 | ^                |  |
|                                                                           | ents            |                 |                  |  |
| > 🖹 Documents                                                             |                 |                 |                  |  |
| Downloads Downloads                                                       |                 |                 | ~<br>            |  |
| File name:                                                                | ~               | All Files (*.*) | ~                |  |
|                                                                           |                 | Open            | Cancel           |  |
| Memorandum of association                                                 |                 | Browse          | Dupload          |  |
| ✓ Articles of association                                                 |                 | Browse          | Dupload          |  |
| Certificate of Incorporation                                              |                 | Browse          | Dupload          |  |
| Attested copy of Partnership Deed                                         | Browse 🎦 Upload |                 |                  |  |
| ✓ Attested copy of Registration Certificate                               |                 | Browse          | Upload           |  |
| Technical Data                                                            |                 |                 |                  |  |
| Constitution of Firm * Public Ltd Co                                      |                 |                 |                  |  |
| Memorandum of association                                                 | C:\Users\       | Desktor Brows   | e \Lambda Upload |  |
| ✓ Articles of association                                                 |                 | Brows           | e 💦 Upload       |  |
| Certificate of Incorporation                                              |                 | Brows           | e 💦 Upload       |  |
| Attested copy of Partnership Deed                                         |                 | Brows           | e 💦 Upload       |  |
| ✓ Attested copy of Registration Certificate                               |                 | Brows           | e 🔊 Upload       |  |
|                                                                           |                 |                 | <u> </u>         |  |

Attached documents can be visible through the attachment section of the registration form.

#### Attachment

| Delete      |                |                 |              |
|-------------|----------------|-----------------|--------------|
| File Name   |                | Туре            | Size (KB)    |
| C:\fakepath | 690008388.pdf  | application/pdf | 000000689975 |
| C:\fakepath | 6900008388.pdf | application/pdf | 000000689975 |
| C:\fakepath | smart.pdf      | application/pdf | 00000028824  |
| C:\fakepath | SPOOL_6746.pdf | application/pdf | 00000005554  |
| C:\fakepath | SPOOL_6866.pdf | application/pdf | 00000004966  |

#### Delete Attached document

Select the row  $\rightarrow$  click on the delete button  $\rightarrow$  click on yes in the confirmation massage.

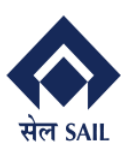

| Atta | ichment                    |                 |                   |                                  |             |  |
|------|----------------------------|-----------------|-------------------|----------------------------------|-------------|--|
| De   | lete                       |                 |                   |                                  |             |  |
|      | File Name                  | Туре            |                   | Size (KB)                        |             |  |
|      | C:\fakepath\6900008388.pdf | appli           | cation/pdf        | 000000689                        | 975         |  |
|      | C:\fakepath\6900008388.pdf | applie          | cation/pdf        | 000000689                        | 975         |  |
|      | C:\fakepath\smart.pdf      | applie          | cation/pdf        | 00000028                         | 824         |  |
|      | C:\fakepath\SPOOL_6746.pdf | applie          | ation/pdf         | 00000005                         | 554         |  |
|      | C:\fakepath\SPOOL_6866.pdf | application/pdf |                   | 00000004                         | 00000004966 |  |
| Att  | achment                    |                 |                   |                                  |             |  |
|      |                            |                 |                   |                                  |             |  |
|      | elete                      |                 |                   |                                  | _           |  |
|      | File Name                  | İ               | Delete Attachment |                                  | KB)         |  |
|      | C:\fakepath\6900008388.pdf |                 | Do you really     | y want to delete?                | 0689975     |  |
|      | C:\fakepath\6900008388.pdf |                 | Attachment        | ecting YE S,<br>will permanently | 0689975     |  |
|      | C:\fakepath\smart.pdf      |                 | get deleted       |                                  | 0028824     |  |
|      | C:\fakepath\SPOOL_6746.pdf |                 |                   |                                  | 0005554     |  |
|      | C:\fakepath\SPOOL_6866.pdf |                 |                   | Yes No                           | 0004966     |  |

Suppliers who already registered in any other sail unit should select the below points as "YES" and provide the Vendor code.

|                                   | -  |   |  | 1 |  |
|-----------------------------------|----|---|--|---|--|
| * Registered in Other SAIL Units: | NO | ~ |  |   |  |
| If Yes, Vendor Code:              |    |   |  |   |  |

All the necessary document should be uploaded by supplies for the filled lines.

| * PAN Number:                                    | AKMPB1234D      | Browse 🔂 Upload |
|--------------------------------------------------|-----------------|-----------------|
| * GSTIN Number:                                  | 19AAACS7062F6Z4 | Browse 🔂 Upload |
| * Registered in Other SAIL Units:                | NO 🗸            |                 |
| If Yes, Vendor Code:                             |                 |                 |
| CST Registration No:                             | 19AAACS7062F6P8 | Browse 🔂 Upload |
| ST/VAT Registration No:                          |                 | Browse 🔂 Upload |
| Excise Control Code:                             |                 | Browse 🔂 Upload |
| Trade License No:                                | 123456789       | Browse 🔂 Upload |
| Service Tax registration No.:                    |                 | Browse 🚹 Upload |
| Are you authorised for ISI mark ?:               | NO 🗸            | Browse 👌 Upload |
| Are you ISO accredited ?:                        | NO 🗸            |                 |
| Are you an MSME unit ?:                          | NO 🗸            | Browse 🔂 Upload |
| SSI Certificate No:                              |                 | Browse 🔂 Upload |
| NSIC Certificate No:                             |                 | Browse 👌 Upload |
| Acknowledgement to Entrepreneur's Memorandum No: |                 | Browse 🔂 Upload |
| Udyog Adhar Number:                              |                 | Browse 🔂 Upload |

If "ISO accredited" then "QM & Environment" section will be activated, which needs to be filled by supplier.

|                             | Are you ISO accredited ?: YES V |                             |
|-----------------------------|---------------------------------|-----------------------------|
| TCSand SAIL-ISP Confidentia | al                              | Page <b>26</b> of <b>71</b> |

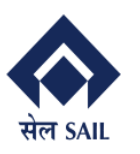

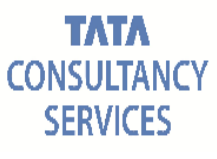

| QM & Environment |        |                |
|------------------|--------|----------------|
| SO 9001          | Browse | 싥 Upload       |
| ISO 14001        | Browse | 싥 Upload       |
| ISO/TS 16949     | Browse | 싥 Upload       |
| VDA 6.4          | Browse |                |
| ISO 27001        | Browse | \Lambda Upload |
| ISO 50001        | Browse | Upload         |

Mandatory Bank related details to be filled in "Financial Position" section, and Turnover amount for last three years need to fill by supplier along with the necessary document upload.

| Financial Position            |      |        | _        |
|-------------------------------|------|--------|----------|
| * Account No.:                |      |        |          |
| * IFSC Code:                  |      |        |          |
| * MICR Code:                  |      |        |          |
| * Bankers Name:               |      |        |          |
| * Bankers Address:            |      |        |          |
|                               |      |        |          |
| * Turnover for Last Year:     | 0,00 | Browse | 싥 Upload |
| * Turnover for 2nd Last Year: | 0,00 | Browse | 👌 Upload |
| * Turnover for 3rd Last Year: | 0,00 | Browse | 🔂 Upload |

In the contact person information section supplier can copy all the general company info for the below part, also deferent details can be provided.

| Contact Pe    | rson Information |             |                   |
|---------------|------------------|-------------|-------------------|
| * Title:      | ~                | [           | Copy Company Data |
| * First Name: |                  | * Phone:    |                   |
| * Last Name:  |                  | Fax:        |                   |
| Position:     |                  | * Email:    |                   |
| Department:   |                  | * Language: | EN 🗗              |
|               |                  | * Country:  |                   |
|               |                  |             |                   |

In the Product category section supplier needs to tick the product which supplier wanted to supplie.

| Product Categories Provided |                     |                      |
|-----------------------------|---------------------|----------------------|
| LAB.CHEMICAL & BOATS        | RIVER SAND          | SILICA SAND          |
| CLAY & CLAY MATERIAL        | SPECIAL CEMENT      | VEE BELTS.           |
| FOUNDRY CHEM, SLEEVES       | PORTABLE HAND TOOLS | CO MAINT REFR ISPSPN |
|                             |                     |                      |

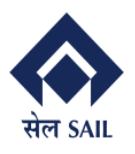

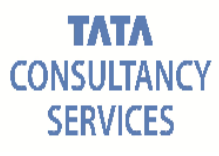

#### Product Categories Provided LAB.CHEMICAL & BOATS RIVER SAND SILICA SAND CLAY & CLAY MATERIAL SPECIAL CEMENT VEE BELTS. ✓ FOUNDRY CHEM, SLEEVES PORTABLE HAND TOOLS CO MAINT REFR ISPSPN LADLE NOZL OPN COMPD HC FERRO MANAGANESE SILICO MANGANESE FERRO SILICON FERRO-NIOBIUM FERRO CHROME FERRO MOLYBDENUM NICKEL FERRO BORON LS LSTONE:SiO2<1.25% LS DOLOMITE:SMS GRD B.F.GRADE DOLOMITE LOW SILICA DOLOMITE UNSLAKED LIME TITANIUM GR IRON ORE BURNT LIME FERRO- ALUMINIUM ✓ SYNTHETIC SLAG LINK CHAINS:DRG BASE GEAR & PINION :HD LIGHT ENGG JOBS MEDIUM ENGG JOBS SINTERED, GRAPHD BUSH NON FERROUS CASTING ✓ AUTO GREASE LUBG SYS PUMPS & SPARES HYDRAULIC CYLINDERS ✓ VIBRAT SCREEN, FEEDER PNEUMATIC CYLINDERS BELT/CHAIN CONVEYOR HYDR SYSTEM & SPARES POLLUTION CONTR. E&S OHP SPARES SPRAYING NOZZLES COKE OVEN SPARES ✓ COMPACTOR AND SPARES HEAVY VEHICLE SPARES SPARES FOR HEAVY EME LIMIT SWITCHES ✓ GEARED MOTOR & SPARES INSUL, HEAT, CONTR SYS SWITCH GEARS/CKT BKR UNDEFINED\_SPR ✓ UNDEFINED\_RM BILLET INTERNAL BLOOM INTERNAL BB2 INTERNAL BB3 INTERNAL COMPUTER / PRINTER Intermediate Prducts H.T.BOLTS & NUTS AL-PRODS STL MAKING IRON ORE CALCINED ITEM

Once the form is filled, data privacy statement should be accepted (tick)  $\rightarrow$  click on send  $\rightarrow$  Confirmation massage will appear.

| Data Privacy Statement                                                           |  |
|----------------------------------------------------------------------------------|--|
| $\fbox{\ }$ * Yes, I have read the data privacy statement and accept the terms.: |  |
| Supplier Self-Registration                                                       |  |
| Send Close                                                                       |  |
|                                                                                  |  |
|                                                                                  |  |

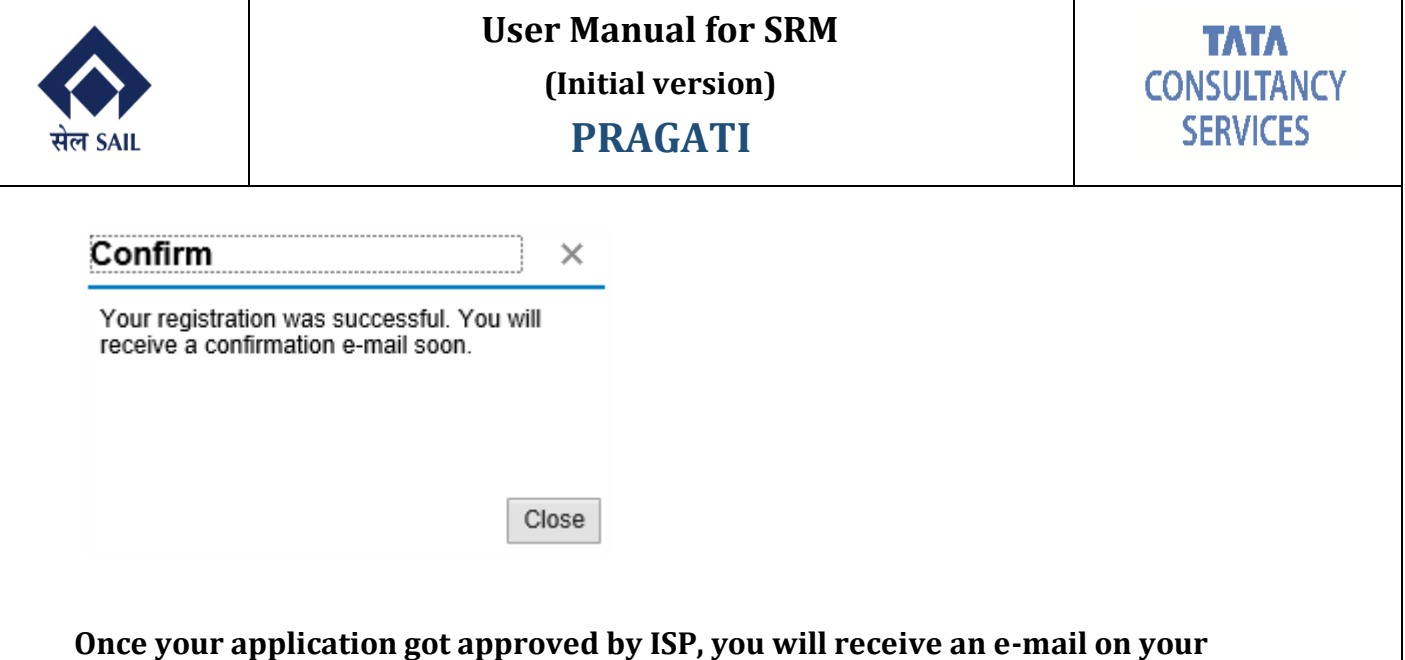

Once your application got approved by ISP, you will receive an e-mail on your registered e-mail containing user id and password. On receipt of the same, the bidder can participate in the RFx by log in through user id and password. Participation process is same as clause no. 4.2

## 4 Vendor bidding process in SRM system

# 4.1 BID Notification to bidder: Registered Bidder will get the following Mail in their registered mail id.

#### Mail Body with RFX attachment

| RFx 140000617                                                                                                    |
|----------------------------------------------------------------------------------------------------|
| Created System                                                                                                    |
| Mr. Bidder 13 P LTD,<br>You are requested to quote for the following RFx:<br>Bidder Manual 1400000617                                                                                                    |
| Submission deadline: 11.11.2020 15:00:00<br>Pre-bid Discussion Deadline: 20.11.2020                                                                                                    |
| Please use the below link for logging into our website:<br><http: ?<br="" irj="" portal="" vhspaspdap01.hec.sailisp.com:50000="">NavigationTarget=OBN://BOSystemAlias=SAP_SRM/BOTechnicalName=qte/Operation=displayrfx&amp;NavMode=3&amp;SAPSRM_BOID=005056920F181EDB88E806DDC6D7F707&gt;</http:> |
| It would be a pleasure to do business with your esteemed organization.                                                                                                    |
| Warm regards,                                                                                                    |
| Dealing Officer<br>SAIL ISP                                                                                                    |
| 型<br>BID1400000617                                                                                                    |
|                                                                                                    |
|                                                                                                    |
|                                                                                                    |
|                                                                                                    |
|                                                                                                    |
|                                                                                                    |
|                                                                                                    |

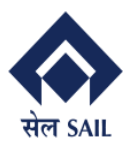

## **User Manual for SRM**

(Initial version)

### **PRAGATI**

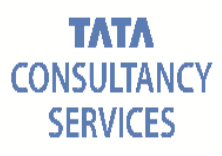

| Nei San<br>Sala solităt sir și tra feisăr<br>Rice da nei recere recas meret | (Kindly scrutinize th | ID INVITAT      | IISCO STEEL PLANT<br>ISP GST : 19AAACS7062F6Z6<br>Corporate Identity No:<br>L27109DL1973GOI006454 |                        |                   |                   |
|-----------------------------------------------------------------------------|-----------------------|-----------------|---------------------------------------------------------------------------------------------------|------------------------|-------------------|-------------------|
| TE No: 140000                                                               | 0617 TE Da            | ate 10.11.2020  | Con                                                                                               | tracting Agency        | ISP MATERIAL MANA | GEMENT DEPARTMENT |
| RFQ Title Bidder                                                            | Manual Amend          | iment No        |                                                                                                   | Amendment Date         |                   |                   |
|                                                                             |                       |                 |                                                                                                   |                        |                   |                   |
| Pur Grp                                                                     | Case File             | Dealing Officer | : 1                                                                                               | E-mail                 | Mobile No         |                   |
| ACVS SPARES                                                                 | Bidder Manual         | PUR-4           | -                                                                                                 | samanway.1988@gmail.co |                   |                   |
| Tender Header Informati                                                     | ion                   |                 |                                                                                                   |                        |                   |                   |
|                                                                             |                       |                 |                                                                                                   |                        |                   |                   |
| Bid Type                                                                    | Three Part Bi         | d Response      | Quota                                                                                             | tion validity in days  |                   |                   |
| туре                                                                        | e-Procurement         |                 | EMD/B                                                                                             | id security Amount:    | 1.000,00          | INR               |
| Price Bid Option                                                            | e-Procurement         |                 |                                                                                                   |                        |                   |                   |
| RA Applicable                                                               | No                    |                 |                                                                                                   |                        |                   |                   |
| Evaluation Criteria                                                         | Individual            |                 |                                                                                                   |                        |                   |                   |
| Bid Submission Deadlin                                                      | :00:00 Hrs            |                 |                                                                                                   |                        |                   |                   |
| Sources for Supply / E                                                      |                       |                 |                                                                                                   |                        |                   |                   |
| Indenting Department /                                                      | Job                   |                 |                                                                                                   |                        |                   |                   |
| 1                                                                           |                       |                 |                                                                                                   |                        |                   |                   |

Note:

 Tenderers who submit their offer shall be deemed to have read understood and accepted the terms and conditions applicable to this tender.
 Kindly refer SALL standard terms and conditions i.e. SALL-P1 and "Instruction to Bidders" in standard document section of our website www.sailtenders.co.in and http://vhspaspdap0.hec.sailiap.com:5000/irj/portal before submitting offer.
 In case of any documents/information submitted by bidder(s) found to be false or containing any misrepresentation of having any fraudulent declaration in it then in such eventuality legal action (including cancellation of contract, banning of business dealing, damages, criminal proceedings etc.) as deemed fit may be initiated by ISP against the bidder.
 Tenderers must ensure submission of documents complete in all respect as per NIT. Techno-commercial evaluation of fre shall be done on the basis of documents ubmitted by the bidder at the time of submission of their original bid however acceptance of freeth / additional documents for establishing technocommercial eligibility shall be the sole discretion of ISP management.
 Tenderers to load all required documents as per tender specifications and to meet the eligibility criteria to be loaded after legible scanning in the relevant c folder as an attachment.

Page I / 3

#### 4.2 Bidder has to Login into SRM portal

Path: https://srm.sailisp.co.in

**TCS**and **SAIL-ISP** Confidential

Page **30** of **71** 

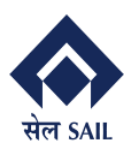

PRAGATI

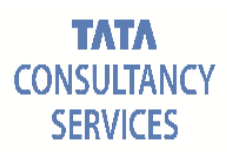

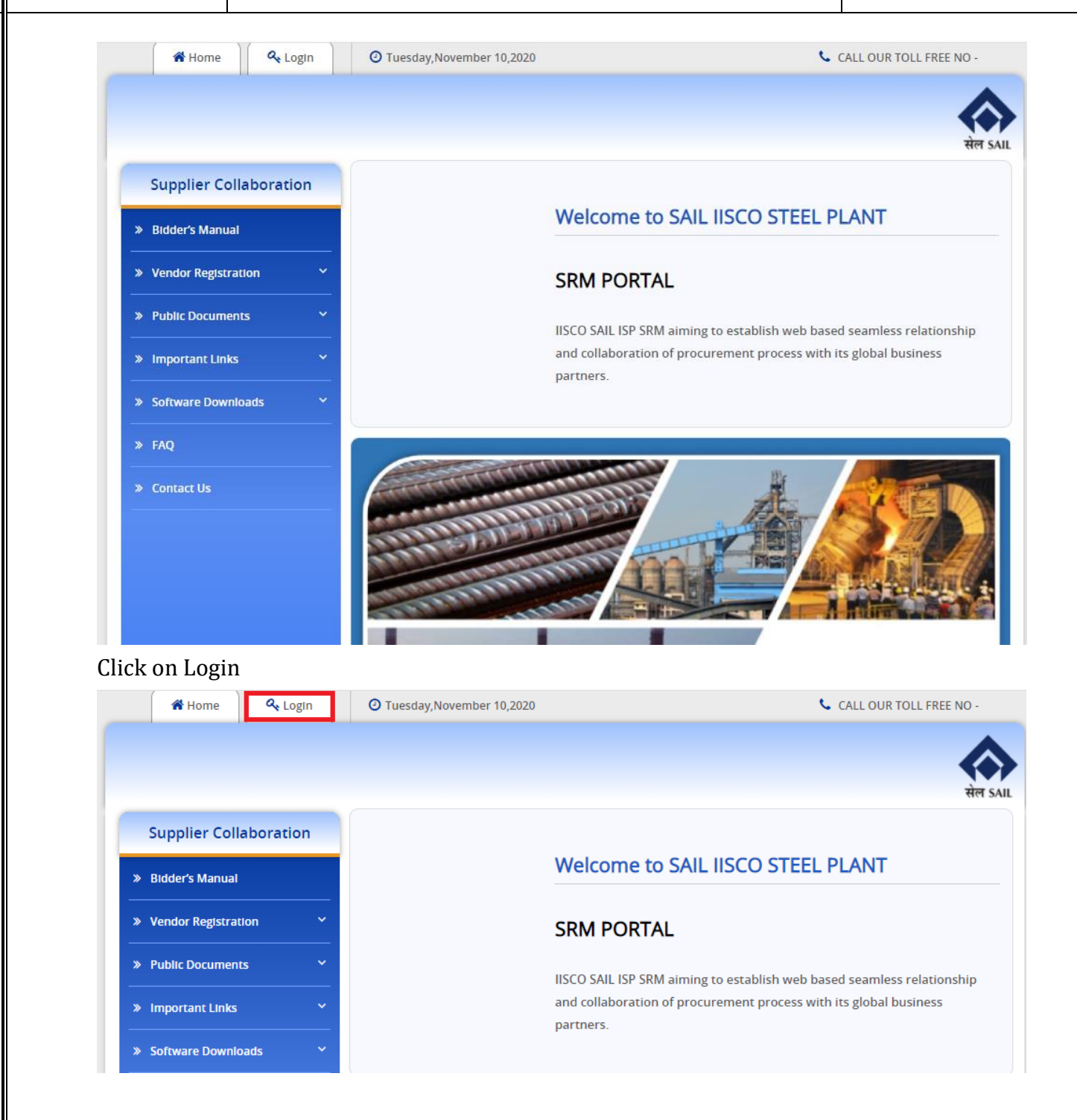

Registered vendor needs to login in the ISP SRM portal with the provided user ID & password

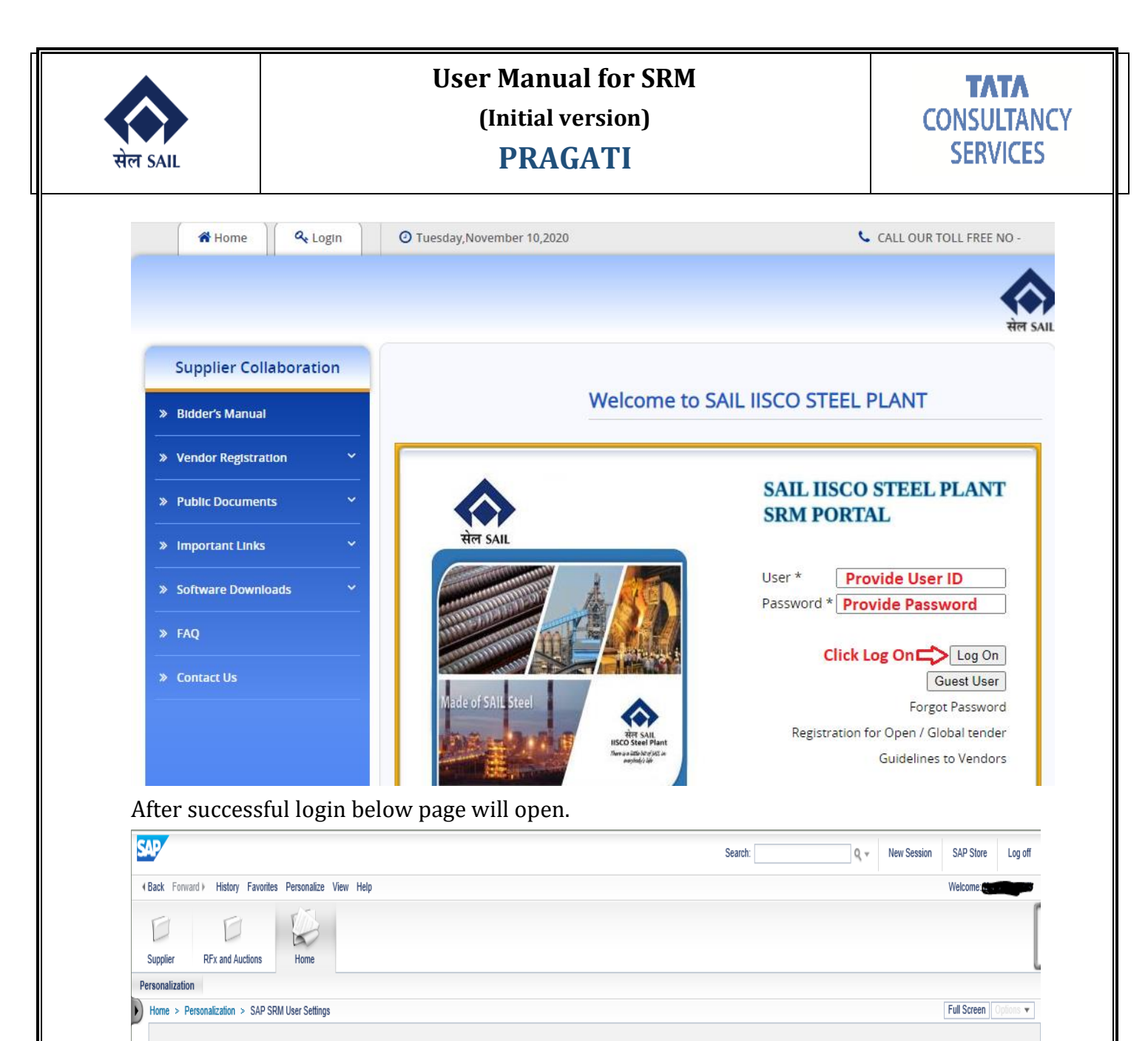

RFx& Auction list display:

SAP SRM User Settings

To view the RFx list, click on RFx and Auction  $\rightarrow$  Click on All (eRFxs)  $\rightarrow$  Entire RFx list will appear.

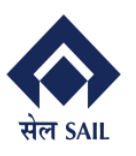

PRAGATI

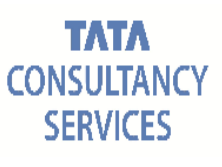

| SAP                      |                                                                                                    | 1.0. 2     |
|--------------------------|----------------------------------------------------------------------------------------------------|------------|
| Back Forward Mietony For | Search: Q + New Session SAP Store                                                                                                    | Log off    |
|                          | топол торонных тыт тыр тороны, напал                                                                                                    | Juan       |
| Sumplier DEx and Auction |                                                                                                    |            |
| Verview Service Map      | IN INTERNIT                                                                                                    |            |
| <b>ا</b>                 | RFx and Auctions > Overview > RFx and Auctions                                                                                                    | ions 🔻     |
| Fx and Auctions          |                                                                                                    | ~          |
| Services                 | Active Queries                                                                                                    |            |
| Display Company Data     | eRFxs All (0) Published (13) Ended (85) Completed (7)<br>eAuctions All (0) Published (0) Ended (0) Completed (0)                                                                                                    |            |
|                          |                                                                                                    |            |
|                          |                                                                                                    |            |
|                          | Show Quick Criteria Maintenance                                                                                                    | reiso      |
|                          | View: [standard View]  View: [standard View] | an al Alan |
|                          | 1 Event Number Event Description Event Uppe Event status start Date End Date Kesponse Number Kesponse status Event Version Kesponse Version UAA start time En                                                                                                    | natin      |
|                          |                                                                                                    |            |
|                          |                                                                                                    |            |
| Pack Forward & Histor    | an Envarias Daranatina View Hala                                                                                                    |            |
| Dack Forward P Histo     | ny ravonies reisonalize view neip                                                                                                    |            |
| DI                       |                                                                                                    |            |
| Supplier RFx and         | LAuctions Home                                                                                                    |            |
| verview Service Map      |                                                                                                    |            |
|                          | RFx and Auctions > Overview > RFx and Auctions                                                                                                    |            |
| x and Auctions           |                                                                                                    |            |
| Services                 | Active Queries                                                                                                    |            |
| entral Functions         | eRFxs All (0) Published (13) Ended (85) Completed (7)                                                                                                    |            |
| Display Company Data     | eAuctions All (0) Published (0) Ended (0) Completed (0)                                                                                                    |            |
|                          |                                                                                                    |            |
|                          | err xs - All                                                                                                    |            |
|                          | Hide Quick Criteria Maintenance                                                                                                    |            |
|                          |                                                                                                    |            |
|                          |                                                                                                    |            |
|                          | Event Status: Current RFx ~                                                                                                    |            |
|                          | Creation Date: $\diamond$ 1 To 1 $\Rightarrow$                                                                                                    |            |
|                          | Deadline Date Flag:                                                                                                    |            |
|                          | Status: Y                                                                                                    |            |
|                          | Response Timeframe:                                                                                                    |            |
|                          | Smart Number:                                                                                                    |            |
|                          | Annhy Claar                                                                                                    |            |
|                          |                                                                                                    |            |
|                          |                                                                                                    |            |
|                          |                                                                                                    |            |
|                          |                                                                                                    |            |
| RFx and Auction          | ns Home                                                                                                    |            |
| erview Service Map       | PFy and Auctions > December > PFy and Auctions                                                                                                    | options 🔻  |
| and Auctions             |                                                                                                    |            |
| Services                 | Status:                                                                                                    | 1          |
| tral Functions           | Response Timeltame:                                                                                                    |            |
| Display Company Data     | Smart Number:                                                                                                    |            |
|                          | Apply Clear                                                                                                    |            |
|                          | View: [Standard View]  View Create Response   Display Event Display Response   Print Preview   Refresh Export                                                                                                    |            |
|                          | The Event Number Event Description Event Type Event Status Start Date End Date Response Number Response Status Event Version Response Version Response Version | /ersion    |
|                          | 190000025         PUR-3 14.10.2020 13:32:22         Single Tndr Prop         Published         17.10.2020         22.10.2020         8100000973         Saved         9         C5                                                                                                    |            |
|                          | 1800000555         Copy of 1800000554         Single Tender         Published         18.10.2020         23.10.2020         8100000963         Submitted         5         3                                                                                                    |            |
|                          | 1800000532         KIRAN BANAJ         Single Tender         Published         09.10.2020         19.10.2020         8100000930         Submitted         3                                                                                                    |            |
|                          | 1193320 20.03.2020 13:36 Open/Global Tender Ended No Bid Created 2                                                                                                    |            |
|                          | 1400000381         Copy of 1400000379         Limited Tender         Published         18.10.2020         23.10.2020         8100001012         Submitted         1         1                                                                                                    |            |
|                          | 1400000379 PUR-4 18.10.2020 14:43:55 Limited Tender Published 18.10.2020 23.10.2020 8100001006 Submitted 2 1                                                                                                    |            |
|                          | 1400000374 PUR-416.10.2020 15:40:36 Limited Tender Ended 17.10.2020 18:10.2020 810000988 Submitted 6 1                                                                                                    | L          |
|                          | 1400000373 PUR-120 16:10:2020 15:33:04 Limited lender Published 16:10:2020 26:10:2020 No Bid Created 1                                                                                                    |            |
|                          | 1400000377 ISPOSER-716.10.202011:00:34 Limited render Ended 16.10.2020 18.10.2020 8100001002 Submitted 2 1                                                                                                    |            |

Details of column in this view list

TCS and SAIL-ISP Confidential

Page **33** of **71** 

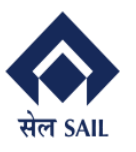

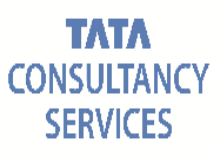

No Bid Created

**Event number** = RFx number **Event description** = Docket number **Event type** = Type of RFx (Single, limited, Open/Global) Event status = RFx status (Published, Ended - submission dead line over, completed -RFx has been processed) Start date = Bid start date End date = Bid Submission Deadline **Response Number =** Your Quotation number( If you have submitted the bid against RFx) **Response Status** = Quotation status (No bid created, Submitted, Saved) **Event version** = RFx published version **Response version** = Quotation last version To Submit bid against RFx: following process to be followed -Step -1 : Click on the **RFx number**, click on Register button , if appeared RFx and Auctions > Overview > RFx and Auctions Hide Quick Criteria Maintenance Event Number: = 1400000373 То ⇒ Event Status: Current RFx Creation Date: 🗢 1 То 1 🖻 Deadline Date Flag: ~ Status: ~ Response Timeframe: Smart Number: Apply Clear Create Response | Display Event Display Response | Print Preview | Refresh Export \_ View: [Standard View] Event Number Event Description Event Type Event Status Start Date End Date Response Number Response Status

Step-2 : You may see **<u>RFx Information</u>** Tab, <u>**Items**</u> Tab, <u>**Questions**</u> Tab, <u>**Conditions**</u> Tab, <u>**Notes & Attachments**</u> Tab to get the tender details.

16 10 2020 26 10 2020

1400000373 PUR-120 16.10.2020 15:33:04 Limited Tender Published

| Display RFx :                                                                                                    |                                                                                                    |                                               |                | C               |
|----------------------------------------------------------------------------------------------------|----------------------------------------------------------------------------------------------------|-----------------------------------------------|----------------|-----------------|
| Print Preview                                                                                                    | too                                                                                                    |                                               |                |                 |
| RFx Number 1400000330 RFx Name ISPUSER-7 26<br>RFx Owner ISPUSER-7 RFx Version Number                                                                                                    | 6.09.2020 18:46:34 RFX Status Ended RFx Start Date 28:09.2020 17:30:20 INDIA 3 RFx Version Type Active Version RFx Response 8100000874 | Submission Deadline 29.09.2020 15:00:00 INDIA | Remaining Time | 0 Days 00:00:00 |
| RFX Information Items Notes an                                                                                                    | nd Attachments                                                                                                    |                                               |                |                 |
| RFx Parameters Questions Notes and Attach                                                                                                    | ments Conditions                                                                                                    |                                               |                |                 |
| Time Zone:         INDIA           *Start Date:         28.09.2020         17.30.20           *Submission Deadline:         29.09.2020         15.00:00           Currency:         INR           *Price Match Required:         NO           *UP Tax Credit         NO | Transaction ID:<br>* Evaluation Criteria:<br>Part Count:<br>002<br>* Integrity Pact Applicable:<br>NO<br>* RA Applicable:<br>No        |                                               |                |                 |
| <b>'CS</b> and <b>SAIL-ISP</b> Confident                                                                                                    | tial                                                                                                    | I                                             | Page <b>34</b> | of <b>71</b>    |

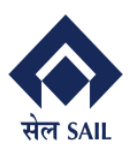

Step-3 : click on **Technical RFx(collaboration (c)Folder)** to view Technical details (If any document uploaded by ISP in Technical RFx, the same will be visible and you can download it)

Access to Collaboration folder for Pre Bid Discussion: Click on Technical RFX

| Display REx :                |               |                 |                                          |                                                   |                        |
|------------------------------|---------------|-----------------|------------------------------------------|---------------------------------------------------|------------------------|
|                              |               |                 |                                          |                                                   |                        |
| Print Preview                | Technical RFx | Close Particip  | pate Do Not Participate Tentative Create | Response Export                                   |                        |
|                              |               |                 |                                          |                                                   |                        |
| RFx Number 1400000617        | RFx Name      | Bidder Manual   | RFX Status Published RFx Start Date      | 10.11.2020 16:11:42 INDIA Submission Deadline 11. | 11.2020 15:00:00 INDIA |
| Remaining time (             | Days 22.15.49 | KFX Owner       | POR-4 REX Version Number   R             | rx version type Active version                    |                        |
| RFX Informat                 | ion Items     | Notes and /     | Attachments                              |                                                   |                        |
| RFx Parameters Que           | estions Notes | s and Attachmer | nts Conditions                           |                                                   |                        |
|                              |               |                 |                                          |                                                   |                        |
| Time Zone:                   |               |                 |                                          | IND                                               |                        |
| nine zone.                   |               |                 | * Earnest Money Deposit Amount:          | 1,000.00                                          |                        |
| * Start Date:                | 10.11.2020    | 16:11:42        | Pre Bid discussion and date:             |                                                   |                        |
| * Submission Deadline:       | 11.11.2020    | 15:00:00        | The bld discussion end date.             | 20.11.2020                                        | _                      |
| _                            |               |                 | Terms of Payment Description:            | 100% PAYMENT IN ADVANCE.                          |                        |
| Currency:                    | INR           |                 | Negotiated Overall Price:                | 0.00                                              |                        |
| Part Count:                  | 003           |                 | 1 Overall Price:                         |                                                   |                        |
| * Integrity Pact Applicable: | NO            |                 | ET Overail Thee.                         | 0.00                                              |                        |
| t DA Annlinghia:             | NO            |                 | Incoterm Location:                       | Burnpur                                           |                        |
| " RA Applicable.             | No            |                 | Vendor:                                  |                                                   |                        |
| * Price Match Required:      | NO            |                 | Incotorm Kov:                            |                                                   |                        |
| * I/P Tax Credit:            | NO            |                 | Incolern Key.                            | FOB                                               |                        |
|                              | NO            |                 | Source Count:                            | 1                                                 |                        |
|                              |               |                 |                                          |                                                   |                        |

Click on Collaboration folder: Bidder will see a Pre Bid Discussion , if applicable to the RFx.

#### Click on Pre-Bid Discussion

| SAP mySAP PLM<br>cFolders                                                                                                    |                                                            |                                                                                  |                                                                                |                 |         |          |               | Co     | llabora   | ation o    | n the     | e Web    |
|----------------------------------------------------------------------------------------------------|------------------------------------------------------------|----------------------------------------------------------------------------------|--------------------------------------------------------------------------------|-----------------|---------|----------|---------------|--------|-----------|------------|-----------|----------|
| Home                                                                                                    |                                                            |                                                                                  |                                                                                |                 | Refresh | Create N | leeting       | Search | Favorites | Settings   | Help      | Logout   |
| Image: Second state       Image: Second state       Image: Secon | Folder<br>Curren<br>Folder<br>Nam<br>Subs<br>Author<br>Sav | er COLLABOI<br>t Path: Collaborz<br>e<br>cribe<br>orization<br>e Notifications A | RATION ation > > COLLABORATION COLLABORATION Read dditional Functions ∡ Cancel |                 |         |          |               |        |           |            |           | Help     |
|                                                                                                    | Title:                                                     | Folder Contents                                                                  |                                                                                |                 |         |          |               |        | Сору      | Copy as Bo | okmark    | All None |
|                                                                                                    |                                                            | Thumbnail                                                                        | Name 🛆                                                                         | Current Version | 1       | Read     | <u>Status</u> | Change | ed by     | Changed o  | <u>on</u> |          |
|                                                                                                    |                                                            |                                                                                  | Pre BID Discussion                                                             |                 |         |          |               | PUR-4  |           | 10.11.2020 | 16:43:54  | +        |
|                                                                                                    |                                                            |                                                                                  |                                                                                |                 |         |          |               |        |           |            |           |          |

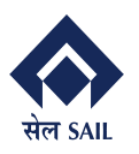

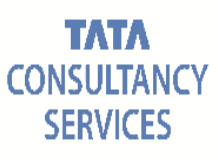

Prebid Discussion will be initiated and your query will be entered in the Entry field The Trail can be seen below the entry field box

| SAP                                                      | mySAP PLM<br>cFolders |                                                                                                    | Collaboration on the Web                                                             |
|----------------------------------------------------------|-----------------------|----------------------------------------------------------------------------------------------------|--------------------------------------------------------------------------------------|
| Home                                                     |                       |                                                                                                    | Create Meeting Favorites Settings Help Logout                                        |
| 중 중<br>Technical Deta<br>↓<br>↓<br>↓<br>↓<br>↓<br>↓<br>↓ |                       | Discussion Pre BID Discussion<br>Navigation: Folder Overview<br>Current Path: Collaboration > > <u>COLLABORATION</u> > Create | <u>Helo</u> Discussion > Collaboration > > <u>COLLABORATION</u> > Pre BID Discussion |
|                                                          |                       | Name Pre BID Discussion Description Subscribe                                                                                 |                                                                                      |
|                                                          |                       | Posto Discussion Entry Entry Cancel                                                                                           |                                                                                      |
|                                                          |                       | Title: Number of Entries: 2                                                                                                   | Refresh                                                                              |
|                                                          |                       | Name                                                                                                    | Entry                                                                                |
|                                                          |                       | BIDDER 11 P LTD 10.11.2020 16:50:55                                                                                           | Pre bid details from bidder                                                          |
|                                                          |                       | PUR-4 10.11.2020 16:43:54                                                                                                    | Pre Bid discussion applicable                                                        |

Step- 4: In RFx details screen click on **Do not participate** (it means participant is not willing to participate in the Tender) if the bidder wishes not to participate in the tender.

| Display RFx :                                                                                                    |                |
|----------------------------------------------------------------------------------------------------|----------------|
| Print Preview 🗘 Technical RFx Close Participate Do Not Participate Tentative Create Response Export                                                                                                    |                |
| RFx Number 1400000373 RFx Name PUR-120 16.10.2020 15:33:04 RFX Status Published RFx Start Date 16.10.2020 17:14:27 INDIA Submission Deadline 26.10.2020<br>Remaining Time 7 Days 17:11:50 RFx Owner PUR-120 RFx Version Number 1 RFx Version Type Active Version | 15:00:00 INDIA |
| RFX Information Items Notes and Attachments                                                                                                    |                |

The Following mail will be received on your registered mail id on clicking on DO NOT PARTICIPATE :

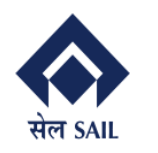

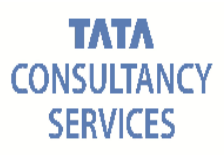

|   | Forwarded message                                                                                                    |
|---|----------------------------------------------------------------------------------------------------|
|   | From: Workflow System < WF-BATCH@sallin>                                                                                         |
|   | Date: web, NOV 11, 2020 at 3.05 PM                                                                                               |
|   |                                                                                                    |
|   |                                                                                                    |
|   | Dear SirMadam,                                                                                                    |
|   | We have received a regret from your esteemed organization, against our Document No 1800000444 dated 19 08 2020                   |
|   | We would require your esteemed organization to provide a reason for the regret and if found appropriate, future tenders would be |
|   | tailormade to your business / manufacturing capabilities.                                                                        |
|   |                                                                                                    |
|   | Warm Regards,                                                                                                    |
|   | Dealing Oncer                                                                                                    |
|   |                                                                                                    |
|   |                                                                                                    |
| ļ |                                                                                                    |
| l | Note: Supplier who select the option of participate or Tentative will be informed if                                             |
| â | any changes in RFx.                                                                                                    |
| ] | <b>Bidder will click on Participate</b> tab (it means participant shows his/her interest to                                      |
| 1 |                                                                                                    |

participate in the Tender) /

| Display RFx :                                           |                            |                                 |                                   |                       |                                    |                        |                                   |                     |                           |
|---------------------------------------------------------|----------------------------|---------------------------------|-----------------------------------|-----------------------|------------------------------------|------------------------|-----------------------------------|---------------------|---------------------------|
| Print Preview                                           | al RFx Close               | Participate                     | Do Not Participate                | Tentative             | Create Response                    | Export                 | ]                                 |                     |                           |
| RFx Number 1400000373 RFx<br>Remaining Time 7 Days 17:1 | Name PUR-12<br>11:50 RFx O | ) 16.10.2020 15<br>wner PUR-120 | :33:04 RFX Sta<br>0 RFx Version M | tus Publish<br>Number | ed RFx Start Da<br>1 RFx Version 1 | te 16.10.<br>Type Acti | 2020 17:14:27 INDIA<br>ve Version | Submission Deadline | 26.10.2020 15:00:00 INDIA |
| RFX Information                                         | Items Not                  | es and Attachr                  | nents                             |                       |                                    |                        |                                   |                     |                           |

#### Step-5 : Click on **<u>Create response</u>**Tab

| Display RFx :                                                      | •                                                                                            |                                                                             |                                               |
|--------------------------------------------------------------------|----------------------------------------------------------------------------------------------|-----------------------------------------------------------------------------|-----------------------------------------------|
| Print Preview C Technical RFx                                      | Close Participate Do Not Participate Tentative Create                                        | e Response Export                                                           |                                               |
| RFx Number 1400000373 RFx Name I<br>Remaining Time 7 Days 17:11:50 | PUR-120 16.10.2020 15:33:04 RFX Status Published<br>RFx Owner PUR-120 RFx Version Number 1 F | RFx Start Date 16.10.2020 17:14:27 INDIA<br>RFx Version Type Active Version | Submission Deadline 26.10.2020 15:00:00 INDIA |
| RFX Information Items                                              | Notes and Attachments                                                                        |                                                                             |                                               |

**Step-6:**Quotation number will be generated:

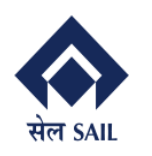

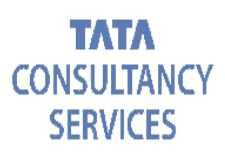

| Create RFx Response                                                                                                    |                                            |
|----------------------------------------------------------------------------------------------------|--------------------------------------------|
| Submit         Read Only         Check         Technical RFx Response         Close         Save                                                                                                    |                                            |
| RFx Response Number         8100001013         RFx Number         1400000373         Status         In Process         Submission           Total Value         0.00 INR         RFx Response Version Number         Active Version         RFx Version Number | Deadline 26.10.2020 15:00:00 INDIA<br>er 1 |
| RFx Information Items Notes and Attachments Conditions Summary                                                                                                    | Tracking                                   |
| Basic Data Questions Notes and Attachments Conditions Payment                                                                                                    |                                            |
| Event Parameters Status and Statistics                                                                                                    |                                            |
| Currency: Indian Rupee Created On:                                                                                                    | 18.10.2020 22:34:03 INDIA                  |
| Created By:                                                                                                    | Mr. Sushil Kumar                           |
| Last Processed On:                                                                                                    | 18.10.2020 22:34:03 INDIA                  |
| Last Processed By:                                                                                                    | Mr. Sushil Kumar                           |

#### Step-7: Click on Save to edit the Quotation later

| Create RFx Response                                                                                                    |                           |  |  |  |  |  |  |
|----------------------------------------------------------------------------------------------------|---------------------------|--|--|--|--|--|--|
| Submit         Read Only         Check         Technical RFx Response         Close         Save                                                                                                    |                           |  |  |  |  |  |  |
| RFx Response Number         8100001013         RFx Number         1400000373         Status         In Process         Submission Deadline         26.10.2020         15:00:00         INDIA           Total Value         0.00 INR         RFx Response Version Number         Active Version         RFx Version Number         1 |                           |  |  |  |  |  |  |
| RFx Information Items Notes and Attachments Conditions Summary                                                                                                    | Tracking                  |  |  |  |  |  |  |
| Basic Data Questions Notes and Attachments Conditions Payment                                                                                                    |                           |  |  |  |  |  |  |
| Event Parameters Status and Statistics                                                                                                    |                           |  |  |  |  |  |  |
| Currency: Indian Rupee Created On:                                                                                                    | 18.10.2020 22:34:03 INDIA |  |  |  |  |  |  |
| Created By:                                                                                                    | Mr. Sushil Kumar          |  |  |  |  |  |  |
| Last Processed On:                                                                                                    | 18.10.2020 22:34:03 INDIA |  |  |  |  |  |  |
| Last Processed By:                                                                                                    | Mr. Sushil Kumar          |  |  |  |  |  |  |

Step-8: In the RFx list view Quotation number will populate  $\rightarrow$  click on response number.

| Ē | Event Number | Event Description           | Event Type     | Event Status | Start Date | End Date   | Response Number | Response Status |
|---|--------------|-----------------------------|----------------|--------------|------------|------------|-----------------|-----------------|
|   | 140000373    | PUR-120 16.10.2020 15:33:04 | Limited Tender | Published    | 16.10.2020 | 26.10.2020 | 8100001013      | Saved           |
|   |              |                             |                |              |            |            |                 |                 |
|   |              |                             |                |              |            |            |                 |                 |
|   |              |                             |                |              |            |            |                 |                 |
|   |              |                             |                |              |            |            |                 |                 |
|   |              |                             |                |              |            |            |                 |                 |
|   |              |                             |                |              |            |            |                 |                 |
|   |              |                             |                |              |            |            |                 |                 |
|   |              |                             |                |              |            |            |                 |                 |
|   |              |                             |                |              |            |            |                 |                 |
|   |              |                             |                |              |            |            |                 |                 |
|   |              |                             |                |              |            |            |                 |                 |
|   |              |                             |                |              |            |            |                 |                 |
|   |              |                             |                |              |            |            |                 |                 |
|   |              |                             |                |              |            |            |                 |                 |

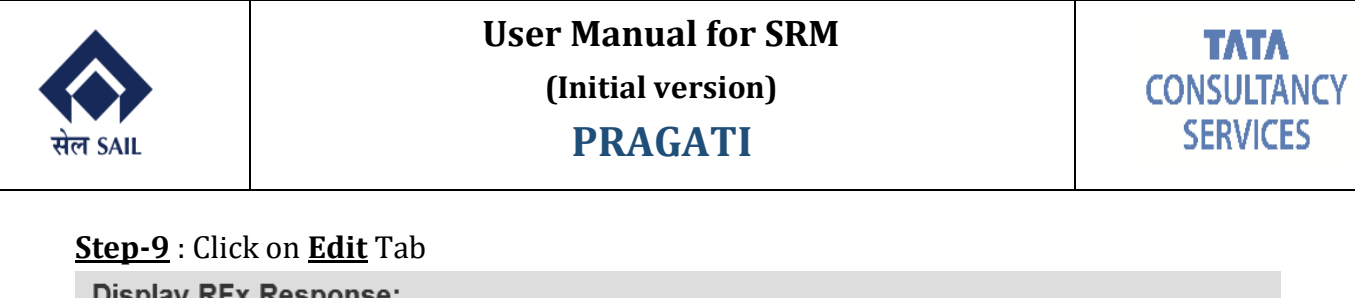

| Display NFX Response.                                                                                                    |                                         |  |  |  |  |  |  |  |  |  |
|----------------------------------------------------------------------------------------------------|-----------------------------------------|--|--|--|--|--|--|--|--|--|
| Edit     Check     Technical RFx Response     Close                                                                                                    |                                         |  |  |  |  |  |  |  |  |  |
| RFx Response Number         8100001013         RFx Number         1400000373         Status         Saved         Submission         Dead           Total Value         0.00 INR         RFx Response Version         Number         Active Version         RFx Version         Number | lline 26.10.2020 15:00:00 INDIA<br>er 1 |  |  |  |  |  |  |  |  |  |
| RFx Information Items Notes and Attachments Conditions Summary                                                                                                    | Tracking                                |  |  |  |  |  |  |  |  |  |
| Basic Data Questions Notes and Attachments Conditions Payment                                                                                                    |                                         |  |  |  |  |  |  |  |  |  |
| Event Parameters Status and Statistics                                                                                                    |                                         |  |  |  |  |  |  |  |  |  |
| Currency: Indian Rupee Created On:                                                                                                    | 18.10.2020 22:34:03 INDIA               |  |  |  |  |  |  |  |  |  |
| Created By:                                                                                                    | Mr. Sushil Kumar                        |  |  |  |  |  |  |  |  |  |
| Last Processed On:                                                                                                    | 18.10.2020 22:34:03 INDIA               |  |  |  |  |  |  |  |  |  |
| Last Processed By:                                                                                                    | Mr. Sushil Kumar                        |  |  |  |  |  |  |  |  |  |
|                                                                                                    |                                         |  |  |  |  |  |  |  |  |  |

Step-10: Click on <u>**Technical RFX Response</u>**Tab to upload the required / relevant documents in Collaboration (c) Folder.</u>

Note: You need to upload the documents carefully as no delete is possible after upload

| Edit RFx Response:                                                                                                    |
|----------------------------------------------------------------------------------------------------|
| Submit         Read Only         Check         Technical RFx Response         Close         Save                                                                                                    |
| RFx Response Number         8100001013         RFx Number         1400000373         Status         Saved         Submission Deadline         26.10.2020         15:00:00 INDIA           Total Value         0.00 INR         RFx Response Version Number         Active Version         RFx Version Number         1 |
| RFx Information Items Notes and Attachments Conditions Summary Tracking                                                                                                    |
| Basic Data Questions Notes and Attachments Conditions Payment                                                                                                    |
| Event Parameters Status and Statistics                                                                                                    |
| Currency: Indian Rupee Created On: 18.10.2020 22:34:03 INDIA                                                                                                    |
| Created By: Mr. Sushil Kumar                                                                                                    |
| Last Processed On: 18.10.2020 22:34:03 INDIA                                                                                                    |
| Last Breespeed By: Mr. Suchil Kumar                                                                                                    |
| Last Processed By. Mill Sushin Kuman                                                                                                    |
| Last Flocessed By.                                                                                                    |
| Last Flotessed By.                                                                                                    |

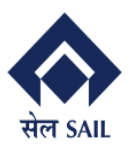

PRAGATI

# Step-11: **If EMD is Applicable:** Upload Relevant Documents which may include exemption documents as well.

IF EMD is not Applicable then upload your technical documents

| SAP                      | mySAP PLM<br>cFolders                                       | 1-1-                                         |          |                            |         |                | Co      | llabora    | ation o   | n the    | e Web     |
|--------------------------|-------------------------------------------------------------|----------------------------------------------|----------|----------------------------|---------|----------------|---------|------------|-----------|----------|-----------|
| Home                     |                                                             |                                              |          |                            | Refresh | Create Meeting | Search  | Favorites  | Settings  | Help     | Logout    |
| 영 ☆ <br>Marechnical Deta | ils                                                         | Folder EMD & Current Path: Colla             | TECH_BID | 100008051401 > EMD & TECH_ | BID     |                |         |            |           |          | Help      |
|                          | LABORATION<br>DER DETAIL<br>100008051401<br>CEMD & TECH BID | Folder<br>Name<br>Subscribe<br>Authorization | EMD & 1  | rECH_BID *                 |         |                |         |            |           |          |           |
|                          |                                                             | Title: Folder Conten                         | ts       |                            |         | Upload PDX     | Package | Create Cop | y Copy as | s Bookma | ark Paste |
|                          |                                                             | Thumbnail                                    | Name 🛆   | Current Version            | Read    | Status         | Changed | by         | Chang     | ged on   |           |
|                          |                                                             | Empty                                        | 100      |                            |         | 10             |         |            |           |          |           |

Select the relevant Object type as per your requirement

| SAP mySAP PLM<br>cFolders                                                                                                    | 101                                     |                                                                                                    | (                                   | Collabora         | ntion o  | n the | e Web       |
|----------------------------------------------------------------------------------------------------|-----------------------------------------|----------------------------------------------------------------------------------------------------|-------------------------------------|-------------------|----------|-------|-------------|
| Home                                                                                                    |                                         |                                                                                                    |                                     | Favorites         | Settings | Help  | Logout      |
| Image: Second and Second and Second an | Create Object                           |                                                                                                    |                                     |                   |          |       | <u>Help</u> |
|                                                                                                    | Title: What do you wa                   | ration < < < <u>TOUUDOUD HUT</u> < <u>EMD &amp; TECH BID</u> < C                                          | reate Object                        |                   |          |       | Cancel      |
| ⊽⊡<br>⊽⊡_ <u>100008051401</u>                                                                                                    | □_ <u>Folder</u>                        | A folder is used to structure the collaboration and is also a                                             | a container for storing objects.    |                   |          |       |             |
| Dend & tech bid                                                                                                    | a a <u>Bill of Material</u><br>Bookmark | A bill of material structures materials and represents a dir<br>A bookmark can be linked to any Web site. | ectory of all parts (items) that be | long to a materia | l.       |       |             |
|                                                                                                    | Discussion                              | A discussion is a communication forum about a collaborat                                                  | ion, a folder or a folder object.   |                   |          |       |             |
|                                                                                                    | Document                                | A document can contain any file in different versions.                                                    |                                     |                   |          |       |             |
|                                                                                                    | ⊾<br><u>Note</u>                        | A note is for adding a short descriptive text and can have                                                | versions.                           |                   |          |       |             |

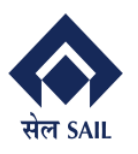

## User Manual for SRM

(Initial version)

PRAGATI

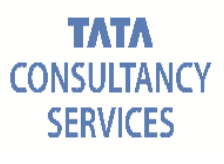

| Create Document                                                                                 | Help |
|-------------------------------------------------------------------------------------------------|------|
| Navigation: Folder Overview                                                                     |      |
| Current Path: Collaboration > > > 100008051401 > EMD & TECH BID > Create Document               |      |
| Create Document                                                                                 |      |
| Name EMD Document * Provide Document Name                                                       |      |
| Description                                                                                     |      |
|                                                                                                 |      |
| Subscribe                                                                                       |      |
|                                                                                                 |      |
|                                                                                                 |      |
| <ul> <li>Upload Local File</li> </ul>                                                           |      |
| O Create File Later                                                                             |      |
| Continue Cancel                                                                                 |      |
|                                                                                                 |      |
| Create Version                                                                                  |      |
| Navigation: Version Overview                                                                    |      |
| Current Path: Collaboration > > > 100008051401 > EMD & TECH BID > EMD Document > Create Version |      |

To select the required file, choose Browse and then Save.

| Choose File | No file chosen |
|-------------|----------------|
| Save Cancel |                |

Click on Choose and select open.

| 20 Open                       |        |                                                                                                    |                |                                                                                                    | ×                                               |
|-------------------------------|--------|----------------------------------------------------------------------------------------------------|----------------|----------------------------------------------------------------------------------------------------|-------------------------------------------------|
| ←      →                      | > TI   | his PC > Downloads ~                                                                                      | ්              | Search Download                                                                                                  | م sh                                            |
| Organize 👻 Ne                 | w fold | er                                                                                                    |                |                                                                                                    | =                                               |
| SRM Go-Live                   | ^      | Name<br>Main Christer State (1)<br>A GEMS FAQ_1Apr2020 (1)<br>GEMS FAQ_1Apr2020<br>index (1)<br>index (2) | D:<br>9/<br>9/ | ate modified<br>5/2020 10.44 AM<br>1/5/2020 3:19 PM<br>1/2/2020 12:30 PM<br>19/2020 7:29 PM<br>1/0/2020 11:27 AM | Adobe Acrobat D<br>Adobe Acrobat D<br>HTML File |
| Desktop Documents Downloads   |        | <ul> <li>index (3)</li> <li>index (4)</li> <li>index (5)</li> </ul>                                       | 9/<br>9/<br>9/ | (11/2020 7:27 PM<br>(11/2020 7:31 PM<br>(11/2020 7:31 PM                                                         | HTML File                                       |
| ♪ Music<br>Pictures<br>Videos |        | e index<br>index<br>ISP SRM observation 2020.06.11 (1)<br>Minutes of Meeting 13.08.2020 (1)               | 9/<br>6/<br>8/ | <sup>29/2020</sup> 10:09 AM<br><sup>16/2020</sup> 11:02 AM<br><sup>17/2020</sup> 12:12 PM                        | HTML File<br>OpenDocument S<br>OpenDocument 1   |
| Windows (C:)                  | ~      | Minutes of Meeting 13.08.2020<br>Move PR externaly from ECC to SRM serv                                   | 8/<br>         | 17/2020 12:12 PM<br>19/2020 6:22 PM                                                                              | OpenDocument 1<br>Adobe Acrobat D<br>>          |
|                               | File r | ame: Minutes of Meeting 13.08.2020 (1)                                                                    | ~              | All Files Open                                                                                                   | Cancel                                          |

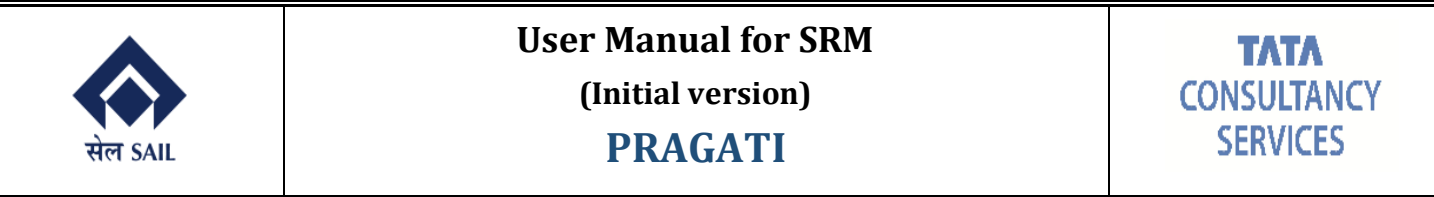

#### After EMD Upload the Cfolder will look like the below image:

| SAP mySAP PLM<br>cFolders  |                                                                                                   |                                       |                | с        | ollaborati      | ion on th    | e Web       |
|----------------------------|---------------------------------------------------------------------------------------------------|---------------------------------------|----------------|----------|-----------------|--------------|-------------|
| Home                       |                                                                                                   | Refresh                               | Create Meeting | Search   | Favorites S     | ettings Help | Logout      |
| 영 소<br>Marechnical Details | Folder EMD & TECH_BID<br>Current Path: Collaboration > > > 1000080                                | 51401 > EMD & TECH_BID                |                |          |                 |              | <u>Help</u> |
|                            | Folder Name EMD & TECH_ Subscribe Authorization Write Save Notifications Additional Functions  Ca | BID *                                 |                |          |                 |              |             |
|                            | Title: Folder Contents                                                                            | Uploa                                 | ad PDX Package | Create C | Copy Copy as Bo | okmark Paste | All None    |
|                            | Curre     Minute     Minute     Minute                                                            | es of Meeting 13.08.2020 (1).odt (19K | ( <u>B</u> )   |          | NDDER 11 P LTD  | 10.11.2020   | 17:09:28    |

Step 12: click on **Check** Tab to view all the mandatory fields required for completion of bid submission. Follow the below checking cycle-

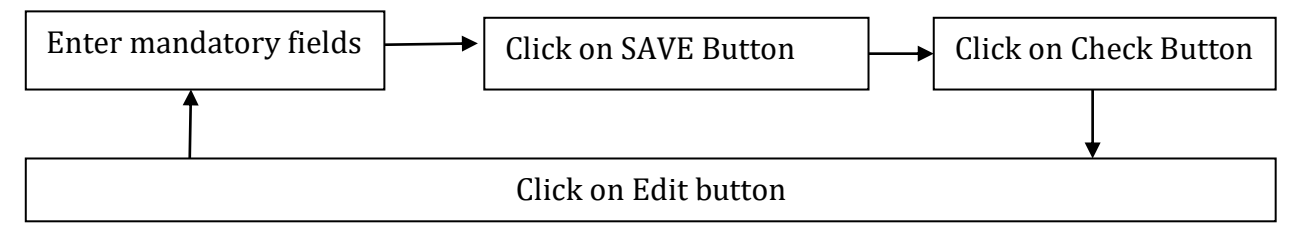

Step 13: click on **Questions & fill the questionnaires**  $\rightarrow$  Enter your answers against questionnaires carefully and attach the supporting documents i.e. Bid security Bond, EMD exemption, technical details etc., if applicable in **Technical RFx Response** tab i.e. c-folder.

N.B. <u>Document uploaded in Collaboration folder i.e. under Technical RFx Response tab</u> will be shared publicly. So, document shall be uploaded only in EMD & Tech Bid folder.

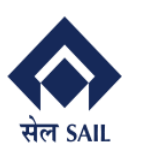

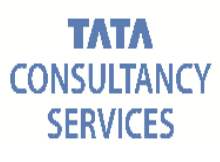

#### Edit RFx Response:

| Submit Read Only C                                                     | heck Technical RFx Respons                        | e Close Save                                    |                                                          |                                                                                             |                             |                         |            |  |  |  |
|------------------------------------------------------------------------|---------------------------------------------------|-------------------------------------------------|----------------------------------------------------------|---------------------------------------------------------------------------------------------|-----------------------------|-------------------------|------------|--|--|--|
| Attribute Miscellaneous Charges is mandatory, maintain attribute value |                                                   |                                                 |                                                          |                                                                                             |                             |                         |            |  |  |  |
| I Attribute Read and agree with                                        | all terms and conditions of RF is                 | mandatory; mainta                               | in attribute value                                       |                                                                                             |                             |                         |            |  |  |  |
| I Attribute We confirm that we a                                       | ccept all the Terms and & Cond i                  | s mandatory; mainta                             | ain attribute value                                      |                                                                                             |                             |                         |            |  |  |  |
| Price diff in INR For Negociation 0                                    |                                                   |                                                 |                                                          |                                                                                             |                             |                         |            |  |  |  |
| Λ I ino 1· '0' in the nrice field                                      |                                                   |                                                 |                                                          |                                                                                             |                             |                         |            |  |  |  |
| RFx Response Number 8100<br>Total Value 0.00                           | 01013 RFx Number 14000<br>INR RFx Response Versio | 00373 Status<br>Number Active V                 | Saved Submission<br>ersion RFx Version N                 | Deadline 26.10.2020 15:00:00<br>umber 1                                                     | INDIA Remaining Time        | 7 Days 16:07:52 RFx Own | er PUR-120 |  |  |  |
| RFx Information                                                        | I Items Notes and At                              | achments Co                                     | onditions Summary                                        | Tracking                                                                                    |                             |                         |            |  |  |  |
| Basic Data Questions                                                   | Notes and Attachments                             | Conditions Pa                                   | yment                                                    |                                                                                             |                             |                         |            |  |  |  |
| Quantian                                                               |                                                   |                                                 |                                                          |                                                                                             |                             | - · ·                   |            |  |  |  |
| Question                                                               |                                                   |                                                 |                                                          |                                                                                             | Reply                       | Comment                 |            |  |  |  |
| quesuon                                                                |                                                   |                                                 |                                                          | *Miscellaneous Charges:                                                                     | Reply<br>V                  | Comment                 |            |  |  |  |
|                                                                        | ,                                                 | <sup>k</sup> We confirm that w                  | e accept all the Terms and                               | *Miscellaneous Charges:<br>& Conditions mentioned in NIT:                                   | Ves No                      | Comment                 |            |  |  |  |
|                                                                        | 3                                                 | <sup>k</sup> We confirm that w<br>*Read and agr | e accept all the Terms and<br>ee with all terms and cond | *Miscellaneous Charges<br>& Conditions mentioned in NIT:<br>titons of RFQ,GCC and SAIL P1:  | Yes     No       Yes     No |                         |            |  |  |  |
|                                                                        | ;<br>;                                            | *We confirm that w<br>*Read and agr             | e accept all the Terms and<br>ee with all terms and cond | *Miscellaneous Charges:<br>& Conditions mentioned in NIT:<br>itions of RFQ,GCC and SAIL P1: | Yes No                      |                         |            |  |  |  |

#### **IF EMD is applicable :** Please answer EMD Related Questions which will be mandatory.

| Create RFx Response                                                                                                    |                                |                              |
|----------------------------------------------------------------------------------------------------|--------------------------------|------------------------------|
| Submit         Read Only         Check         Technical RFx Response         Close         Save                                                                                                    |                                |                              |
| RFx Response Number         8100001387         RFx Number         1400000617         Status         In Process         Submission Deadline         11.11.2020         15.02           Total Value         0.00 INR         RFx Response Version Number         Active Version         RFx Version Number         1 | 00:00 INDIA Remaining Time 0 D | ays 22:06:08 RFx Owner PUR-4 |
| RFx Information Items Notes and Attachments Conditions Summary Tracking                                                                                                    |                                |                              |
| Basic Data Questions Notes and Attachments Conditions Payment                                                                                                    |                                |                              |
| Question                                                                                                    | Reply                          | Comment                      |
| * Type of GSTIN Registration:                                                                                                    | COMPOSITE 🗸                    | Description                  |
| * We confirm that we accept all the Terms and & Conditions mentioned in NIT:                                                                                                    | • Yes O No                     | Description                  |
| * Read and agree with all terms and conditions of RFQ,GCC and SAIL P1:                                                                                                    | • Yes O No                     | Description                  |
| * Earnest Money Deposit (EMD) [as per NIT / IFB] (documents to be uploaded in C-Folder):                                                                                                    | • Yes No                       | Description                  |
| * Earnest Money Deposit submitted                                                                                                    | • Yes No                       | Description                  |
| * Whether exempted for submission of EMD?                                                                                                    | 🔿 Yes 💿 No                     | Description                  |
| * Details of supporting document for EMD exemption to uploaded in C-Folder (if any):                                                                                                    | O Yes   No                     | Description                  |
| * Details of EMD (DD/BG Number) (Original to be received within due date and time as mentioned in RFx):                                                                                                    | EMD                            | Description                  |
| EMD valid until:                                                                                                    | 10.11.2020                     | Description                  |

Step 14: Click on conditions and quote the price for individual material/ service activities.

a) Predefined conditions will appear for each line item. If the conditions are not applicable in your cases then select the particular condition and click on **Remove Button** 

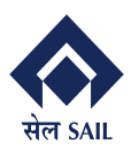

## User Manual for SRM

(Initial version)

**PRAGATI** 

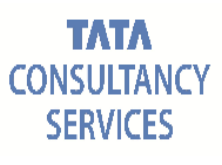

| Edit RFx Response:                                                                                                 |                          |                |               |               |              |              |              |                |               | 0.                           |
|----------------------------------------------------------------------------------------------------|--------------------------|----------------|---------------|---------------|--------------|--------------|--------------|----------------|---------------|------------------------------|
|                                                                                                    |                          |                |               |               |              |              |              |                |               |                              |
| RFx Response Number 8100000974 RFx Number 1400000364 Statu:<br>RFx Response Version Number C1 RFx Version Number 2 | In Process Submission De | adline 22.10.2 | 2020 15:00:00 | NDIA Remainin | g Time 1 Day | s 03:11:18 R | Fx Owner PUF | R-4 Total Valu | e 5,600,000.0 | 0 INR                        |
| RFx Information Items Notes and Attachments Cond                                                                   | tions Summary Trad       | king           |               |               |              |              |              |                |               |                              |
| ✓ Conditions Overview                                                                                              |                          |                |               |               |              |              |              |                |               |                              |
| Add Condition (Scales Copy Clipboard Paste Clipboard Delete Clip                                                   | board Remove             |                |               |               |              |              |              |                | Expand All C  | Collapse All Filter Settings |
| Level                                                                                                    | Condition Type           | Scales         | Amount        | Currency      | Price per    | Price Unit   | Location     | Valid From     | Valid To      | Location Name                |
| Header                                                                                                    |                          |                |               |               |              |              |              |                |               |                              |
| <ul> <li>Item 1 - 20118301000355 BALL VALVE,KB-BV-25</li> </ul>                                                    |                          |                |               |               |              |              |              |                |               |                              |
|                                                                                                    | Price                    |                | 1,000.00      | Indian Rupee  | 1            | EA           |              | 14.10.2020     | 31.12.9999    |                              |
|                                                                                                    | CGST (Ded-ITC) %         |                | 9.00          | %             | (            |              |              | 14.10.2020     | 31.12.9999    |                              |
|                                                                                                    | Freight Charge %         |                | 5.00          | %             | (            |              |              | 14.10.2020     | 31.12.9999    |                              |
|                                                                                                    | Packg&Fwd Charge %       |                | 5.00          | %             | (            |              |              | 14.10.2020     | 31.12.9999    |                              |
|                                                                                                    | SGST (Ded-ITC) %         |                | 9.00          | %             | (            |              |              | 14.10.2020     | 31.12.9999    |                              |
| <ul> <li>Item 2 - 20110501001254 ADAPTER, 146402</li> </ul>                                                        |                          |                |               |               |              |              |              |                |               |                              |
|                                                                                                    | Price                    |                | 1,000.00      | Indian Rupee  | 1            | EA           |              | 14.10.2020     | 31.12.9999    |                              |
|                                                                                                    | IGST (Ded-ITC) %         |                | 18.00         | %             | (            |              |              | 14.10.2020     | 31.12.9999    |                              |
|                                                                                                    | Packg&Fwd Charge %       |                | 5.00          | %             | (            |              |              | 14.10.2020     | 31.12.9999    |                              |
|                                                                                                    |                          |                |               |               |              |              |              |                |               |                              |

#### Condition line for above highlighted items has been removed as shown below:

| Edit RFx Response:<br>Submit    Read Only    Check   Technical RFx Response   Close   Saw<br>Rfx Response Number 310000974 Rfx Number 140000364 Statu | e<br>s In Process Submission De | adline 22.10 | 2020 15:00:00 | INDIA Remainin | o Time 1 Day | s 03:08:53 F | Ex Owner PUF | R-4 Total Valu | e 5 600.000.0 | 0 INR                  | 0     |
|----------------------------------------------------------------------------------------------------|---------------------------------|--------------|---------------|----------------|--------------|--------------|--------------|----------------|---------------|------------------------|-------|
| RFx Response Version Number C1 RFx Version Number 2                                                                                                   |                                 |              |               |                |              |              |              |                |               |                        |       |
| RFx Information Items Notes and Attachments Cond                                                                                                    | itions Summary Tra              | cking        |               |                |              |              |              |                |               |                        |       |
| Conditions Overview                                                                                                    |                                 |              |               |                |              |              |              |                |               |                        |       |
| Add Condition (Copy Clipboard Paste Clipboard Delete Clip                                                                                             | board Remove                    |              |               |                |              |              |              |                | Expand All C  | ollapse All Filter Set | tings |
| Level                                                                                                    | Condition Type                  | Scales       | Amount        | Currency       | Price per    | Price Unit   | Location     | Valid From     | Valid To      | Location Name          |       |
| Header                                                                                                    |                                 |              |               |                |              |              |              |                |               |                        |       |
| <ul> <li>Item 1 - 20118301000355 BALL VALVE,KB-BV-25</li> </ul>                                                                                       |                                 |              |               |                |              |              |              |                |               |                        |       |
|                                                                                                    | Price                           |              | 1,000.00      | Indian Rupee   |              | EA           |              | 14.10.2020     | 31.12.9999    |                        |       |
|                                                                                                    | CGST (Ded-ITC) %                |              | 9.00          | %              | (            |              |              | 14.10.2020     | 31.12.9999    |                        |       |
|                                                                                                    | Freight Charge %                |              | 5.00          | 96             | (            |              |              | 14.10.2020     | 31.12.9999    |                        |       |
|                                                                                                    | SGST (Ded-ITC) %                |              | 9.00          | %              | (            |              |              | 14.10.2020     | 31.12.9999    |                        |       |
| Item 2 - 20110501001254 ADAPTER,146402                                                                                                    |                                 |              |               |                |              |              |              |                |               |                        |       |
|                                                                                                    | Price                           |              | 1,000.00      | Indian Rupee   |              | EA           |              | 14.10.2020     | 31.12.9999    |                        |       |
|                                                                                                    | IGST (Ded-ITC) %                |              | 18.00         | %              | (            |              |              | 14.10.2020     | 31.12.9999    |                        |       |
|                                                                                                    | Packg&Fwd Charge %              |              | 5.00          | 96             | (            |              |              | 14.10.2020     | 31.12.9999    |                        |       |
|                                                                                                    |                                 |              |               |                |              |              |              |                |               |                        |       |

b) If the predefined conditions are applicable in your cases and moreover, you want to further add pricing condition then select the item line and click on Add Conditions button. From where you will get list of pricing conditions (example. Freight, forward, Packing, Insurance, CGST, IGST, SGST, others). Select appropriate pricing condition one by one and same will appear in line item.

| Edit RFx Response:                                                                                                    |                          |              |                |                |               |              |              |                |                |                             |
|----------------------------------------------------------------------------------------------------|--------------------------|--------------|----------------|----------------|---------------|--------------|--------------|----------------|----------------|-----------------------------|
| Submit   Read Only   Check Technical RFx Response Close Save                                                                                                    |                          |              |                |                |               |              |              |                |                | 0                           |
| The use of the last 25 characters in field STREET is restricted (50 of 60) - Display                                                                                              | Help                     |              |                |                |               |              |              |                |                |                             |
| RFx Response Number         8100000974         RFx Number         1400000364         Status           RFx Response Version Number         C1         RFx Version Number         2 | In Process Submission De | adline 22.10 | .2020 15:00:00 | INDIA Remainin | ıg Time 1 Day | s 03:06:25 F | RFx Owner PU | R-4 Total Valu | e 5,600,000.00 | INR                         |
| RFx Information Items Notes and Attachments Cond                                                                                                    | tions Summary Tra        | cking        |                |                |               |              |              |                |                |                             |
| ✓ Conditions Overview                                                                                                    |                          |              |                |                |               |              |              |                |                |                             |
| Add Condition _ Scales Copy Clipboard Paste Clipboard Delete Clip                                                                                                    | board Remove             |              |                |                |               |              |              |                | Expand All C   | ollapse All Filter Settings |
| Level                                                                                                    | Condition Type           | Scales       | Amount         | Currency       | Price per     | Price Unit   | Location     | Valid From     | Valid To       | Location Name               |
| Header                                                                                                    |                          |              |                |                |               |              |              |                |                |                             |
| <ul> <li>Item 1 - 20118301000355 BALL VALVE,KB-BV-25</li> </ul>                                                                                                    |                          |              |                |                |               |              |              |                |                |                             |
|                                                                                                    | Price                    |              | 1,000.00       | Indian Rupee   | 1             | EA           |              | 14.10.2020     | 31.12.9999     |                             |
|                                                                                                    | CGST (Ded-ITC) %         |              | 9.00           | %              | c             |              |              | 14.10.2020     | 31.12.9999     |                             |
|                                                                                                    | Freight Charge %         |              | 5.00           | 96             | c             |              |              | 14.10.2020     | 31.12.9999     |                             |
|                                                                                                    | SGST (Ded-ITC) %         |              | 9.00           | %              | c             |              |              | 14.10.2020     | 31.12.9999     |                             |
| <ul> <li>Item 2 - 20110501001254 ADAPTER, 146402</li> </ul>                                                                                                    |                          |              |                |                |               |              |              |                |                |                             |
|                                                                                                    | Price                    |              | 1,000.00       | Indian Rupee   | 1             | EA           |              | 14.10.2020     | 31.12.9999     |                             |
|                                                                                                    | IGST (Ded-ITC) %         |              | 18.00          | %              | 0             |              |              | 14.10.2020     | 31.12.9999     |                             |
|                                                                                                    | Packg&Fwd Charge %       |              | 5.00           | %              | c             |              |              | 14.10.2020     | 31.12.9999     |                             |

e.g. Adding condition item forwarding % in line item 2

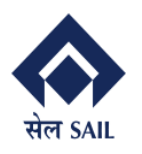

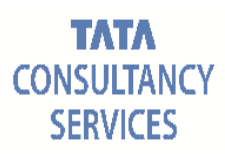

|                                                                                                    | ck Technical RF                                                                                                    | x Response CI                                                                                                    | ose Save                                                                                                    |                                                                                                    |                                                                                |                                 |                                              |                                                                                                    |                                                                                                    |                                                                                                    |
|----------------------------------------------------------------------------------------------------|----------------------------------------------------------------------------------------------------|----------------------------------------------------------------------------------------------------|----------------------------------------------------------------------------------------------------|----------------------------------------------------------------------------------------------------|--------------------------------------------------------------------------------|---------------------------------|----------------------------------------------|----------------------------------------------------------------------------------------------------|----------------------------------------------------------------------------------------------------|----------------------------------------------------------------------------------------------------|
| Fx Response Number 8100001<br>Total Value 190,000.00                                                                                                    | 013 RFx Num<br>0 INR RFx Re                                                                                                    | nber 1400000373<br>sponse Version N                                                                                                    | Status<br>umber Active                                                                                                    | Saved Su<br>Version R                                                                                                    | bmission Dea<br>Fx Version N                                                   | adline 26.<br>umber             | 10.2020 1<br>1                               | 5:00:00 INDIA                                                                                                    | Remaini                                                                                                    | ng Time                                                                                                    |
| RFx Information Items                                                                                                    | s Notes and                                                                                                    | Attachments                                                                                                    | Conditi                                                                                                    | ons Su                                                                                                    | mmary                                                                          | Tracking                        |                                              |                                                                                                    |                                                                                                    |                                                                                                    |
| <ul> <li>Conditions Overview</li> </ul>                                                                                                    |                                                                                                    |                                                                                                    |                                                                                                    |                                                                                                    |                                                                                |                                 |                                              |                                                                                                    |                                                                                                    |                                                                                                    |
| Add Condition A Scales Co                                                                                                    | opy Clipboard P                                                                                                    | aste Clipboard                                                                                                    | Delete Clipboa                                                                                                    | ard Remove                                                                                                    | •                                                                              |                                 |                                              |                                                                                                    |                                                                                                    |                                                                                                    |
| ^                                                                                                    |                                                                                                    |                                                                                                    |                                                                                                    | Condition T                                                                                                    | vpe                                                                            | Scales                          | Amount                                       | Currency                                                                                                    | Price per                                                                                                    | Price                                                                                                    |
| Item Inspection Chrarge %                                                                                                    |                                                                                                    |                                                                                                    |                                                                                                    |                                                                                                    | //                                                                             |                                 |                                              |                                                                                                    |                                                                                                    |                                                                                                    |
| Item Packing %                                                                                                    |                                                                                                    |                                                                                                    |                                                                                                    |                                                                                                    |                                                                                |                                 |                                              |                                                                                                    |                                                                                                    |                                                                                                    |
| Item Forwarding %                                                                                                    |                                                                                                    |                                                                                                    |                                                                                                    | Header Bid                                                                                                    | Decrement %                                                                    | 5                               | 0.00                                         | %                                                                                                    |                                                                                                    |                                                                                                    |
| Itom Inspection Val                                                                                                    |                                                                                                    | DE MEC12204400                                                                                                    | 15040014052                                                                                                    |                                                                                                    |                                                                                |                                 |                                              |                                                                                                    |                                                                                                    |                                                                                                    |
| Here Deskill Fund Val                                                                                                    | I ASCENSION FI                                                                                                    | FE,MEC 1336ATUC                                                                                                    | ,150400110F3                                                                                                    |                                                                                                    |                                                                                |                                 |                                              |                                                                                                    |                                                                                                    |                                                                                                    |
| item Pack&Fwid val                                                                                                    |                                                                                                    |                                                                                                    |                                                                                                    | Price                                                                                                    |                                                                                |                                 | 100.00                                       | Indian Rupee                                                                                                    | 1                                                                                                    | EA                                                                                                    |
| Item Insurance Val                                                                                                    |                                                                                                    |                                                                                                    |                                                                                                    | CGST (Ded-                                                                                                    | ITC) %                                                                         |                                 | 0.00                                         | %                                                                                                    | 0                                                                                                    |                                                                                                    |
| Item Other Chrg Val                                                                                                    |                                                                                                    |                                                                                                    |                                                                                                    | Discount 0/                                                                                                    |                                                                                |                                 | 0.00                                         | <i>67</i>                                                                                                    |                                                                                                    |                                                                                                    |
| Item Inspection Chrg Unit                                                                                                    |                                                                                                    |                                                                                                    |                                                                                                    | Discount %                                                                                                    |                                                                                |                                 | 0.00                                         | %                                                                                                    | 0                                                                                                    |                                                                                                    |
| Item Pack&Fwd Charge Unit                                                                                                    |                                                                                                    |                                                                                                    |                                                                                                    | SGST (Ded-                                                                                                    | ITC) %                                                                         |                                 | 0.00                                         | %                                                                                                    | 0                                                                                                    |                                                                                                    |
| Item Freight Chrg Val                                                                                                    |                                                                                                    |                                                                                                    | 00 4000                                                                                                    |                                                                                                    |                                                                                |                                 |                                              |                                                                                                    |                                                                                                    |                                                                                                    |
|                                                                                                    |                                                                                                    |                                                                                                    |                                                                                                    |                                                                                                    |                                                                                |                                 |                                              |                                                                                                    |                                                                                                    |                                                                                                    |
| dded line item wi                                                                                                    | ill appear                                                                                                    | as showr                                                                                                    | ı below                                                                                                    |                                                                                                    |                                                                                |                                 |                                              |                                                                                                    |                                                                                                    |                                                                                                    |
| dded line item wi                                                                                                    | ill appear                                                                                                    | as showr                                                                                                    | n below                                                                                                    | mart19(2A9(2E9(2E0ma22)                                                                                                    | 27d29fc/10717dcfb/550                                                          | 12028Naddod                     | a= 28(Current)Win                            | aude WID: DefaultExternal                                                                                                    | 1602261520140                                                                                                    | - 0                                                                                                    |
| dded line item wi<br>ponse - SAP NetWeaver Portal - Internet Explorer<br>p://vhspaspdap01.hec.sailisp.com:50000/ig/portal?Navig                                                                                                    | ill appear<br>ationTarget=navurl%3A%2F%2                                                                                                    | as showr                                                                                                    | Delow                                                                                                    | avurl%3A%2F%2F0ae328                                                                                                    | 37d38fc40717dcfb45a8i                                                          | ba41303&NavMod                  | e=3&CurrentWin                               | lowId=WIDxDefaultExternal                                                                                                    |                                                                                                    | - Ontine                                                                                                    |
| dded line item wi<br>ponse - SAP NetWeaver Portal - Internet Explorer<br>p//hspaspdap01.hec.sallisp.com 50000/ij/portalTNavig                                                                                                    | ill appear                                                                                                    | as showr                                                                                                    | 1 below                                                                                                    | avur1%3A%2F%2F0ae328                                                                                                    | 37d38fc40717dcfb45a8i                                                          | ba41303&NavMod                  | e=38:CurrentWini                             | lowId=WIDxDefaultExternal                                                                                                    | 1603261539149                                                                                                    | - D                                                                                                    |
| dded line item wi<br>pone - SAP NetWever Portal - Internet Explorer<br>p//htpaspdap01.hec.salisp.com 50000/nj/portalTNavig<br>idit RFx Response:                                                                                                    | ill appear                                                                                                    | as showr                                                                                                    | 1 below                                                                                                    | avur1%3A%2F%2F0ae328                                                                                                    | 37d38fc40717dcfb45a8                                                           | ba41303&NavMod                  | e=3&CurrentWin                               | lowid=WIDxDefaultExternal                                                                                                    | 1603261539149                                                                                                    | - 🗇                                                                                                    |
| dded line item wi<br>pone - SAP NetWever Portal - Internet Explorer<br>p://htpsspdap01.hec.salisp.com 50000/nj/portalTNavig<br>idit RFx Response:<br>ubmtRead OnlyCheck Technical RFx R<br>De uses of the add 5 characters in field STREFT is re                                                                                                    | ationTarget=navurl%3A%2F%2<br>tesponse Close Save                                                                                                    | as showr                                                                                                    | 1 below                                                                                                    | avur1%3A%2F%2F0ae32/                                                                                                    | 37d38fc40717dcfb45a8l                                                          | ba41303&NavMod                  | e=3&CurrentWin                               | iowld=WIDxDefaultExternal                                                                                                    |                                                                                                    | . Depor                                                                                                    |
| dded line item wi<br>pons- SAP NetWewe Portal - Internet Explorer<br>p://htpsspdap01.hec.salisp.com 50000/nj/portalTNavig<br>dit RFx Response:<br>ubmk []. Read Only []. Check: []. Technical RFx R<br>The use of the Isal 25 characters in field STREET is re<br>FX Response Number 100000074 []. BFX Number                                                                                                    | ill appear<br>pation Target - navurt%3A%2P%2<br>Response Close Save<br>istricted (50 of 60) - Display Hd<br>r 140000034 Status                                                                                                    | AS Shown                                                                                                    | toTlaf&PrevNavTarget=r                                                                                                    | avur1%3A%2F%2F0ae32/<br>00:00 INDIA Rema                                                                                                    | 37d38fc40717dcfb45a8                                                           | 03:01:24 RF                     | e=3&CurrentWins                              | lowid=WIDxDefaultExternal                                                                                                    | 1603261539149                                                                                                    | - 🗗                                                                                                    |
| Added line item wild           ponse - SAP NetWeave Portal - Internet Explorer           pr//hapsspdap01.hec. salisp.com 50000/rg/portalTNavig           idit RFx Response:           ubmit [] Read Only [] Check [] Technical RFx R           The use of the last 25 characters in field STREET Is ref           Rx Response Version Number         RfX Number 810000074                                                                                                    | ationTarget navurt%3A %27%2<br>Response    Close    Save   <br>histicked (50 of 60) - Display H4<br>Version Number 2                                                                                                    | as shown<br>1746945649438472013407c8<br>In Process Submission (                                                                                                    | below<br>doTlaf&PrevNavTargeter<br>Meadline 22.10.2020 15                                                                                                    | avur1%3A%2F%2F0ae320                                                                                                    | 37d39fc40717dcfb45a8l                                                          | 03:01:24 RF                     | e=38:CurrentWini<br>x Owner PUR-4            | lowid=WIDxDefaultExternal                                                                                                    | 1603261539149                                                                                                    | - D                                                                                                    |
| Added line item wild           ponse - SAP NetWeaver Portal - Internet Explorer           pr//hapsspdap01.hec.salisp.com 50000/rij/portalTNavig           cidit RFx Response.           ubmit   Read/Only   Check   Technical RFx R           The use of the last 25 characters in field STREET is ref           RFx Response Version Number         C1           RFx Information         Items           Notes and Att                                                                                                    | ationTarget navur1%3A %27%C<br>Response    Close    Save   <br>staticted (50 of 60) - Display H<br>r 140000034    Status<br>Version Number    Status<br>tachments Condition                                                                                                    | as shown<br>1749935649433847201330768<br>hp Process Submission f<br>IONS Summary Tr                                                                                                    | 1071 df8.Prev.NavTarget=<br>1071 df8.Prev.NavTarget=<br>1080 dfilme 22.10.2020 f5<br>acking                                                                                                    | avur1%3A%2F%2F0xe32t                                                                                                    | 37d38fc40717dcfb45a8l<br>aining Time 1 Days                                    | 03:01:24 RF                     | e=3&CurrentWin                               | lowid=WIDxDefaultExternal                                                                                                    | 1603261539149                                                                                                    | - Ø                                                                                                    |
| Added line item wil           pone - SAP NetWeaver Portal - Internet Explorer           pr//hupsprdap01.hec.salisp.com 5000/rig/portalTNevig           cdit RFx Response           ubmit   Read Ony   Check   Technical RFx R           The use of the last 25 characters in field STREET is refx Response Version Number C1           RFx Response Version Number C1           RFx Information           RFx Information           Conditions Overview                                                                                                    | ationTarget=navur%3A%2P%C<br>esponse   Close   Save  <br>settinded (50 of 60) - Dispite<br>in 140000034<br>: Version Number 2<br>tachments Conditi                                                                                                    | as shown<br>1749935649433847201340768<br>1749935649433847201340768<br>In Process Submission E<br>Ions Summary Tr                                                                                  | n below<br>19771af&PrevNavTargetar<br>Headline 22:10:202015<br>acking                                                                                                    | avur153A52F52F0ae321                                                                                                    | 97d38fc40717dcfb45a8i<br>Aning Time 1 Days                                     | 03:01:24 RF                     | e=38:CurrentWini                             | lowid=WD,DefaultEsternal                                                                                                    | 1603261539149                                                                                                    | Contern                                                                                                    |
| Addeed line item wil           gone - SAP NetWeave Portal - Internet Explorer           pr//hupspdap01.hec.sallip.com 5000/rig/portalTNavig           dit RFx Response           ubmit   Read Ony   Check   Technical RFx R           The use of the last 25 characters in field STREET is refx Response Version Number R100000974 mRx           Rfx Response Version Number R1 Response Version Number R1 Response Aurober S100000974           Rfx Response Version Number R1 Response Aurober S100000974           Rfx Response Version Number R1 Response Aurober S100000974           Rfx Response Version Number R1 Response Aurober S100000974           Rfx Response Version Number R1 Response Aurober R1 Response Aurober R1 Response Aurober R1 Response Aurober R1 Response Aurober R1 R1 R1 R1 R1 R1 R1 R1 R1 R1 R1 R1 R1                                                                                                    | ationTarget-navur933A %27%2<br>Response Close Save<br>steticket (50 of 00) - Display H<br>1 40000034<br>Version Number 2<br>tachments Condition                                                                                                    | as shown                                                                                                    | n below<br>1971 af & Pre-Nav Targetar<br>Needline 22:10:2020 15<br>acking                                                                                                    | avur1%3A%2F%2F0xe321                                                                                                    | 97d38fc40717dcfb45a81                                                          | 03:01:24 RF                     | e=3&CurrentWind                              | lovid- WD:OrfaulEsternal<br>Total Value 5,6<br>Esp                                                                                                    | 1603261539149                                                                                                    | - O                                                                                                    |
| Addeed line item wil           gone - SAP NetWeave Portal - Internet Explorer           pr//hipsspdap01.hec.sallip.com 30000/rig/portalTNavig           dit RFx Response           ubmit   Read Ony   Check   Technical RFx R           The use of the last 25 characters in field STREET is refx Response Version Number R100000974 mmber R1 Response Version Number R1 Response Version Number R1 R1 Response Version Number R1 R1 R1 R1 R1 R1 R1 R1 R1 R1 R1 R1 R1                                                                                                    | attonTarget-narvut%3A%2F%2<br>Response Close Save<br>sstincted (50 of 60) - Display H<br>ir 1400000364 Status<br>tachments Conditi<br>to Clipboard Delete Clipbo                                                                                                    | AS Shown                                                                                                    | a below<br>5071 of 8.Prev.Nav.Target=r<br>beadline 22.10.2020 15<br>acking<br>Scales Amou                                                                                                    | avurtis34%2F%2F0xe32l<br>00:00 INDIA Reme<br>N Currency                                                                                                    | 37d38fc40717dcfb45a8l<br>aining Time 1 Days<br>Price per                       | 03:01:24 RF                     | e=3&CurrentWin<br>x Owner PUR-4<br>Location  | lovida WDxOefaulEsternal<br>Total Value 5,6<br>Esp<br>Valid From Valid T                                                                                                    | 1603261539149<br>20,000.00 INR<br>and All Collapse A<br>Location                                                                                                    | Coden                                                                                                    |
| dded line item wi<br>pone - SAP NetWeave Ponel - Internet Explorer<br>p//htpsspdap01.hec.salisp.com 5000/ni/pontalTNavig<br>dit RFX Response:<br>ubmit Read Only Check Technical RFX R<br>The use of the last 25 characters in feld STREET in 6<br>FX Response Number 8100000974 RFX Number<br>FX Response Version Number C1 RFX<br>RFX Information Items Notes and Att<br>Conditions Overview<br>Add Condition Scales Copy Clipboard Past<br>Header<br>Jense 1-20113301000355 BALL Val VE KR.R                                                                                                    | attonTarget-navurt%DA%2F%D<br>Response Close Save<br>settinded (50 of 60) - Display H<br>rr 140000054 2<br>tachments Conditi<br>to Clipboard Delete Clipbo                                                                                                    | as shown                                                                                                    | below<br>571af8PrevNevTarget=r<br>Peadline 22.10.2020 15<br>acking<br>Scales Amou                                                                                                    | avurfis3A%2F%2F0xe32l<br>00:00 INDIA Remu                                                                                                    | sining Time 1 Days                                                             | osot 24 RF<br>Price Unit        | e=3&CurrentWini<br>x Owner PUR-4<br>Location | Total Value 5,6                                                                                                    | 1603261539149<br>20,000.00 INR<br>and All Collapse Al                                                                                                    | . 0<br>Cotton<br>[<br>I Filter Settin<br>Name                                                                                                    |
| Added line item wil       pone - SAP NetWeve Portal - Internet Explorer       pr//htpsspdap01.hec.salisp.com 5000/nij/portal?Navig       dit RFX Response:       ubmit     Read Only       Check     Technical RFX R       Thou see of the lack 5 characters in Bied STREET is a       RFX Response Number \$100000974     RFX Number \$100000974       RFX Response Version Number     C1       RFX Response Version Number     C1       RFX Information     Rems       Notes and Att     Copy Clipboard       Add ConditionsScales     Copy Clipboard       Header     -       -     Item 1 - 20118301000355 BALL VALVE Kb-B'                                                                                                    | attenTarget-navurt%3A%2F%2<br>Response Close Save<br>sstricted (50 of 60) - Display H4<br>rr 1400000354 Status<br>Version Number 2<br>tachments Condition<br>te Clipboard Delete Clipbo                                                                                                    | as shown                                                                                                    | acking                                                                                                    | avurl/534%2F%2F0xe32           00:00 INDIA         Remain           It         Currency           00:00         Indian Ruppee                                                                                                    | aining Time 1 Days Price per 1                                                 | 03.01.24 RF<br>Price Unit       | e=3&CurrentWini x Owner PUR-4 Location       | Total Value 5,6 Valid From Valid T 410 2020 31.12.9                                                                                                    | 1003261539149  1003261539149  1003261539149  1003261539149  1003261539149  1003261539149  1003261539149  1003261539149  1003261539149  1003261539149  1003261539149  1003261539149  1003261539149  1003261539149  1003261539149  1003261539149  1003261539149  1003261539149  1003261539149  1003261539149  1003261539149  1003261539149  1003261539149  1003261539149  1003261539149  1003261539149  1003261539149  1003261539149  1003261539149  1003261539149  1003261539149  1003261539149  1003261539149  1003261539149  1003261539149  1003261539  1003261539  10032615  10032615  10032615  100326  100326  100326  10032 1003 100 100 100 100 100 100 100 100 10                                                                                                    | Codeon                                                                                                    |
| Edded line item wil           pone - SAP NetWever Portal - Internet Explorer           pp://htpsspdap01.hec.salisp.com 50000/nj/portal?Nevja           cidit RFX Response:           ubmit         Read Only           Check Technical RFX R           The use of the last 25 characters in field STREET is refx Response Version Number           RFX Information         Rem Notes and Att <conditions_overview< td="">         Cong Clipboard           Add Condition_Scales         Copy Clipboard           Header         • Item 1-20118301000355 BALL VALVE KB-B</conditions_overview<>                                                                                                    | attentarget-navurt%3A%2F%2<br>Response Close Save<br>setticket (50 of 60) - Display H<br>rr 1400000364 Status<br>Version Number 2<br>tachments Condition<br>tachments Condition<br>tachments Version Rumber 2<br>tachments Version Rumber 2<br>tachments Version Rumber | as shown                                                                                                    | acking                                                                                                    | avurl%3A%2F%2F0xe32           00:00 INDIA         Remain           nt         Currency           00:00         Indian Rupee           9:00         %                                                                                                    | aning Time 1 Days Price per 1 0 0 0 0 0 0 0 0 0 0 0 0 0 0 0 0 0 0              | 03.01.24 RF<br>Price Unit       | e 3&CurrentWini<br>x Owner PUR-4<br>Location | Total Value         5,6           Valid From         Valid T           4 10 2020         31,12.9                                                                                                    | 1603261539149                                                                                                    | - O<br>Codeo<br>[<br>]                                                                                                    |
| Addeed line item wi<br>pone - SAP NetWewer Portal - Internet Explorer<br>pr//hspaspdap01.hec.salisp.com 50000/nj/portalTNavja<br>citit RFX Response:<br>ubmt                                                                                                    | attenTarget-navur%SAN27%C<br>Response Close Save<br>stelicided (50 of 60) - Display Hu<br>rr 140000034 Status<br>Version Number 2<br>tachments Conditi<br>te Clipboard Delete Clipbo                                                                                                    | as shown                                                                                                    | a below<br>3071 af 8.PrevNevTargeter<br>weakline 22.10.2020 15<br>acking<br>Scales Arnou<br>1,1                                                                                                    | avur153A52F52F0e32<br>00 00 INDIA Rema<br>N Currency<br>00.00 Indian Rupee<br>9.00 %<br>5.00 %                                                                                                    | andaline Time 1 Days Price per Price per 1 0 0 0 0 0 0 0 0 0 0 0 0 0 0 0 0 0 0 | 03.01.24 RF<br>Price Unit<br>EA | e=3&CurrentWin                               | Total Value         5.6           Valid From         Value           4.10.2020         3.11.2.9           4.10.2020         3.11.2.9                                                                                                    | and All Cottage Al<br>box Location<br>2000 00 INR<br>and All Cottage Al<br>box Location<br>2009<br>2009 2000 2000 2000 2000 2000 2000                                                                                                    | Context                                                                                                    |
| Addeed line item wid         ponse - SAP NetWeave Portal - Internet Explorer         py//hspaspdap01.hec.salisp.com 5000/nij/portal/Navig         Edit RFx Response:         ubmkiRead Only                                                                                                    | attonTarget-navur%3A%27%2<br>Response Close Save<br>Instituted (50 of 60) - Display H4<br>In 140000034 Status<br>Version Number 2<br>tachments Conditi<br>Re Clipboard Delete Clipbo                                                                                                    | As shown                                                                                                    | acking                                                                                                    | avurt/334/32F32F0e320<br>00:00 INDA Rema<br>N Currency<br>N Guarancy<br>N Guarancy<br>N Guar | Ining Time 1 Days Price per Price per 1 0 0 0 0 0 0 0 0 0 0 0 0 0 0 0 0 0 0    | 03.01.24 RF<br>Price Unit       | e=38CurrentWin<br>x Owner PUR-4<br>Location  | Iovid- WD/OrfaultExternal           Total Value         5,6           Valid From         Valid T           4 10 2020         31 1.2 9           4 10 2020         31 1.2 9                                                                                                    | and All Cottages 4 All<br>Segme 2 All All All All All All All All All A                                                                                                    | I Filter Settin                                                                                                    |
| Addeed line item wid ponse - SAP NetWeave Portal - Internet Explorer pr//htpsspdap01-hec.salisp.com 5000/nj/portal/Navig  Edit RFx Response ubmit Read Only Check Technical RFx R  K Response Number 810000074 RFX Number RFX Response Version Number RFX Response Version Number RFX Information Items Notes and Att Conditions Overview Add Condition Copy Clipboard Past Level Hader Conditions Overview A Header Rem 1 - 20118301000355 BALL VALVE KB-B                                                                                                    | attonTarget-navurt%3A %2P%C<br>gesponse Close Sare<br>sebitced (50 of 60) - Display H4<br>rr 140000034 Status<br>Version Number 2<br>tachments Conditi<br>8e Clipboard Delete Clipbo                                                                                                    | As shown                                                                                                    | toritation 22.10.2020 15<br>acking                                                                                                    | avurli324%2F%2F0ae321<br>00:00 INDIA Remu<br>N Currency<br>00:00 Indian Rupee<br>9:00 %<br>5:00 %                                                                                                    | aining Time 1 Days Price per Price per 1 0 0 0 0 0 0 0 0 0 0 0 0 0 0 0 0 0 0   | 03:01:24 RF<br>Price Unit       | e 38CurrentWin<br>x Owner PUR-4<br>Location  | Total Value 5,6<br>Valid From Valid T<br>4 10 2020 31 12 9<br>4 10 2020 31 12 9<br>4 10 2020 31 12 9                                                                                                    | 1003261539149                                                                                                    | Coption<br>Coption<br>I Fitter Settin                                                                                                    |
| Addead line item wil       pone - SAP NetWeave Pond - Internet Explorer       pr// Hupspodp01.hec.salisp.com 50000/rij/pontalTNavig       Cill RFX Response       uhmiting       Read Only       Check       To use of the last 25 characters in Med STREET is to the StrEET is to the StrEET is to the StrEET is to the StrEET is to the StrEET is the StrEET is the StrEET is the StrEET is the StrEET is the StrEET is the StrEet is the StrEET is the StrEet is the StrEET is the StrEet is the StrEET is the StrEet is the StrEet is the StrEe | attonTarget-narvurt%DA%2F%C<br>Response Cloce Save<br>sstincted (50 of 60) - Display H<br>ir 1400000264 Salus<br>tachments Conditi<br>tachments Conditi<br>tachments Conditi                                                                                                    | AS Shown<br>17469-556494d38420813407c84<br>In Process Submission ID<br>ODIS Summary Tr<br>Condition Type<br>Price<br>COST (Ded-ITC) %<br>Freight Charge %<br>SOST (Ded-ITC) %<br>Freight Charge % | acking Scales Amou<br>Scales Amou<br>Scales Amou | avurtiS34%32%32%220ee32i                                                                                                    | aining Time 1 Days Price per Price per 1 0 0 0 0 0 0 0 0 0 0 0 0 0 0 0 0 0 0   | 03.01.24 RF<br>Price Unit EA    | e=38CurrentWint                              | Total Value 5,6<br>Valid From Valid T<br>410 2020 31129<br>410 2020 31129<br>31129<br>31129<br>3129<br>3 | and All Collapse Al<br>and All Collapse Al<br>Collapse Al<br>Co                                                                                                    | Crysteen                                                                                                    |
| addeed line item wil         pone - SAP NetWeve Pond - Internet Explorer         py//hpapspdp01.hec.saligp.com 5000/nl/pontalTNavig         add EARS Response:         uhmi       Read Only         Check       Technical RFx R         Thou see of the last 25 characters in Med STREET lise         RFx Response Number \$10000974       RFx Number R10000974         RFx Response Version Number       C1         RFx Response Version Number       C1         RFx Response Version Number       C1         RFx Response Version Number       C1         RFx Response Version Number       C1         RFx Response Version Number       C1         RFx Response Version Number       C1         Add Conditions, Scales       Copy Clipboard         Vereit       Header         • Item 1 - 20118301000355 BALL VALVE KB-B1         • Item 2 - 20110501001254 ADAPTER, 146402                                                                                                    | altenTarget-navurtSJAN2F50<br>Response Close Save<br>sstricted (50 of 60) - Display H<br>version Number 2<br>tachments Condition<br>Re Clipboard Delete Clipbo                                                                                                    | As shown                                                                                                    | below<br>StrTaf&PrevNavTarget=r<br>Readline 22.10.2020 15<br>acking<br>Scales Amou<br>1,1<br>1,1<br>1,1                                                                                                    | avur(1534.15215/3270ae32)                                                                                                    | aining Time 1 Days Price per Price per 1 1 1 1 1 1 1 1 1 1 1 1 1 1 1 1 1 1 1   | 03.01.24 RF<br>Price Unit EA    | e 3&CurrentWini                              | Total Value 5,6<br>Valid From Valid T<br>410 2020 31129<br>410 2020 31129<br>410 2020 31129                                                                                                    | and All Collapse Al<br>and All Collapse Al<br>box Location<br>2000 0 NR<br>2000 0 NR<br>2000 NR<br>2000 NR<br>2000 NR<br>2000 NR<br>2000 NR<br>2000 NR<br>2000 | Control of the second second s |

#### Step 15: Notes & Attachments:

You may add Bidder's Remarks by clicking on Add Button under notes.

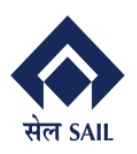

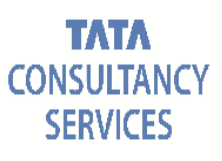

#### Edit RFx Response:

| Submit Read 0                   | Only (             | Check Techr             | nical RFx Response                       | Close Save                     |                               |                                |                          |                |                    |
|---------------------------------|--------------------|-------------------------|------------------------------------------|--------------------------------|-------------------------------|--------------------------------|--------------------------|----------------|--------------------|
| RFx Response Num<br>Total Value | ber 8100<br>190,00 | 001013 Ri<br>0.00 INR I | Fx Number 1400000<br>RFx Response Versio | 373 Status In P<br>n Number C1 | rocess Subr<br>RFx Version Nu | nission Deadline 26<br>Imber 1 | 5.10.2020 15:00:00 INDIA | Remaining Time | 7 Days 14:52:48 RF |
| RFx Informa                     | ion I              | ems N                   | otes and Attac                           | :hments co                     | nditions Su                   | mmary Trackin                  | g                        |                |                    |
| ▼ Notes                         |                    |                         |                                          |                                |                               |                                |                          |                |                    |
| Add 🖌 Clear                     |                    |                         |                                          |                                |                               |                                |                          |                |                    |
| Assigned To                     | Catego             | у                       |                                          | Text                           | Preview                       |                                |                          |                |                    |
|                                 |                    |                         |                                          |                                |                               |                                |                          |                |                    |
|                                 |                    |                         |                                          |                                |                               |                                |                          |                |                    |
| <ul> <li>Attachments</li> </ul> |                    |                         |                                          |                                |                               |                                |                          |                |                    |
| Add Attachment                  | Edit Des           | cription Dele           | ete Create Qualifica                     | tion Profile                   |                               |                                |                          |                |                    |
| Assigned To                     |                    | Category                | Description                              | File Name                      | Version                       | Processor                      | Checked Out              | Type Size (KB) | Changed by         |

Add comment on note and assigned it to general data if it is applicable for all items or item specific by **assigning to** single

|                                                                                                    |                        |                                               |                                  |                 |                 | Options 🔻       |
|----------------------------------------------------------------------------------------------------|------------------------|-----------------------------------------------|----------------------------------|-----------------|-----------------|-----------------|
| Edit RFx Response:                                                                                        |                        |                                               |                                  |                 |                 |                 |
| Submit Read Only Check Technical RFx Response Close                                                       | Save                   |                                               |                                  |                 |                 | 0.              |
| RFx Response Number 8100000974 RFx Number 1400000364<br>RFx Response Version Number C1 RFx Version Number | Status In Process<br>2 | Submission Deadline 22.10.2020 15:00:00 INDIA | Remaining Time 1 Days 03:01:24 I | RFx Owner PUR-4 | Total Value 5,6 | 500,000.00 INR  |
| RFx Information Items Notes and Attachmen                                                                 | ts Conditions          | Summary Tracking                              |                                  |                 |                 |                 |
| ▼ Notes                                                                                                   |                        |                                               |                                  |                 |                 |                 |
| Add _ Clear                                                                                               |                        |                                               |                                  |                 |                 | Filter Settings |
| Assigned To Category                                                                                      | Add Bidder's R         | Remarks                                       |                                  |                 |                 |                 |
|                                                                                                    |                        |                                               |                                  |                 |                 |                 |
| Bidders Remarks                                                                                           | Bidders Remarks:       | Material will be delivered in packing of 10   |                                  |                 |                 |                 |
| ▼ Attachments                                                                                             |                        |                                               |                                  |                 |                 |                 |
| Add Attachment Edit Description Delete Create Qualification Profi                                         |                        |                                               |                                  |                 |                 | Filter Settings |
| Assigned To Category Description                                                                          | 0                      |                                               |                                  | Size (KB)       | Changed by      | Changed on      |
| 1 The table does not contain any data                                                                     | Assign to: Genera      | ai Data 🗸                                     |                                  |                 |                 |                 |
|                                                                                                    |                        |                                               | OK Cancel                        |                 |                 |                 |

Similarly you may add attachment and assign it to **specific item** or as **general data** if applicable as shown below:

#### For header level attachments

| acchouse - and instructional - internet explorer                                                                                                    |                    |                            | - U X           |
|----------------------------------------------------------------------------------------------------|--------------------|----------------------------|-----------------|
| 🕼 http://vhspaspdap01.hec.sailisp.com.50000/ij/portal?NavigationTarget=navur%3A%2F%2F7469a5b8494438af20813a07c8d071af&PrevNavTarget=navur%3A%2F%2F0ae3287d38fc40717dcfb45a8ba41303&NavMode | e=3&CurrentWindowl | d=WIDxDefaultExternal16032 | 261539149       |
|                                                                                                    |                    |                            | Options 🔻       |
|                                                                                                    |                    |                            |                 |
| Edit RFx Response:                                                                                                    |                    |                            |                 |
| Submit Read Only Check Technical RFx Response Close Save                                                                                                    |                    |                            | 0,              |
| RFx Response Number \$100000574 RFx Number 1400000364 Status Saved Submission Deadline 22.10.2020 15:00:00 INDIA Remaining Time 1 Days 02:45:04 RFx Own                                    | mer PUR-4 Tot      | tal Value 5,600,000.00     | INR             |
| RFx Information Items Notes and Attachments Conditions Summary Tracking                                                                                                    |                    |                            |                 |
| ▼ Notes                                                                                                    |                    |                            |                 |
| Add Clear                                                                                                    |                    |                            | Filter Settings |
| Assigned To Category                                                                                                    |                    |                            |                 |
| Add Attachment                                                                                                    |                    |                            |                 |
|                                                                                                    |                    |                            |                 |
| Altachments     Altachments     Chlosers/PD 02713-1                                                                                                    |                    |                            |                 |
| Add Attachment Edit Description Delete Create Qualification Profile                                                                                                    |                    |                            | Filter Settings |
| Assigned To Category Description Description                                                                                                    | Size (KB)          | Changed by                 | Changed on      |
| *Assign To: General Data                                                                                                    |                    |                            |                 |
|                                                                                                    |                    |                            |                 |
| OK Cancel                                                                                                    |                    |                            |                 |
|                                                                                                    |                    |                            |                 |

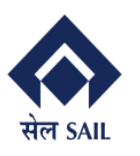

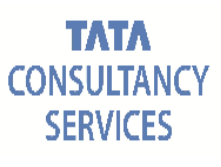

#### For item level attachments

| ttp://vhspaspdap01.hec. <b>sailisp.com</b> :50000/irj        | /portal?NavigationTarget=navurl%3A%2F                  | %2F7469a5b8494d38af20813a0  | 7c8d071af&PrevNavTarget=navurl%3A5       | 62F%2F0ae3287d38fc40717dc | fb45a8ba41303&Na | vMode=38 | CurrentWindow | ld=WIDxDefaultExternal16032615 | 39149           |
|--------------------------------------------------------------|--------------------------------------------------------|-----------------------------|------------------------------------------|---------------------------|------------------|----------|---------------|--------------------------------|-----------------|
|                                                              |                                                        |                             |                                          |                           |                  |          |               |                                | Options 💌       |
| Edit RFx Response:                                           |                                                        |                             |                                          |                           |                  |          |               |                                |                 |
| submit Read Only Check Te                                    | chnical RFx Response Close Sav                         | e                           |                                          |                           |                  |          |               |                                | 0               |
| Fx Response Number 8100000974<br>RFx Response Version Number | RFx Number 1400000364 Statu<br>C1 RFx Version Number 2 | s Saved Submission D        | eadline 22.10.2020 15:00:00 INDIA        | Remaining Time 1 Da       | ys 02:42:33 RI   | Fx Owner | PUR-4 To      | tal Value 5,600,000.00 INF     | 2               |
| RFx Information Items                                        | Notes and Attachments                                  | Conditions Summa            | ry Tracking                              |                           |                  |          |               |                                |                 |
| ▼ Notes                                                      |                                                        |                             |                                          |                           |                  |          |               |                                |                 |
| Add 🖌 Clear                                                  |                                                        |                             |                                          |                           |                  |          |               |                                | Filter Settings |
| Assigned To Category                                         |                                                        |                             |                                          |                           |                  |          |               |                                |                 |
|                                                              |                                                        | Add Attachment              |                                          |                           |                  |          |               |                                |                 |
|                                                              |                                                        | Here you can upload an atta | achment. You have to assign it to either | the document general data | or to an item    |          |               |                                |                 |
| <ul> <li>Attachments</li> </ul>                              |                                                        | Selected File:              | Validations.xls Change File Select       | tion                      |                  |          |               |                                |                 |
| Add Attachment Edit Description                              | Create Qualification Profile                           | Description:                | data for item 2                          |                           |                  |          |               |                                | Filter Settings |
| Assigned To                                                  | Category                                               | *Assign To:                 | Single Item v                            |                           |                  | Туре     | Size (KB)     | Changed by                     | Changed on      |
| Document Header                                              | Standard Attachment                                    | Item Number:                | 1                                        |                           |                  | doc      | 33            | 100007838301                   | 21.10.2020      |
|                                                              |                                                        |                             |                                          |                           |                  |          |               |                                |                 |
|                                                              |                                                        |                             |                                          |                           |                  |          |               |                                |                 |

#### Attachment will be appeared as shown below:

| tp://whspaspdap01.hec.salisp.com/50000/rij/portat/NavigationTarg           Edit RFx Response:           tubmit ] [Read Only ] [Check ] Technical RFx Response           tFx Response Number 8100000974<br>RFx Response Version Number C1 RFx Version N           RFx Information Items         Notes and Atta | et=navurl%3A%2F%2F7469a51<br>Close Save<br>00364 Status Saved<br>Number 2 | 58494d38af20813a07c8d0<br>Submission Deadlin | e 22.10.2020 15:00:00 | vurl%3A%2F%2F0a | e3287d38fc40717dc | fb45a8ba41303&NavMo | ode=3&Curre | ntWindowld=WID | xDefaultExternal16032615391 | 49<br>Options ▼ |
|----------------------------------------------------------------------------------------------------|---------------------------------------------------------------------------|----------------------------------------------|-----------------------|-----------------|-------------------|---------------------|-------------|----------------|-----------------------------|-----------------|
| Edit RFx Response:           tubmit         [Read Only]           Check         Technical RFx Response           tFx Response Number         810000974<br>RFx Response Version Number           RFx Information         Items           Notes and Atta                                                        | Close Save<br>00364 Status Saved<br>Number 2                              | Submission Deadlin                           | e 22.10.2020 15:00:00 | INDIA Rema      |                   |                     |             |                |                             | Options -       |
| Edit RFx Response:           hubmit         [Read Only]         Check.         Technical RFx Response           Fix Response Number         810000974<br>RFx Response Version Number         RFx Number 140000<br>C1         RFx Version N           RFx Information         Items         Notes and Atta     | Close Save                                                                | Submission Deadlin                           | e 22.10.2020 15:00:00 | INDIA Rema      |                   |                     |             |                |                             | 0               |
| Edit RFx Response:       hubmit   [Read Only ] [Check.]       Technical RFx Response       if'x Response Number       812 Response Version Number       RFx Response Version Number       RFx Information       Response Automation                                                                           | Close Save                                                                | Submission Deadline                          | e 22.10.2020 15:00:00 | INDIA Rema      |                   |                     |             |                |                             | 0               |
| Submit         Read Only         Check         Technical RFx Response           Efx Response Number         8100000974<br>RFx Response Version Number         RFx Number 140000<br>C1         RFx Version N<br>RFx Information           RFx Information         Items         Notes and Attact               | Close Save<br>00364 Status Saved<br>Number 2                              | Submission Deadlin                           | e 22.10.2020 15:00:00 | INDIA Rema      |                   |                     |             |                |                             | 0               |
| RFx Response Number 2100000974 RFx Number 140000<br>RFx Response Version Number C1 RFx Version N<br>RFx Information Items Notes and Atta                                                                                                    | 00364 Status Saved<br>Number 2                                            | Submission Deadlin                           | e 22.10.2020 15:00:00 | INDIA Rema      |                   |                     |             |                |                             |                 |
| RFx Information Items Notes and Atta                                                                                                    |                                                                           |                                              |                       |                 | ining Time 1 Da   | ys 02:39:19 RFx 0   | wner PUR    | -4 Total Valu  | e 5,600,000.00 INR          |                 |
|                                                                                                    | achments Condition                                                        | ons Summary                                  | Tracking              |                 |                   |                     |             |                |                             |                 |
| ▼ Notes                                                                                                    |                                                                           |                                              |                       |                 |                   |                     |             |                |                             |                 |
| Add / Clear                                                                                                    |                                                                           |                                              |                       |                 |                   |                     |             |                |                             | Filter Settings |
| Assigned To Category                                                                                                    |                                                                           | Text Preview                                 |                       |                 |                   |                     |             |                |                             |                 |
|                                                                                                    |                                                                           |                                              |                       |                 |                   |                     |             |                |                             |                 |
|                                                                                                    |                                                                           |                                              |                       |                 |                   |                     |             |                |                             |                 |
| ▼ Attachments                                                                                                    |                                                                           |                                              |                       |                 |                   |                     |             |                |                             |                 |
| Add Attachment Edit Description Delete Create Qualifi                                                                                                    | fication Profile                                                          |                                              |                       |                 |                   |                     |             |                |                             | Filter Settings |
| Assigned To Catego                                                                                                    | ory I                                                                     | Description                                  | File Name             | Version         | Processor         | Checked Out         | Туре        | Size (KB)      | Changed by                  | Changed on      |
| Document Header Standa                                                                                                    | ard Attachment                                                            | data sheet                                   | notesheet .doc        | 1               |                   |                     | doc         | 33             | 100007838301                | 21.10.2020      |
| item01"BALL VALVE,KB-BV-25" Standar                                                                                                    | ard Attachment                                                            | data for item 2                              | Validations.xls       | 1               |                   |                     | xis         | 23             | 100007838301                | 21.10.2020      |

Step 16: **Entry of offer quantity**: Click on item tab, you will see item wise quantity required (tender quantity) and system will automatically show you submitted quantity (offered quantity) same as quantity required. You may edit the submitted quantity, if required.

Note: Total RFx Response Value (offer value) will be calculated on the basis of submitted quantity.

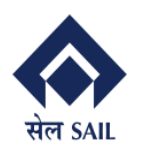

PRAGATI

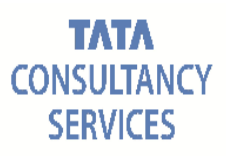

| ponse - SAP NetWear<br>p://vhspaspdap01.he | er Portal - Internet Explor<br>sailisp.com:50000/irj/po | er<br>rtal?Navig                    | ationTarget=navi                  | u1%3A%2F%2F7469a5                           | b8494d38af20813a07d | :8d071af&PrevNavTarget=navurl  | %3A%2F%2F0ae3287d | 38fc40717dcfb45a8ba4 | 1303& | NavMode=3&Curre | entWindowle | d=WIDxDefa | ultExternal16032615 | - <b>D</b>       | ×  |
|--------------------------------------------|---------------------------------------------------------|-------------------------------------|-----------------------------------|---------------------------------------------|---------------------|--------------------------------|-------------------|----------------------|-------|-----------------|-------------|------------|---------------------|------------------|----|
| tit RFx Res                                | Donse:                                                  | ical RFx R<br>EET is re<br>x Number | esponse Clo<br>stricted (50 of 60 | se Save<br>) - Display Help<br>Status Saved | Submission Dee      | udline 22.10.2020 15:00:00 IND | NA Remaining T    | ime 1 Days 02:24:0   | 14    | RFx Owner PUR   | ₹-4 Tot     | al Value   | 5.600,000.00 INF    | 3                |    |
| RFx Response                               | Version Number C1                                       | RFx<br>Notes and                    | Version Number                    | r 2<br>Conditions                           | Summary Tra         | icking                         |                   |                      |       |                 |             |            |                     |                  |    |
| ✓ Item Overview                            |                                                         |                                     |                                   |                                             |                     |                                |                   |                      |       |                 |             |            |                     |                  |    |
| Line Number                                | Description                                             | Variant                             | Product Type                      | Product ID                                  | Product Category    | Product Category Description   | Required Quantity | Submitted Quantity   | Unit  | Price           | Currency    | Price Per  | Delivery Date       | RFx / Response 🕼 | RI |
| 1 🕞                                        | BALL VALVE,KB-BV-25                                     |                                     | Material                          | 20118301000355                              | SPR04084            | COKE OVEN SPARES               | 600.000           | 600.000              | EA    | See Conditions  | INR         | 1          | On 19.03.2020       | 0/1              | 0/ |
| 2 🕞                                        | ADAPTER,146402                                          |                                     | Material                          | 20110501001254                              | SPR04084            | COKE OVEN SPARES               | 5,000.000         | 5,000.000            | EA    | See Conditions  | INR         | 1          | On 29.05.2020       | 0/0              | 0/ |
|                                            |                                                         |                                     |                                   |                                             |                     |                                |                   |                      |       |                 |             |            |                     |                  |    |
|                                            |                                                         |                                     |                                   |                                             |                     |                                |                   |                      |       |                 |             |            |                     |                  |    |
|                                            |                                                         |                                     |                                   |                                             |                     |                                |                   |                      |       |                 |             |            |                     |                  |    |
|                                            |                                                         |                                     |                                   |                                             |                     |                                |                   |                      |       |                 |             |            |                     |                  |    |
|                                            |                                                         |                                     |                                   |                                             |                     |                                |                   |                      |       |                 |             |            |                     |                  |    |
|                                            |                                                         |                                     |                                   |                                             |                     |                                |                   |                      |       |                 |             |            |                     |                  |    |
|                                            |                                                         |                                     |                                   |                                             |                     |                                |                   |                      |       |                 |             |            |                     |                  |    |
|                                            |                                                         |                                     |                                   |                                             |                     |                                |                   |                      |       |                 |             |            |                     |                  |    |
| 🕨 Details fo                               | r Item 2 ADAPTER,1                                      | 46402                               |                                   |                                             |                     |                                |                   |                      |       |                 |             |            |                     |                  | ×  |
| Item Data                                  | Questions Not                                           | es and All                          | achments                          | Delivery Sub                                | contracting Pa      | ayment                         |                   |                      |       |                 |             |            |                     |                  |    |
| ▼ Notes                                    |                                                         |                                     |                                   |                                             |                     |                                |                   |                      |       |                 |             |            |                     |                  |    |
| Clear                                      |                                                         |                                     |                                   |                                             |                     |                                |                   |                      |       |                 |             |            |                     | Filter Settings  |    |
| < Category                                 |                                                         |                                     |                                   | Des                                         | cription            |                                |                   |                      |       |                 |             |            |                     |                  | >  |

## You may see the details of individual items by selecting line item and click on **Details** tab

| sponse - SAP NetWea               | ver Portal - Internet Explo         | rer             |                               |                   |                    |                                 |                   |                      |        |                  |            |             |                     | - 0            |        |
|-----------------------------------|-------------------------------------|-----------------|-------------------------------|-------------------|--------------------|---------------------------------|-------------------|----------------------|--------|------------------|------------|-------------|---------------------|----------------|--------|
| tp://vhspaspdap01.h               | c. <b>sailisp.com</b> :50000/irj/p  | ortal?Navig     | jationTarget= nav             | rf%3A%2F%2F7469a5 | b8494d38af20813a07 | c8d0/1af8tPrevNavTarget=navurl1 | %3A%2F%2F0ae3287d | 38tc40717dctb45a8ba4 | 130380 | NavMode=38:Curre | ntWindowld | 1= WIDxDefa | ultExternal16032615 | 39149          | ptions |
| Edit RFx Res                      | sponse:                             |                 |                               |                   |                    |                                 |                   |                      |        |                  |            |             |                     |                |        |
| Submit Read O                     | nly Check Tech                      | nical RFx F     | Response Clo                  | se Save           |                    |                                 |                   |                      |        |                  |            |             |                     |                |        |
| The use of the last               | 25 characters in field ST           | REET is re      | stricted (50 of 60            | ) - Display Help  |                    |                                 |                   |                      |        |                  |            |             |                     |                | _      |
| RFx Response Numl<br>RFx Response | er 8100000974 R<br>Version Number C | Fx Numbe<br>RFx | r 1400000364<br>Version Numbe | Status Saved      | Submission De      | adline 22.10.2020 15:00:00 IND  | A Remaining T     | ime 1 Days 02:24:1   | 04     | RFx Owner PUR    | -4 Tota    | al Value    | 5,600,000.00 INF    | ٤              |        |
| RFx Informati                     | on Items                            | Notes an        | d Attachments                 | Conditions        | Summary Tra        | acking                          |                   |                      |        |                  |            |             |                     |                |        |
| <ul> <li>Item Overview</li> </ul> |                                     |                 |                               |                   |                    |                                 |                   |                      |        |                  |            |             |                     |                |        |
| Details Add Ite                   | m _ Copy Paste                      | Delete          | Calculate V                   | alue              |                    |                                 |                   |                      |        |                  |            |             |                     |                |        |
| Line Number                       | Description                         | Variant         | Product Type                  | Product ID        | Product Category   | Product Category Description    | Required Quantity | Submitted Quantity   | Unit   | Price            | Currency   | Price Per   | Delivery Date       | RFx / Response | Ø      |
| 1 🖏                               | BALL VALVE,KB-BV-25                 |                 | Material                      | 20118301000355    | SPR04084           | COKE OVEN SPARES                | 600.000           | 600.000              | EA     | See Conditions   | INR        | 1           | On 19.03.2020       | 0/1            |        |
| 2 📖                               | ADAPTER,146402                      |                 | Material                      | 20110501001254    | SPR04084           | COKE OVEN SPARES                | 5,000.000         | 5,000.000            | EA     | See Conditions   | INR        | 1           | On 29.05.2020       | 0/0            |        |
|                                   |                                     |                 |                               |                   |                    |                                 |                   |                      |        |                  |            |             |                     |                |        |
|                                   |                                     |                 |                               |                   |                    |                                 |                   |                      |        |                  |            |             |                     |                |        |
|                                   |                                     |                 |                               |                   |                    |                                 |                   |                      |        |                  |            |             |                     |                |        |
|                                   |                                     |                 |                               |                   |                    |                                 |                   |                      |        |                  |            |             |                     |                |        |
|                                   |                                     |                 |                               |                   |                    |                                 |                   |                      |        |                  |            |             |                     |                |        |
|                                   |                                     |                 |                               |                   |                    |                                 |                   |                      |        |                  |            |             |                     |                |        |
|                                   |                                     |                 |                               |                   |                    |                                 |                   |                      |        |                  |            |             |                     |                |        |
|                                   |                                     |                 |                               |                   |                    |                                 |                   |                      |        |                  |            |             |                     |                |        |
|                                   |                                     |                 |                               |                   |                    |                                 |                   |                      |        |                  |            |             |                     |                |        |
| Details fo                        | Ouestions                           | E,KB-B          | /-25                          | Delivery Sub      | contracting P      | wmont                           |                   |                      |        |                  |            |             |                     |                | D      |
| Null Data                         | Guestions                           |                 |                               | Delivery          | contracting        | aynnan                          |                   |                      |        |                  |            |             |                     |                |        |
| → Notes                           |                                     |                 |                               |                   |                    |                                 |                   |                      |        |                  |            |             |                     |                | 1      |
| Clear                             |                                     |                 |                               | P                 | - letter           |                                 |                   |                      |        |                  |            |             |                     | Pitter Setting | 10     |
| < Category                        |                                     |                 |                               | Des               | cription           |                                 |                   |                      |        |                  |            |             |                     |                |        |

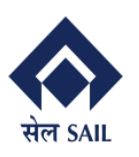

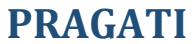

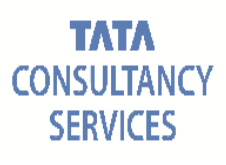

|       | spaspdap01.h                                                                                                    | ec.sailisp.com:50000/irj/        | portal?Navi        | gation larget= nav               | url%3A%2F%2F7409a3  | b8494d38a120813a07c8 | d0/1af&PrevNav1arget=navur   | %3A%2F%2F0ae3287d38fc | 4071700004586084 | 13038cNav | vMode=3&Currer | itwindowid=WIDxi | refaultExternal16032615 | 09149 | ions |
|-------|----------------------------------------------------------------------------------------------------|----------------------------------|--------------------|----------------------------------|---------------------|----------------------|------------------------------|-----------------------|------------------|-----------|----------------|------------------|-------------------------|-------|------|
| dit   | RFx Res                                                                                                    | sponse:                          |                    |                                  |                     |                      |                              |                       |                  |           |                |                  |                         |       |      |
| ıbmit | Read O                                                                                                    | nly Check Tec                    | hnical RFx         | Response Clo                     | se Save             |                      |                              |                       |                  |           |                |                  |                         |       |      |
| The u | ise of the last                                                                                                    | 25 characters in field S         | TREET is r         | estricted (50 of 6               | )) - Display Help   |                      |                              |                       |                  |           |                |                  |                         |       |      |
| x Ret | sponse Numl<br>Fx Response                                                                                                    | ber 8100000974<br>Version Number | RFx Numb<br>C1 RF: | er 1400000364<br>k Version Numbe | Status Saved<br>r 2 | Submission Dead      | lline 22.10.2020 15:00:00 IN | DIA Remaining Time    | 1 Days 02:08:1   | 4 RF      | Fx Owner PUR-  | 4 Total Value    | 5,600,000.00 INF        | २     |      |
| F     | RFx Informati                                                                                                    | ion Items                        | Notes a            | nd Attachments                   | Conditions          | Summary Trac         | king                         |                       |                  |           |                |                  |                         |       |      |
|       | 1 03                                                                                                    | BALL VALVE, KB-BV-2              | !5                 | Material                         | 20118301000355      | SPR04084             | COKE OVEN SPARES             | 600.000               | 600.000          | EA S      | See Conditions | INR              | 1 On 19.03.2020         | 0/1   | c    |
|       | 2 🕞                                                                                                    | ADAPTER,146402                   |                    | Material                         | 20110501001254      | SPR04084             | COKE OVEN SPARES             | 5,000.000             | 5,000.000        | EA S      | See Conditions | INR              | 1 On 29.05.2020         | 0/0   | 0    |
|       |                                                                                                    |                                  |                    |                                  |                     |                      |                              |                       |                  |           |                |                  |                         |       |      |
|       |                                                                                                    |                                  |                    |                                  |                     |                      |                              |                       |                  |           |                |                  |                         |       |      |
|       |                                                                                                    |                                  |                    |                                  |                     |                      |                              |                       |                  |           |                |                  |                         |       |      |
|       |                                                                                                    |                                  |                    |                                  |                     |                      |                              |                       |                  |           |                |                  |                         |       |      |
|       |                                                                                                    |                                  |                    |                                  |                     |                      |                              |                       |                  |           |                |                  |                         |       |      |
|       |                                                                                                    |                                  |                    |                                  |                     |                      |                              |                       |                  |           |                |                  |                         |       |      |
|       |                                                                                                    |                                  |                    |                                  |                     |                      |                              |                       |                  |           |                |                  |                         |       |      |
|       |                                                                                                    |                                  |                    |                                  |                     |                      |                              |                       |                  |           |                |                  |                         |       |      |
|       |                                                                                                    |                                  |                    |                                  |                     |                      |                              |                       |                  |           |                |                  |                         |       |      |
|       |                                                                                                    |                                  |                    |                                  |                     |                      |                              |                       |                  |           |                |                  |                         |       |      |
| 4     | Details fo                                                                                                    | or Item 1 BALL VAI               | VE,KB-B            | V-25                             |                     |                      |                              |                       |                  |           |                |                  |                         |       | ×    |
|       | Item Data                                                                                                    | Questions N                      | lotes and A        | ttachments                       | Delivery Sub        | contracting Pay      | ment                         |                       |                  |           |                |                  |                         |       |      |
|       | Jania Data                                                                                                    |                                  |                    |                                  |                     |                      |                              |                       |                  |           |                |                  |                         |       |      |
| Ident | tification                                                                                                    |                                  |                    |                                  | Cu                  | rrency, Values and P | ricing                       |                       |                  |           |                |                  |                         |       |      |
|       | lb                                                                                                    | em Type: Material                |                    |                                  |                     | Curre                | ency: Indian Rupee           |                       |                  |           |                |                  |                         |       |      |
|       | Prod                                                                                                    | luct Type: Material              |                    |                                  |                     | Required Qua         | ntity: 600.000 E             | each                  |                  |           |                |                  |                         |       |      |
|       | Electric de la contra de la contra de la con | 00004004                         |                    |                                  |                     | Submitted Qua        | ntity: 600.000 E             | A each                |                  |           |                |                  |                         |       |      |
|       | Product (                                                                                                    | category: SPR04084               |                    | COKE OVEN SF                     | ARES                |                      | rice: 1.000.00 mu            | 1.0                   |                  |           |                |                  |                         |       |      |
|       | Pr                                                                                                    | oduct ID: 201183010              | 00355              |                                  |                     |                      |                              |                       |                  |           |                |                  |                         |       |      |

Click on item level question tab, If any questionnaire is available at item level then you need to answer the same as shown below

| 🤗 Response - SAP NetWea | Reiponse - SAP NetWeiver Portal - Internet Explorer – o                                                                                                    |            |               |                |                  |                              |                   |                    |      |                |          |           |               | ×                |       |
|-------------------------|----------------------------------------------------------------------------------------------------|------------|---------------|----------------|------------------|------------------------------|-------------------|--------------------|------|----------------|----------|-----------|---------------|------------------|-------|
| http://vhspaspdap01.he  | ttp://wspsspdap01.hec.sallsp.com.50000/inj/portal?NavigationTarget=navurl%3A%2F%2F7469s5b6494d38af20813s07c6d071af&PrevNavTarget=navurl%3A%2F%2F0ae3287d38fc40717dcfb45s6bs413038NavMode=3&CurrentWindow/d=WDxDefaultExternal1603261539149      |            |               |                |                  |                              |                   |                    |      |                |          |           |               |                  |       |
|                         |                                                                                                    |            |               |                |                  |                              |                   |                    |      |                |          |           |               | Optic            | ons 🔻 |
|                         |                                                                                                    |            |               |                |                  |                              |                   |                    |      |                |          |           |               |                  |       |
| Edit RFx Res            | sponse:                                                                                                    |            |               |                |                  |                              |                   |                    |      |                |          |           |               |                  |       |
| Submit Read O           | nly Check Techn                                                                                                    | ical RFx R | esponse Clo   | se Save        |                  |                              |                   |                    |      |                |          |           |               |                  | 0     |
| The use of the last     | The use of the last 25 characters in field STREET is restricted (50 of 60) - Display Help                                                                                                    |            |               |                |                  |                              |                   |                    |      |                |          |           |               |                  |       |
| RFx Response Numb       | RFx Response Number 8100000974 RFx Number 1400000364 Status Saved Submission Deadline 22.10.2020 15:00:00 INDIA Remaining Time 1 Days 02:05:38 RFx Owner PUR-4 Total Value 5,600,000.00 INR                                                     |            |               |                |                  |                              |                   |                    |      |                |          |           |               |                  |       |
| RFx Response            | RFx Response Number 8100000974 RFx Number 1400000364 Status Saved Submission Deadline 22:10:2020 15:00:00 INDIA Remaining Time 1 Days 02:05:38 RFx Owner PUR-4 Total Value 5;600,000:00 INR RFx Response Version Number C1 RFx Version Number 2 |            |               |                |                  |                              |                   |                    |      |                |          |           |               |                  |       |
| RFx Informati           | on Items                                                                                                    | Notes and  | d Attachments | Conditions     | Summary Tra      | acking                       |                   |                    |      |                |          |           |               |                  |       |
|                         |                                                                                                    |            |               |                | ,                |                              |                   |                    |      |                |          |           |               |                  | _     |
| Details Add Iter        | m " Copy Paste                                                                                                    | Delete     | Calculate V   | alue           |                  |                              |                   |                    |      |                |          |           |               |                  |       |
| Line Number             | Description                                                                                                    | Variant    | Product Type  | Product ID     | Product Category | Product Category Description | Required Quantity | Submitted Quantity | Unit | Price          | Currency | Price Per | Delivery Date | RFx / Response 🕕 | RF    |
| 1 🕞                     | BALL VALVE,KB-BV-25                                                                                                    |            | Material      | 20118301000355 | SPR04084         | COKE OVEN SPARES             | 600.000           | 600.000            | EA   | See Conditions | INR      | 1         | On 19.03.2020 | 0/1              | 0/(   |
| 2 🕞                     | 2 E ADAPTER,146402 Material 20110501001254 SPR04084 COKE OVEN SPARES 5,000.000 5,000.000 EA See Conditions INR 1 0 n 29.05.0220 0/0 0/0                                                                                                    |            |               |                |                  |                              |                   |                    |      |                |          |           |               |                  |       |
|                         |                                                                                                    |            |               |                |                  |                              |                   |                    |      |                |          |           |               |                  |       |
|                         |                                                                                                    |            |               |                |                  |                              |                   |                    |      |                |          |           |               |                  |       |
|                         |                                                                                                    |            |               |                |                  |                              |                   |                    |      |                |          |           |               |                  |       |

In the notes and attachment tab in item details level, you can see all the attachments which have attached at **step 15** and assigned to **single item** 

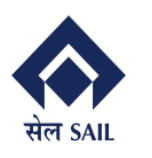

**PRAGATI** 

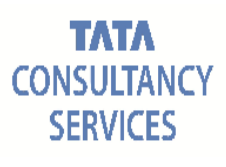

| se - SAP NetWeave                 | er Portal - Internet E        | plorer<br>j/portal?Naviga | tionTarget=1            | navurl%3A%2F%2      | F7469a5b8494d38af20 | 0813a07c8d071af⪻   | evNavTarget=navurl%  | 3A%2F%2F0ae3287d3 | 8fc40717dcfb45a8ba | 413038d | NavMode=3&Curre | ntWindowld | =WIDxDefau | ultExternal1603261539 | - C<br>9149  |
|-----------------------------------|-------------------------------|---------------------------|-------------------------|---------------------|---------------------|--------------------|----------------------|-------------------|--------------------|---------|-----------------|------------|------------|-----------------------|--------------|
|                                   |                               |                           |                         |                     |                     |                    |                      |                   |                    |         |                 |            |            |                       |              |
| it RFx Resp                       | ponse:                        |                           |                         |                     |                     |                    |                      |                   |                    |         |                 |            |            |                       |              |
| nit Read Only                     | y Check Te                    | STREET is res             | tricted (50 o           | Close Save          | In                  |                    |                      |                   |                    |         |                 |            |            |                       |              |
| Response Numbe<br>RFx Response Vo | r 8100000974<br>ersion Number | RFx Number<br>C1 RFx V    | 14000003<br>/ersion Nun | 64 Status<br>nber 2 | Saved Submiss       | sion Deadline 22.1 | 0.2020 15:00:00 INDI | A Remaining Tir   | me 1 Days 01:58:   | 50      | RFx Owner PUR   | -4 Tota    | l Value    | 1,800,000.00 INR      |              |
| RFx Information                   | Items                         | Notes and                 | Attachmer               | nts Conditio        | ns Summary          | Tracking           |                      |                   |                    |         |                 |            |            |                       |              |
|                                   |                               |                           |                         |                     |                     |                    |                      |                   |                    |         |                 |            |            |                       |              |
|                                   |                               |                           |                         |                     |                     |                    |                      |                   |                    |         |                 |            |            |                       |              |
|                                   |                               |                           |                         |                     |                     |                    |                      |                   |                    |         |                 |            |            |                       |              |
|                                   |                               |                           |                         |                     |                     |                    |                      |                   |                    |         |                 |            |            |                       |              |
|                                   |                               |                           |                         |                     |                     |                    |                      |                   |                    |         |                 |            |            |                       |              |
|                                   |                               |                           |                         |                     |                     |                    |                      |                   |                    |         |                 |            |            |                       |              |
| _                                 |                               |                           |                         |                     |                     |                    |                      |                   |                    |         |                 |            |            |                       |              |
| Details for      Item Data        | Ouestions                     | ALVE,KB-BV-               | 25<br>chments           | Delivery            | Subcontracting      | Payment            |                      |                   |                    |         |                 |            |            |                       |              |
|                                   | aaoonono                      |                           |                         | Donrony             | outoninationing     | T ujinani          |                      |                   |                    |         |                 |            |            |                       |              |
| Clear                             |                               |                           |                         |                     |                     |                    |                      |                   |                    |         |                 |            |            |                       | Filter Set   |
| Category                          |                               |                           |                         |                     | Description         |                    |                      |                   |                    |         |                 |            |            |                       |              |
|                                   |                               |                           |                         |                     |                     |                    |                      |                   |                    |         |                 |            |            |                       |              |
|                                   |                               |                           |                         |                     |                     |                    |                      |                   |                    |         |                 |            |            |                       |              |
| Attachments     Add Attachment    | Edit Description              | Vorcioning                | Doloto                  | Croato Profilo      |                     |                    |                      |                   |                    |         |                 |            |            |                       | Filter Setti |
| Category                          | Low Description               | Desc                      | ription                 | File                | e Name              | Version            | Processor            | Checked O         | ut Typ             | e       | Size (KB)       | Change     | ed by      | Chan                  | ged on       |
|                                   |                               |                           |                         |                     |                     |                    |                      |                   |                    |         | /               |            |            |                       | -            |

**Delivery Schedule:** You may provide your item wise delivery schedule. Please ensure delivery quantity should be equal to submitted quantity. If you add more quantity it will automatically update your submitted quantity accordingly.

| mit Read                                                                                   | Only Chec                                                                                   | k Techn                                                    | al RFx Resp                                     | onse Clo                 | se Save          |              |                                 |                 |                      |               |         |                    |          |
|--------------------------------------------------------------------------------------------|---------------------------------------------------------------------------------------------|------------------------------------------------------------|-------------------------------------------------|--------------------------|------------------|--------------|---------------------------------|-----------------|----------------------|---------------|---------|--------------------|----------|
| e use of the la                                                                            | st 25 characters                                                                            | in field STR                                               | EET is restric                                  | ted (50 of 60            | ) - Display Help |              |                                 |                 |                      |               |         |                    |          |
| Response Nu<br>RFx Respons                                                                 | mber 8100000<br>se Version Num                                                              | 974 RF<br>ber C1                                           | k Number 1<br>RFx Ver                           | 400000364<br>sion Number | Status Saved     | Submission D | eadline 22.10.2020 15:00:00 INE | DIA Remaining T | Fime 1 Days 01:49:03 | RFx Owner PUF | R-4 Tot | al Value 5,600,000 | 0.00 INR |
| RFx Inform                                                                                 | ation Ite                                                                                   | ms                                                         | lotes and Al                                    | ttachments               | Conditions       | Summary T    | racking                         |                 |                      |               |         |                    |          |
|                                                                                            |                                                                                             |                                                            |                                                 |                          |                  |              |                                 |                 |                      |               |         |                    |          |
|                                                                                            |                                                                                             |                                                            |                                                 |                          |                  |              |                                 |                 |                      |               |         |                    |          |
|                                                                                            |                                                                                             |                                                            |                                                 |                          |                  |              |                                 |                 |                      |               |         |                    |          |
|                                                                                            |                                                                                             |                                                            |                                                 |                          |                  |              |                                 |                 |                      |               |         |                    |          |
|                                                                                            |                                                                                             |                                                            |                                                 |                          |                  |              |                                 |                 |                      |               |         |                    |          |
| Details                                                                                    | for Item 1 B                                                                                |                                                            | KB-BV-25                                        | 5                        |                  |              |                                 |                 |                      |               |         |                    |          |
| Details<br>Item Data                                                                       | for Item 1 B                                                                                | ALL VALVI<br>s Not                                         | <b>,KB-BV-25</b><br>is and Attach               | i<br>ments               | Delivery Sub     | contracting  | Payment                         |                 |                      |               |         |                    |          |
| Details     Item Data     Delivery Sch                                                     | for Item 1 BJ<br>Questions                                                                  | ALL VALVI<br>s Not                                         | S,KB-BV-25                                      | i<br>ments               | Delivery Sub     | contracting  | Payment                         |                 |                      |               |         |                    |          |
| Details     Item Data      Delivery Sch     Add Remo                                       | for Item 1 BJ<br>Questions<br>edule<br>we                                                   | ALL VALVI<br>s Not                                         | 5,KB-BV-25<br>Is and Attach                     | i<br>ments               | Delivery Sub     | contracting  | Payment                         |                 |                      |               |         |                    |          |
| Details<br>Item Data      Delivery Sch<br>Add Remo                                         | for Item 1 BJ<br>Questions<br>edule<br>we<br>Delivery Date                                  | ALL VALVI<br>s Not                                         | s and Attach                                    | i<br>ments               | Delivery Sub     | contracting  | Payment                         |                 |                      |               |         |                    |          |
| Details<br>Item Data     Delivery Sch Add Remo Delivery 1                                  | for Item 1 BJ<br>Questions<br>edule<br>we<br>Delivery Date<br>31.10.2020                    | ALL VALVI<br>s Not<br>Quantity<br>300.000                  | E,KB-BV-25<br>Is and Attach                     | i<br>ments               | Delivery Sub     | contracting  | Payment                         |                 |                      |               |         |                    |          |
| Details<br>Item Data      Delivery Sch      Add Remo      Delivery      1      2           | for Item 1 B/<br>Questions<br>edule<br>we<br>Delivery Date<br>31.10.2020<br>30.11.2020      | ALL VALVi<br>Not<br>Quantity<br>300.000                    | Unit<br>EA<br>EA                                | j<br>ments               | Delivery Sub     | contracting  | Payment                         |                 |                      |               |         |                    |          |
| Details<br>Item Data      Delivery Sch Add     Remo      Delivery      1 2                 | for Item 1 BJ<br>Questions<br>edule<br>we<br>Delivery Date<br>31.10.2020<br>30.11.2020      | ALL VALVI<br>3 Not<br>Quantity<br>300.000                  | ,KB-BV-25<br>is and Attach<br>Unit<br>EA<br>EA  | ;<br>ments               | Delivery Sub     | contracting  | Føyment                         |                 |                      |               |         |                    |          |
| Details     Item Data     Delivery Sch     Add Rem     Delivery     1     2                | for Item 1 BJ<br>Questions<br>edule<br>we<br>Delivery Date<br>31.10.2020<br>30.11.2020      | ALL VALVI<br>Not<br>Quantity<br>300.000                    | ,KB-BV-25<br>s and Attach<br>Unit<br>EA<br>EA   | ș<br>ments               | Delivery Sub     | contracting  | Payment                         |                 |                      |               |         |                    |          |
| Details     Item Data     Item Data     Delivery Sch     Add Remm     Delivery     1     2 | for Item 1 BJ<br>Questions<br>edule<br>we<br>Delivery Date<br>31.10.2020<br>30.11.2020      | ALL VALVI<br>3 Not<br>Quantity<br>300.000                  | E,KB-BV-25<br>is and Attach<br>Unit<br>EA<br>EA | j<br>ments               | Delivery Sub     | contracting  | Payment                         |                 |                      |               |         |                    |          |
| Delivery Sch     delivery     1     2     otal Quantity:                                   | for Item 1 BJ<br>Questions<br>edule<br>we<br>Delivery Date<br>31.10.2020<br>30.11.2020<br>6 | ALL VALVI<br>3 Not<br>Quantity<br>300.000<br>300.000<br>EA | E,KB-BV-25<br>is and Attach<br>Unit<br>EA<br>EA | j<br>ments               | Delivery Sub     | contracting  | Payment                         |                 |                      |               |         |                    |          |

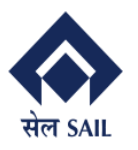

Step17 : Click on **Tracking** tab to view RFx version provided by buyer by clicking on RFx Version Tab as below. Active version of RFx is latest version tender against which you are submitting bids.

| RFx Response:                                                                                                    |                                                                                                    |                               |                                                         |                                         |                                   |   |
|----------------------------------------------------------------------------------------------------|----------------------------------------------------------------------------------------------------|-------------------------------|---------------------------------------------------------|-----------------------------------------|-----------------------------------|---|
| It Read Only Check                                                                                                    | Technical RFx Response Close Save                                                                                    |                               |                                                         |                                         |                                   |   |
| use of the last 25 characters in fie                                                                                                    | d STREET is restricted (50 of 60) - Display Help                                                                     |                               |                                                         |                                         |                                   |   |
| esponse Number 8100000974                                                                                                    | RFx Number 1400000364 Status In Proc                                                                                 | ess Submission Deadline 22.10 | 2020 15:00:00 INDIA Remaining Time 1                    | Days 01:43:24 RFx Owner PUR-4           | Total Value 5,600,000.00 INR      |   |
| Of a Deepense Versien Number                                                                                                    | C2 REx Version Number 2                                                                                              |                               |                                                         |                                         |                                   |   |
| Rrx Response version number                                                                                                    |                                                                                                    |                               |                                                         |                                         |                                   |   |
| RFx Information Items                                                                                                    | Notes and Attachments Conditions Su                                                                                  | mmary Tracking                |                                                         |                                         |                                   |   |
| RFx Information Items                                                                                                    | Notes and Attachments Conditions Su                                                                                  | mmary Tracking                |                                                         |                                         |                                   |   |
| RFx Information Items                                                                                                    | Notes and Attachments Conditions Su                                                                                  | mmary Tracking                |                                                         |                                         |                                   |   |
| RFx Information Items                                                                                                    | Notes and Attachments Conditions Su                                                                                  | mmary Tracking                |                                                         |                                         |                                   | _ |
| RFx Information Items RFx Response Version Automation RFx Response Versions Version Overview                                              | Notes and Attachments Conditions Su                                                                                  | mmary Tracking                |                                                         |                                         |                                   |   |
| RFx Response Version Humber<br>RFx Response Versions<br>Version Overview<br>Detail Compare                                                | Notes and Attachments Conditions St                                                                                  | Immary Tracking               |                                                         |                                         |                                   |   |
| RFx Response Version Rulliner RFx Response Versions Version Overview 2etail Compare 3 Version                                             | Notes and Attachments Conditions St                                                                                  | mmary Tracking                | Changed On                                              | Document Name                           | External Version Number           | [ |
| RFX Response Version Rumer<br>RFX Response Versions<br>Version Overview<br>Detail Compare<br>1 Version 3                                  | Notes and Attachments Conditions St<br>57 Versions<br>Document/Version Type<br>Active Document                       | rmmary Tracking               | Changed On<br>21.10.2020 11:45:20                       | Document Name<br>MM_KIRAN               | External Version Number<br>2      | [ |
| RFX Response Version Rumer<br>RFX Information Items<br>RFX Response Versions<br>Version Overview<br>Detail Compare<br>1 Version<br>3<br>2 | Notes and Attachments Conditions Su<br>RF Versions<br>DocumentVersion Type<br>Active Document<br>Historical Document | mmany Tracking                | Changed On<br>21.10.2020 11.4520<br>14.10.2020 17.55 05 | Document Name<br>MAL_kIRAN<br>MAL_KIRAN | External Version Number<br>2<br>2 | [ |

You may also view your quotation versions by clicking on **RFx Response Versions** tab as shown below.

| http://vhspaspdap01.hec. <b>sailisp.com</b> :50000/irj/portal?NavigationT                                                                                     | arget=navurl%3A%2F%2F7469a5b8494d38af20813a07c8c                                      | 071af&PrevNavTarget=navurl%3A%2F%2F0ae3287d38fc           | 40717dcfb45a8ba41303&NavMi | ode=3&CurrentWindowld | l=WIDxDefaultExternal160 | 3261539149 |           |
|----------------------------------------------------------------------------------------------------|---------------------------------------------------------------------------------------|-----------------------------------------------------------|----------------------------|-----------------------|--------------------------|------------|-----------|
| Edit RFx Response:                                                                                                    |                                                                                       |                                                           |                            |                       |                          |            | Options 🔻 |
| Submit Read Only Check Technical RFx Respon                                                                                                    | nse Close Save                                                                        |                                                           |                            |                       |                          |            | 0,        |
| The use of the last 25 characters in field STREET is restricte<br>RFx Response Number 8100000974 RFx Number 140<br>RFx Response Version Number C2 RFx Version | d (50 of 60) - Display Help<br>10000364 Status In Process Submission D<br>on Number 2 | eadline 22.10.2020 15:00:00 INDIA Remaining T             | ime 1 Days 01:43:24 F      | RFx Owner PUR-4       | Total Value 5,600,       | 000.00 INR |           |
| RFx Information Items Notes and Attachm                                                                                                    | ents Conditions Summary Track                                                         | ing                                                       |                            |                       |                          |            |           |
| RFx Response Versions RFx Versions                                                                                                    |                                                                                       |                                                           |                            |                       |                          |            |           |
| ▼ Version Overview                                                                                                    |                                                                                       |                                                           |                            |                       |                          |            |           |
| Detail Compare                                                                                                    |                                                                                       |                                                           |                            |                       |                          |            |           |
| T Version                                                                                                    | Document/Version Type                                                                 | Created On                                                | Changed On                 |                       | Document Name            |            |           |
| C2                                                                                                    | Change Document                                                                       | 21.10.2020 13:16:36                                       | 21.10.2020 13:16:36        |                       |                          |            |           |
| 2                                                                                                    | Active Document                                                                       | 14.10.2020 16:40:53                                       | 21.10.2020 13:16:29        |                       |                          |            |           |
| 1                                                                                                    | Historical Document                                                                   | 14.10.2020 17:02:53                                       | 14.10.2020 17:02:53        |                       |                          |            |           |
|                                                                                                    |                                                                                       |                                                           |                            |                       |                          |            |           |
|                                                                                                    |                                                                                       |                                                           |                            |                       |                          |            |           |
|                                                                                                    |                                                                                       |                                                           |                            |                       |                          |            |           |
|                                                                                                    |                                                                                       |                                                           |                            |                       |                          |            |           |
| Edit RFx Response:                                                                                                    |                                                                                       |                                                           |                            |                       |                          |            |           |
| Submit Read Only Check Technical                                                                                                    | RFx Response Close Save                                                               |                                                           |                            |                       |                          |            |           |
| RFx Response Number 8100001013 RFx N<br>Total Value 190,000.00 INR RFx                                                                                        | lumber 1400000373 Status In Pro<br>Response Version Number C1 I                       | cess Submission Deadline 26.10.20<br>RFx Version Number 1 | 20 15:00:00 INDIA          | Remaining Time        | 7 Days 14:47:28          | RFx Owner  | PUR-12    |
| DEv Information Home Notes                                                                                                    | nd Attachments Conditions C                                                           | Tracking                                                  |                            |                       |                          |            |           |

| REX INFORMATION REINS NOTES and    | Auachiments Conditions Summ |                     |                     |               |
|------------------------------------|-----------------------------|---------------------|---------------------|---------------|
| RFx Response Versions RFx Versions | S                           |                     |                     |               |
| ✓ Version Overview                 |                             |                     |                     |               |
| Detail Compare                     |                             |                     |                     |               |
| Tersion                            | Document/Version Type       | Created On          | Changed On          | Document Name |
| C1                                 | Change Document             | 19.10.2020 00:07:07 | 19.10.2020 00:07:07 |               |
| 1                                  | Active Document             | 18.10.2020 22:34:03 | 18.10.2020 23:59:36 |               |
|                                    |                             |                     |                     |               |

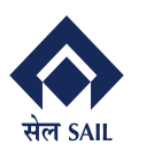

#### Step-18 : You can view summary of the RFx by clicking on **Summary** Tab

| <b>F</b> Edit                                                                                                    | Display RFx Response:                                                                                                    |                                                                                                    |
|----------------------------------------------------------------------------------------------------|----------------------------------------------------------------------------------------------------|----------------------------------------------------------------------------------------------------|
| RFx Response Number       8100000974       2       RFx Number       1400000364       Status       Submitted       Submission Deadline       22.10.2020 15.00:00 INDIA       Remaining Time       0 Days 19:32:17       RFx Owner       PUR-4       Total Value       5,600,000.00         RFx Response Version Number       2       RFx Information       Items       Notes and Attachments       Conditions       Summary       Tracking | Zedit Close Withdraw                                                                                                    |                                                                                                    |
| RFx Information Items Notes and Attachments Conditions Summary Tracking                                                                                                    | RFx Response Number         8100000974         RFx Number         1400000364         Status         Submittee           RFx Response Version Number         2         RFx Version Number         2 | d Submission Deadline 22.10.2020 15:00:00 INDIA Remaining Time 0 Days 19:32:17 RFx Owner PUR-4 Total Value 5,600,000:00 INF |
|                                                                                                    | RFx Information Items Notes and Attachments Conditions SU                                                                                                    | ummary Tracking                                                                                                    |
| RFx Response Number. 8100000974                                                                                                    | RFx Response Number                                                                                                    | ar 8100000974                                                                                                    |
| Items with Response: 2 out of 2 items responded to                                                                                                    | Items with Response                                                                                                    | e: 2 out of 2 items responded to                                                                                            |
| Questions: 14 out of 14 questions answered (14 out of 14 ma                                                                                                    | Questions                                                                                                    | It a ut of 14 questions answered (14 out of 14 ma                                                                           |
| Notes: 2 notes added                                                                                                    | Notes                                                                                                    | IS: 2 notes added                                                                                                    |
| Attachments: 2 attachments added                                                                                                    | Attachments                                                                                                    | IS: 2 attachments added                                                                                                    |
| Conditions: 8 conditions added                                                                                                    | Conditions                                                                                                    | IS: 8 conditions added                                                                                                    |
| Total RFx Response Value: 5,600,000.00 INR                                                                                                    | Total RFx Response Value                                                                                                    | le: 5,600,000.00 INR                                                                                                    |
|                                                                                                    |                                                                                                    |                                                                                                    |

Step-19: After completion of bid entries in all respect, click on Check Button followed by Submit Button

| Edit RFx Response:                                                                                                    |  |  |  |  |  |  |  |  |  |  |  |
|----------------------------------------------------------------------------------------------------|--|--|--|--|--|--|--|--|--|--|--|
| Submit         Read Only         Check         Technical RFx Response         Close         Save                                                                                                    |  |  |  |  |  |  |  |  |  |  |  |
| RFx Response Number         8100001013         RFx Number         1400000373         Status         In Process         Submission Deadline         26.10.2020         15:00:00 INDIA         Remaining Time         7 Days         14:57:10           Total Value         190,000.00 INR         RFx Response Version Number         C1         RFx Version Number         1         7 Days         14:57:10 |  |  |  |  |  |  |  |  |  |  |  |
|                                                                                                    |  |  |  |  |  |  |  |  |  |  |  |
| Display RFx Response:                                                                                                    |  |  |  |  |  |  |  |  |  |  |  |
|                                                                                                    |  |  |  |  |  |  |  |  |  |  |  |
| RFx response 8100001013 submitted                                                                                                    |  |  |  |  |  |  |  |  |  |  |  |
| RFx Response Number 8100001013 RFx Number 1400000373 Status Saved Submission Deadline 26.10.2020 15:00:00 INDIA Remaining Time 7 Days 15:00:36 RFx Owner PUR-120<br>Total Value 190,000.00 INR RFx Response Version Number Active Version RFx Version Number 1                                                                                                    |  |  |  |  |  |  |  |  |  |  |  |

Step-20: **Until bid submission deadline is reached**, Bidder can withdraw their bid by clicking on Withdraw button or Edit and Re-submit the same also by clicking on Button respectively.

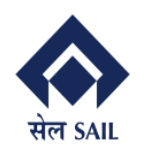

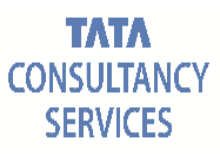

#### Display RFx Response:

| Sedit Close Withdraw                                                                                                    |                                                                              |  |  |  |  |  |  |  |  |  |  |
|----------------------------------------------------------------------------------------------------|------------------------------------------------------------------------------|--|--|--|--|--|--|--|--|--|--|
| 🔅 The use of the last 25 characters in field STREET is restricted (50 of 60) - Display Help                                                                                                    |                                                                              |  |  |  |  |  |  |  |  |  |  |
| RFx response 8100000974 submitted                                                                                                    |                                                                              |  |  |  |  |  |  |  |  |  |  |
| RFx Response Number         8100000974         RFx Number         1400000364         Status         Withdrawn           RFx Response Version Number         4         RFx Version Number         2 | Submission Deadline 22.10.2020 15:00:00 INDIA Remaining Time 0 Days 19:20:52 |  |  |  |  |  |  |  |  |  |  |
| RFx Information Items Notes and Attachments Conditions                                                                                                    | Summary Tracking                                                             |  |  |  |  |  |  |  |  |  |  |
| Basic Data Questions Notes and Attachments Conditions Payment                                                                                                    |                                                                              |  |  |  |  |  |  |  |  |  |  |
| Event Parameters                                                                                                    | Status and Statistics                                                        |  |  |  |  |  |  |  |  |  |  |
| Currency: Indian Rupee                                                                                                    | Created On: 14.10.2020 16:40:53 INDIA                                        |  |  |  |  |  |  |  |  |  |  |
|                                                                                                    | Created By: Mr. BIDDER-1 P LTD                                               |  |  |  |  |  |  |  |  |  |  |
|                                                                                                    | Last Processed On: 21.10.2020 19:36:20 INDIA                                 |  |  |  |  |  |  |  |  |  |  |
|                                                                                                    | Last Processed By: Mr. BIDDER-1 P LTD                                        |  |  |  |  |  |  |  |  |  |  |
|                                                                                                    |                                                                              |  |  |  |  |  |  |  |  |  |  |

#### On EMD Acceptability: The Buyer will receive the following mail.

#### **On EMD Acceptance**

| EMD Notification for | RFX 1400000617 |
|----------------------|----------------|
|----------------------|----------------|

E PUR-4

Created

Dear Sir/Madam,

SAIL ISP has successfully carried out EMD opening and the EMD submitted by you has been ACCEPTED by the competent authority

Warm Regards, PUR-4 Dealing Officer SAIL ISP

#### **On EMD Rejection**

| EMD Notification for RFX 1400000617                                                                                                    |
|----------------------------------------------------------------------------------------------------|
| Created I PUR-4                                                                                                    |
| Dear Sir/Madam,<br>SAIL ISP has successfully carried out EMD opening and the EMD submitted by you has been REJECTED by the competent authority |
| Warm Regards,<br>PUR-4<br>Dealing Officer<br>SAIL ISP                                                                                          |
|                                                                                                    |

Page **53** of **71** 

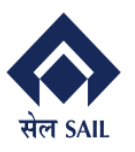

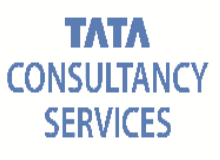

#### **Technical Offer Opening:**

The following mail will be received by the bidder.

| Technical Offer Opening RFX No. 1400000617   |                                                                                                    |  |  |  |  |  |  |  |  |
|----------------------------------------------|----------------------------------------------------------------------------------------------------|--|--|--|--|--|--|--|--|
| Created                                      | System                                                                                                    |  |  |  |  |  |  |  |  |
| Dear Sir/Madam                               | ),                                                                                                    |  |  |  |  |  |  |  |  |
| SAIL ISP has su                              | ccessfully carried out Technical Offer opening on 10.11.2020 . The Techno-Commercial Evaluation is being carried out. |  |  |  |  |  |  |  |  |
| This is for your i                           | information Please                                                                                                    |  |  |  |  |  |  |  |  |
| Warm Regards,<br>Dealing Officer<br>SAIL ISP |                                                                                                    |  |  |  |  |  |  |  |  |
|                                              |                                                                                                    |  |  |  |  |  |  |  |  |

After Technical opening if techno-commercial clarifications are carried out , c-folder will be used for the same :

Click on RFX and Auctions  $\rightarrow$  Click on Response Number

| SAP      |                                                                                |                   |                                    |                |              |                |            |                 |                 | Search:       | Q                | - I | lew Session | SAP Store   | Log off   |
|----------|--------------------------------------------------------------------------------|-------------------|------------------------------------|----------------|--------------|----------------|------------|-----------------|-----------------|---------------|------------------|-----|-------------|-------------|-----------|
| I Back   | 4 Back Forward History Favorites Personalize View Help Welcome: BIDDER 11 PLTD |                   |                                    |                |              |                |            |                 |                 |               |                  |     |             |             |           |
| RFx and  | RFx and Auctions                                                               |                   |                                    |                |              |                |            |                 |                 |               |                  |     |             | [           |           |
| Overviev | /                                                                              | Service Map       |                                    |                |              |                |            |                 |                 |               |                  |     |             |             |           |
| RFx a    | nd Au                                                                          | ctions > Overview | <pre>/ &gt; RFx and Auctions</pre> |                |              |                |            |                 |                 |               |                  |     |             | Full Screen | Options 🔻 |
|          | Ap                                                                             | Oly Clear         |                                    |                |              |                |            |                 |                 |               |                  |     |             |             | ^         |
|          |                                                                                |                   |                                    |                |              |                |            |                 |                 |               |                  |     |             |             |           |
|          | View                                                                           | [Standard View]   | ✓ Create                           | e Response   C | isplay Event | Display Respor | nse Print  | Preview Refresh | Export _        |               |                  |     |             | 25          |           |
|          | Ē                                                                              | Event Number      | Event Description                  | Event Type     | Event Status | Start Date     | End Date   | Response Number | Response Status | Event Version | Response Version | Q&A | Start Time  | End time    |           |
|          |                                                                                | 1400000617        | Bidder Manual                      | Limited Tender | Ended        | 10.11.2020     | 10.11.2020 | 8100001388      | Submitted       | 5             | 1                | 0   | 16:11:42    | 17:30:03    |           |
|          |                                                                                |                   |                                    |                |              |                |            | L               |                 |               |                  |     |             |             |           |
|          |                                                                                |                   |                                    |                |              |                |            |                 |                 |               |                  |     |             |             |           |
|          |                                                                                |                   |                                    |                |              |                |            |                 |                 |               |                  |     |             |             |           |

Your Response will open. After this click on the Technical RFx Response

| Display RFx Response:                                                                                                    |                                |                 |
|----------------------------------------------------------------------------------------------------|--------------------------------|-----------------|
|                                                                                                    |                                | 0.              |
| RFx changed; to update RFx response with new data, choose 'Edit'                                                                                                    |                                |                 |
| RFx Response Number         8100001388         RFx Number         1400000617         Status         Submitted         Submission Deadline         10.11.2020         17:30:03         INDIA           Total Value         12.546,000.00 INR         RFx Response Version Number         1         RFx Version Number         5 | Remaining Time 0 Days 00:00:00 | RFx Owner PUR-4 |
| RFx Information Items Notes and Attachments Conditions Summary Tracking                                                                                                    |                                |                 |
| Basic Data Questions Notes and Attachments Conditions Payment                                                                                                    |                                |                 |

C-folder will open with a New folder dedicated for Technical/ Price Negotiation

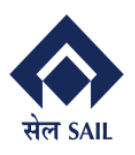

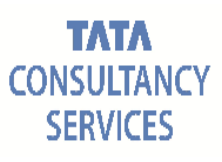

Help

| SAP mySAP PLM<br>cFolders                                                                  |                                                                       |                                             |                         |           |               | C         | ollabor   | ation o      | n the | e Web       |
|--------------------------------------------------------------------------------------------|-----------------------------------------------------------------------|---------------------------------------------|-------------------------|-----------|---------------|-----------|-----------|--------------|-------|-------------|
|                                                                                            |                                                                       |                                             | Re                      | efresh Ci | reate Meeting | g Search  | Favorites | Settings     | Help  | Logout      |
| 영   쇼 <br>Intechnical Details                                                              | Folder TECH/ PRIC<br>Current Path: Collaborat                         | <b>E NEGO</b><br>ion > > > <u>100008051</u> | 1401 > TECH/ PRICE NEGO |           |               |           |           |              |       | <u>Help</u> |
| COLLABORATION<br>TENDER DETAIL<br><br>Interpretation<br>Interpretation<br>TECH/ PRICE NEGO | Folder<br>Name<br>Subscribe<br>Authorization<br>Save Notifications Ad | TECH/ PRICE NE                              | 2GO *                   |           |               |           |           |              |       |             |
|                                                                                            | Title: Folder Contents                                                |                                             |                         | Upload P  | DX Package    | Create C  | ору Соруа | s Bookmark   | Paste | All None    |
|                                                                                            | Thumbnail                                                             | Name A                                      | Current Version         | Read      | <u>Status</u> | Changed b | <u>y.</u> | hanged on    |       |             |
|                                                                                            |                                                                       | Negotiation                                 | Version 1               |           |               | PUR-4     | 1         | 0.11.2020 20 | 46:59 |             |

Here various types of objects can be configured such as :

#### Create Object

| Navigation:   | Folder Overview                                                     |  |
|---------------|---------------------------------------------------------------------|--|
| Current Path: | Collaboration > > > 100008051401 > TECH/ PRICE NEGO > Create Object |  |

| Title: What do you wa | nt to create?                                                                                                    | Cancel |
|-----------------------|----------------------------------------------------------------------------------------------------|--------|
| England Folder        | A folder is used to structure the collaboration and is also a container for storing objects.                       |        |
| G GBill of Material   | A bill of material structures materials and represents a directory of all parts (items) that belong to a material. |        |
| Bookmark              | A bookmark can be linked to any Web site.                                                                          |        |
| Discussion            | A discussion is a communication forum about a collaboration, a folder or a folder object.                          |        |
| Document              | A document can contain any file in different versions.                                                             |        |
| Note                  | A note is for adding a short descriptive text and can have versions.                                               |        |

The description of the same is provided above.

#### For example, if you want to attach a document:

| Create Document                                                                     | <u>Help</u> |
|-------------------------------------------------------------------------------------|-------------|
| Navigation: Folder Overview                                                         |             |
| Current Path: Collaboration > > > 100008051401 > TECH/ PRICE NEGO > Create Document |             |
| Create Document                                                                     |             |
| Name TECH Nego *                                                                    |             |
| Description                                                                         |             |
|                                                                                     |             |
|                                                                                     |             |
| Subscribe                                                                           |             |
|                                                                                     |             |
|                                                                                     |             |
| Upload Local File                                                                   |             |
| Create File Later                                                                   |             |
| Continue Cancel                                                                     |             |

TCS and SAIL-ISP Confidential

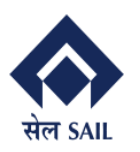

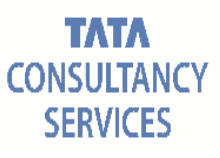

After attaching documents/ Note the Folder will look like this.

| Folder TI    | CH/ PRICE NEG           | 0                                                        |           |         |                  | Help                |
|--------------|-------------------------|----------------------------------------------------------|-----------|---------|------------------|---------------------|
| Current Path | Collaboration > >       | > 100008051401 > TECH/ PRICE NEGO                        |           |         |                  |                     |
|              |                         | ·····                                                    |           |         |                  |                     |
| older        |                         |                                                          |           |         |                  |                     |
| Name         | TEC                     | H/ PRICE NEGO *                                          |           |         |                  |                     |
| Subscribe    |                         |                                                          |           |         |                  |                     |
| Authorizati  | on Writ                 | ę                                                        |           |         |                  |                     |
|              |                         |                                                          |           |         |                  |                     |
| Save No      | ifications Additional F | unctions   Cancel                                        |           |         |                  |                     |
|              |                         |                                                          |           |         |                  |                     |
| Title: Folde | Contents                | Upload PDX Pa                                            | ickage Cr | eate Co | py Copy as Bookm | ark Paste All None  |
| Thumb        | nail <u>Name</u> △      | Current Version                                          | Read      | Status  | Changed by       | Changed on          |
|              |                         | Version 1                                                |           |         | PUR-4            | 10.11.2020 20:46:59 |
|              |                         | 472230 iSecurity Quiz Completion Certificate pdf (251KB) |           |         | BIDDER 11 P LTD  | 10.11.2020 21:12:18 |

- After techno-commercial clarifications, SAIL ISP may float the RFX again for vendors to change their techno-commercial terms as per agreement and documents loaded in C Folder.
- The Vendors/ Bidders will receive the following e-mail.:

| RFx 1400000617                                                                                                    |
|----------------------------------------------------------------------------------------------------|
| Created = PUR-4                                                                                                    |
| Mr. Bidder 13 P LTD,<br>Submission deadline: 12.11.2020 15:00:00<br>Pre-bid Discussion Deadline: 21.11.2020                                                                                                    |
| Please use the below link for logging into our website:<br><http: ?<br="" irj="" portal="" vhspaspdap01.hec.sailisp.com:50000="">NavigationTarget=OBN://BOSystemAlias=SAP_SRM/BOTechnicalName=qte/Operation=displayrfx&amp;NavMode=3&amp;SAPSRM_BOID=005056920F181EDB88E806DDC6D7F707&gt;</http:> |
| It would be a pleasure to do business with your esteemed organization.                                                                                                    |
| Warm regards,                                                                                                    |
| Dealing Officer<br>SAIL ISP                                                                                                    |
|                                                                                                    |
|                                                                                                    |
| 题<br>BID140000061Z                                                                                                    |

After clicking on the above link vendor has to edit the response

Page **56** of **71** 

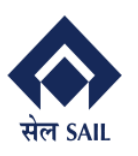

**PRAGATI** 

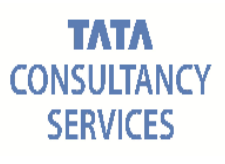

| Thtp://hspaspdap01.hcc.saliap.com_50000/iij/portalTNavigationTarget= navurl%3A%2F%2F%49a5b8494d38420813a07c8d071af&Pre-NavTarget= navurl%3A%2F%2F%2F%2ec8d9d52425300f5e3a3edd990b8NavMode= 3&CurrentWindowf Display RFx Response:      Edit   ①   Technical REx Response Close Withdray      Rex changed; to update REx response with new data, choose Edit                                                                                                    | Id=WID1605097530552              |
|----------------------------------------------------------------------------------------------------|----------------------------------|
| Display RFx Response:<br>Close Withdraw<br>Close Close Clo | Options -                        |
| Display RFx Response:<br>Case Withdraw<br>RFx Changed, to update RFx response with new data, choose Edit                                                                                                    |                                  |
|                                                                                                    |                                  |
| RFX Response Number 310001398 R7X Mumber 140000002 status Submission Deadline 12.11.2020 15.00.00 INDIA Remaining Time 0.Days 21.08:24 RFX Owner ISP/USER-/<br>RFX Response Version Number 2 RFX Version Number 6                                                                                                    | 7 Total Value 750,000,000.00 INR |
| RFx Information Items Notes and Attachments Conditions Summary Tracking                                                                                                    |                                  |
| Basic Data Questions Notes and Attachments Conditions Payment                                                                                                    |                                  |
| Event Parameters         Status and Statistics           Currency:         Indian Rupee         Created On:         11.11.2020 16:03:37 INDIA           Created By:         IM: Bidder 2 P Ltd         Created op:         Mr. Bidder 2 P Ltd                                                                                                    |                                  |
| Last Processed On: 11.11.202017.31.38 INDIA<br>Last Processed By: Mr. Bidder-2 P Ltd                                                                                                    |                                  |
| Pre Bid discussion end date:                                                                                                    |                                  |
| Partners and Delivery Information                                                                                                    |                                  |
| Details Send E-Mail Call Clear                                                                                                    | Filter Setting:                  |
| Function Number Name Phone                                                                                                    | ne Number                        |
| Goods Recipient SRM User                                                                                                    |                                  |
| Ship-To Address IISCO STEEL PLANT, BURNPUR                                                                                                    |                                  |
| Location IISCO STEEL PLANT, BURNPUR                                                                                                    |                                  |

Bidder will not be able to change Price and will be able change only the conditions which have been agreed as per the techno-commercial negotiation.

\*\*\*Please note that bidders may only change the conditions that have been agreed and in case they change any other conditions their offer will be summarily rejected

| //vhspaspdap01.hec. <b>sailisp.com</b> :50000/irj/por            | tal?NavigationTarget=navurl%3A%2F%2F                 | F7469a5b8494d38 | laf20813a07c8d07 | 1af&PrevNavTarget=nav | url%3A%2F%2F5f02 | ec8d9d52425300ff5 | e3a3edd990b8cNa | /Mode=3&CurrentV | /indowld=WID16050975 | 30552                     |
|------------------------------------------------------------------|------------------------------------------------------|-----------------|------------------|-----------------------|------------------|-------------------|-----------------|------------------|----------------------|---------------------------|
|                                                                  |                                                      |                 |                  |                       |                  |                   |                 |                  |                      | 0                         |
| dit PEx Posponso                                                 |                                                      |                 |                  |                       |                  |                   |                 |                  |                      |                           |
| III KFX Kespolise.                                               |                                                      |                 |                  |                       |                  |                   |                 |                  |                      |                           |
| omit Read Only Check Techni                                      | cal REX Response Close Save                          |                 |                  |                       |                  |                   |                 |                  |                      |                           |
| Response Number 8100001398 RF.<br>RFx Response Version Number C2 | x Number 1400000620 Status I<br>RFx Version Number 6 | n Process       | Submission Dea   | dline 12.11.2020 15:0 | 0:00 INDIA Rei   | maining Time 0    | Days 21:08:04   | RFx Owner ISP    | USER-7 Total Va      | lue 750,000,000.00        |
|                                                                  |                                                      |                 |                  |                       |                  |                   |                 |                  |                      |                           |
| RFx Information Items Note:                                      | s and Attachments Conditio                           | ons Sum         | imary Tracl      | king                  |                  |                   |                 |                  |                      |                           |
| Conditions Overview                                              |                                                      |                 |                  |                       |                  |                   |                 |                  |                      |                           |
| Add Condition 🖌 Scales Copy Clipboar                             | d Paste Clipboard Delete Clipboa                     | ard Remove      |                  |                       |                  |                   |                 |                  | Expand               | All Collapse All Filter S |
| Level                                                            | Condition Type                                       | Scales          | Amount           | Currency              | Price per        | Price Unit        | Location        | Valid From       | Valid To             | Location Name             |
| ✓ Header                                                         |                                                      |                 |                  |                       |                  |                   |                 |                  |                      |                           |
|                                                                  | Header Bid Inc/Dec %                                 |                 | 0.00             | %                     |                  |                   |                 | 11.11.2020       | 30.12.9999           |                           |
| <ul> <li>Item 2 - 700001 test</li> </ul>                         |                                                      |                 |                  |                       |                  |                   |                 |                  |                      |                           |
|                                                                  | Price                                                |                 | 5,000.00         | Indian Rupee          | 1                | EA                |                 | 11.11.2020       | 30.12.9999           |                           |
| (                                                                | CGST (Ded-ITC) %                                     |                 | 9.00             | %                     | 0                |                   |                 | 11.11.2020       | 30.12.9999           |                           |
|                                                                  | Discount %                                           |                 | 0.00             | %                     | 0                |                   |                 | 11.11.2020       | 30.12.9999           |                           |
|                                                                  | Forwarding %                                         |                 | 0.00             | %                     | 0                |                   |                 | 11.11.2020       | 30.12.9999           |                           |
|                                                                  | Freight Charge %                                     |                 | 0.00             | %                     | 0                |                   |                 | 11.11.2020       | 30.12.9999           |                           |
|                                                                  | Inspection Chrarge %                                 |                 | 0.00             | 96                    | 0                |                   |                 | 11.11.2020       | 30.12.9999           |                           |
|                                                                  | Insurance Charge %                                   |                 | 0.00             | 96                    | 0                |                   |                 | 11.11.2020       | 30.12.9999           |                           |
|                                                                  | Other Charges %                                      |                 | 0.00             | 96                    | 0                |                   |                 | 11.11.2020       | 30.12.9999           |                           |
|                                                                  | Packg&Fwd Charge %                                   |                 | 0.00             | 96                    | 0                |                   |                 | 11.11.2020       | 30.12.9999           |                           |
|                                                                  | Packing %                                            |                 | 0.00             | %                     | 0                |                   |                 | 11.11.2020       | 30.12.9999           |                           |
|                                                                  | SGST (Ded-ITC) %                                     |                 | 9.00             | %                     | 0                |                   |                 | 11.11.2020       | 30.12.9999           |                           |

## 4.3 Technical acceptance intimation to bidder

ON ACCEPTANCE the following mail will go:

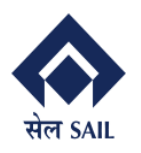

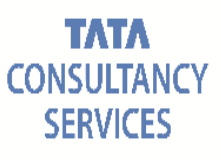

#### Techno Commercial BID Response 8100001390

E PUR-4

Created

Dear Sir,

SAIL ISP has successfully carried out bid opening and your offer has been found Techno-Commercially Accepted

Warm Regards,

Dealing Officer SAIL ISP

ON REJECTION the following mail will be sent to the bidder.

| Techno Commer               | rcial BID Response 8100001389                                                             |
|-----------------------------|-------------------------------------------------------------------------------------------|
| Created                     | E PUR-4                                                                                   |
| Dear Sir,                   |                                                                                           |
| SAIL ISP has succes         | sfully carried out bid opening and your offer has been found Techno-Commercially Rejected |
| Warm Regards,               |                                                                                           |
| Dealing Officer<br>SAIL ISP |                                                                                           |

#### 4.4 Price Opening intimation to bidder

On price opening the following mail will be received by the vendor

Page **58** of **71** 

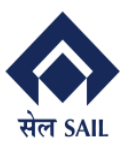

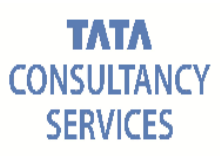

#### 4.5 Price Negotiation Intimation & Process:

Sometimes price negotiations will be required for certain cases in such situations the buyer will send the bidder, the following mail.

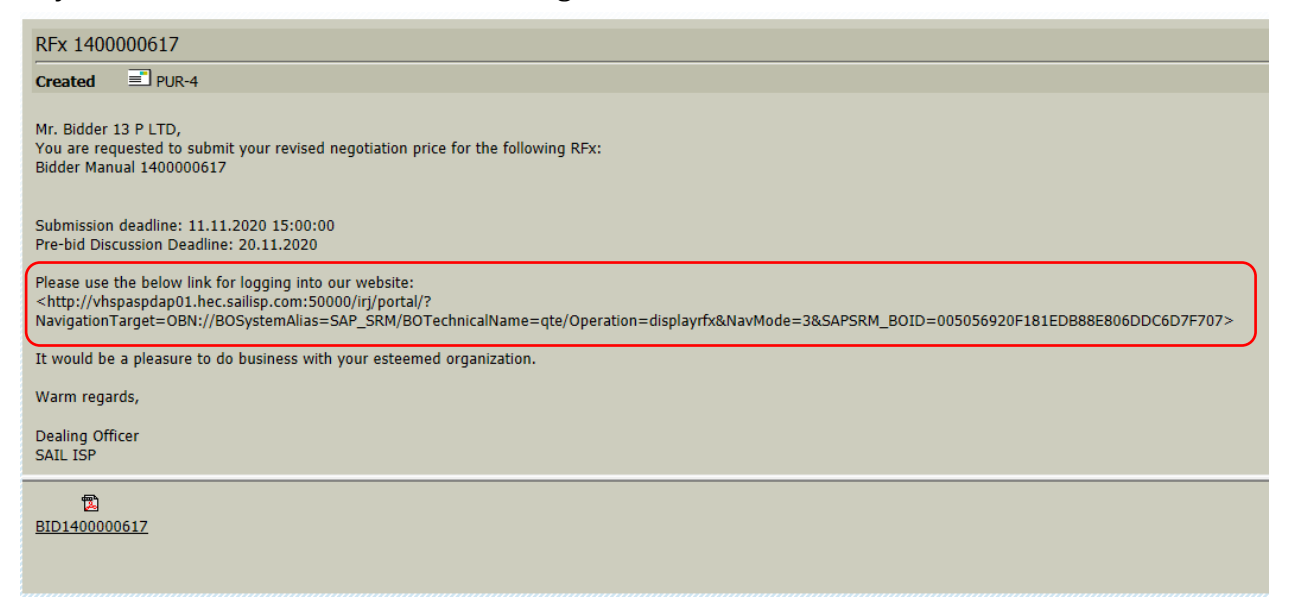

After this the bidder will login to the SRM Portal using their User Id and Password: Open the RFX and click on the Response Number

| /                                                                                                    |                                                  |                                               |                           |                                             |                      |                                                  |                                        | Search:       | ٩ -              | r Nev    | w Session              | SAP Store    | Log    |
|----------------------------------------------------------------------------------------------------|--------------------------------------------------|-----------------------------------------------|---------------------------|---------------------------------------------|----------------------|--------------------------------------------------|----------------------------------------|---------------|------------------|----------|------------------------|--------------|--------|
| ack Forward <b>⊢ History Fa</b> v                                                                                | orites Personalize V                             | /iew Help                                     |                           |                                             |                      |                                                  |                                        |               |                  |          | Wel                    | come: BIDDER | 11 P I |
| BD                                                                                                    |                                                  |                                               |                           |                                             |                      |                                                  |                                        |               |                  |          |                        |              |        |
| and Auctions Home                                                                                                |                                                  |                                               |                           |                                             |                      |                                                  |                                        |               |                  |          |                        |              |        |
| rview Service Map                                                                                                |                                                  |                                               |                           |                                             |                      |                                                  |                                        |               |                  |          |                        |              |        |
| .Fx and Auctions > Overview                                                                                      | > RFx and Auctions                               |                                               |                           |                                             |                      |                                                  |                                        |               |                  |          |                        | Full Screen  |        |
|                                                                                                    |                                                  |                                               |                           |                                             |                      |                                                  |                                        |               |                  |          |                        |              |        |
| Active Queries                                                                                                   |                                                  |                                               |                           |                                             |                      |                                                  |                                        |               |                  |          |                        |              |        |
| eAuctions All (0) Public                                                                                         | shed (0) Ended (0) (                             | Completed (0)                                 |                           |                                             |                      |                                                  |                                        |               |                  |          |                        |              |        |
|                                                                                                    |                                                  |                                               |                           |                                             |                      |                                                  |                                        |               |                  |          | N 0                    |              |        |
| Show Quick Criteria Mai                                                                                          | ntenance                                         |                                               |                           |                                             |                      |                                                  |                                        |               | Change C         | Query D  | etine New Qu           | ery Personal | ze     |
| Show Quick Criteria Mai<br>View: [Standard View]                                                                 | Create F                                         | Response Di                                   | splay Event               | isplay Respons                              | se Print             | Preview Refresh                                  | Export _                               |               | Change C         | Query D  | enne New Qu            | ery Personal | ze     |
| Show Quick Criteria Mai<br>View: [Standard View]                                                                 | Create I      Event Description                  | Response Di<br>Event Type                     | splay Event [             | Display Respons                             | Se Print<br>End Date | Preview Refresh<br>Response Number               | Export _<br>Response Status            | Event Version | Response Version | Q&A      | Start Time             | ery Personal | ze     |
| Show Quick Criteria Mai<br>View: [Standard View]<br>Contemporation (Standard View)<br>Event Number<br>1400000617 | V Create I<br>Event Description<br>Bidder Manual | Response   Di<br>Event Type<br>Limited Tender | Event Status<br>Published | Display Respons<br>Start Date<br>10.11.2020 | End Date             | Preview Refresh<br>Response Number<br>8100001388 | Export<br>Response Status<br>Submitted | Event Version | Response Version | Q&A<br>0 | Start Time<br>22:42:09 | End time     | ze     |

#### Click on the EDIT RFX Button:

- Please note that on the basis of "Basis of Evaluation" the negotiated Price will be entered either on Overall Basis or at Item level.
- Please be aware that the Negotiated Price will be populated by ISP Dealing officers and it will be an un-editable field for bidder

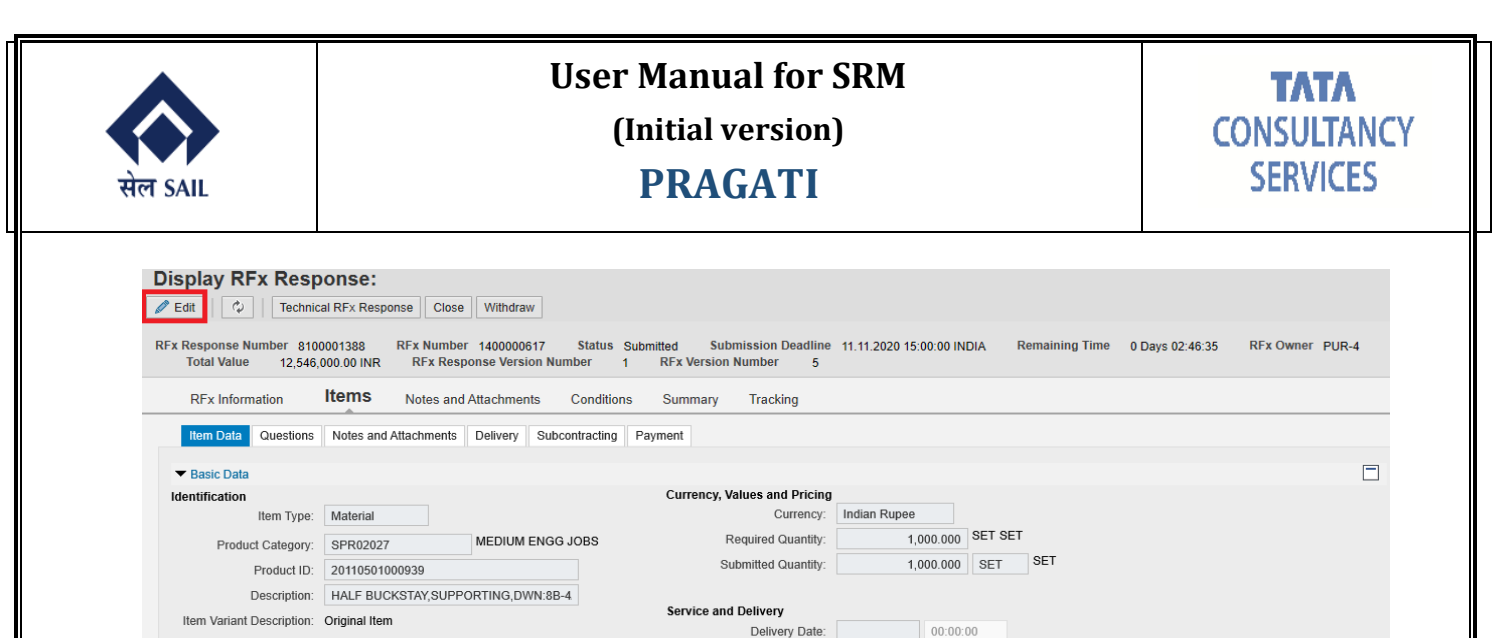

As per negotiated terms, the price will be entered by Bidder/ Vendor in the conditions tab. This price should be equal to the price entered by the buyer. Else the bidder will not be able to save the quotation

Status and Statistics
L1 Item Price Accepted: No Status and Statistics

Delivery Date: 00:00:00

| It RFx Response:         Technical RFx Response         Close         Save           init         Read Only         Check         Technical RFx Response         Close         Save           ix response is complete and contains no errors         Response Number         8100001388         RFx Number         1400000617         Status           Total Value         12,546,000.00 INR         RFx Response Version         Number | In Process Submissi<br>C1 RFx Version Nun | on Deadline 11.11.2<br>Iber 5 | 020 15:00:00 INDIA | Remaining Time 0 D | ays 02:45:06 R | Fx Owner PUR-4 |
|----------------------------------------------------------------------------------------------------|-------------------------------------------|-------------------------------|--------------------|--------------------|----------------|----------------|
| RFx Information Items Notes and Attachments Conditi                                                                                                    | ons Summary                               | Tracking                      |                    |                    |                |                |
|                                                                                                    |                                           |                               |                    |                    |                | ,              |
| <ul> <li>Header</li> </ul>                                                                                                    |                                           |                               |                    |                    |                |                |
|                                                                                                    | Header Bid In                             | 0.00                          |                    | 10.11.2020         | 30.12.999      | %              |
| Item 1 - 20110501000939 HALF BUCKSTAY,SUPPORTING,DWN:8B-4/12                                                                                                    | 5,2                                       |                               |                    |                    |                |                |
|                                                                                                    | Price                                     | 12,546.00                     | 1 SET              | 10.11.2020         | 30.12.999      | Indian R       |
|                                                                                                    | CGST (ND) %                               | 0.00                          | 0                  | 10.11.2020         | 30.12.999      | %              |
|                                                                                                    | Discount %                                | 1.00-                         | 0                  | 10.11.2020         | 30.12.999      | %              |
|                                                                                                    | Forwarding %                              | 0.00                          | 0                  | 10.11.2020         | 30.12.999      | %              |
|                                                                                                    | Freight Charg                             | 3.00                          | 0                  | 10.11.2020         | 30.12.999      | %              |
|                                                                                                    | IGST (ND)%                                | 0.00                          | 0                  | 10.11.2020         | 30.12.999      | %              |
|                                                                                                    | Inspection Ch                             | 0.00                          | 0                  | 10.11.2020         | 30.12.999      | %              |
|                                                                                                    | Insurance Ch                              | 0.00                          | 0                  | 10.11.2020         | 30.12.999      | %              |
|                                                                                                    | Other Charge                              | 0.00                          | 0                  | 10.11.2020         | 30.12.999      | %              |
|                                                                                                    | Packg&Fwd C                               | 0.00                          | 0                  | 10.11.2020         | 30.12.999      | %              |
|                                                                                                    | Packing %                                 | 0.00                          | 0                  | 10 11 2020         | 30 12 999      | 9/6            |
|                                                                                                    | SGST (ND) %                               | 0.00                          | 0                  | 10 11 2020         | 30 12 000      | 96             |

#### 4.6 Price Matching Intimation & Process:

Sometimes order needs to be placed on Multiple sources, in such a scenario ISP Dealing Officers will send the following mail.

Item Variant Description: Original Item

Negotiated Individual Price: 12,546.00

Further Properties

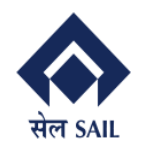

PRAGATI

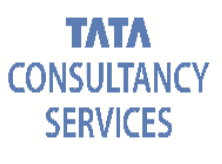

| RFx 140000617                                                                                                    |
|----------------------------------------------------------------------------------------------------|
| Created PUR-4                                                                                                    |
| Mr. BIDDER 11 P LTD,<br>You are requested to match the L1 price for the following RFx:<br>Bidder Manual 1400000617                                                                                                    |
| Submission deadline: 12.11.2020 15:00:00<br>Pre-bid Discussion Deadline: 21.11.2020                                                                                                    |
| Please use the below link for logging into our website: <http: ?<="" irj="" portal="" td="" vhspaspdap01.hec.sailisp.com:50000="">           NavigationTarget=OBN://BOSystemAlias=SAP_SRM/BOTechnicalName=qte/Operation=displayrfx&amp;NavMode=3&amp;SAPSRM_BOID=005056920F181EDB88E806DDC6D7F707&gt;</http:> |
| It would be a pleasure to do business with your esteemed organization.                                                                                                    |
| Warm regards,                                                                                                    |
| Dealing Officer<br>SAIL ISP                                                                                                    |
| 12<br>BID140000617                                                                                                    |

On Receipt of such a mail the bidder will log into SRM Portal and edit the RFX response.

|                                                                                                    |                                                                                                    |                                              |                                |                 |                        |                                   |                             | Search:       | Q +                          | Nev      | w Session                  | SAP Store      |
|----------------------------------------------------------------------------------------------------|----------------------------------------------------------------------------------------------------|----------------------------------------------|--------------------------------|-----------------|------------------------|-----------------------------------|-----------------------------|---------------|------------------------------|----------|----------------------------|----------------|
| ck Forward ► History F                                                                                                    | Favorites Personalize                                                                                | View Help                                    |                                |                 |                        |                                   |                             |               |                              |          | We                         | elcome: Bidder |
|                                                                                                    |                                                                                                    |                                              |                                |                 |                        |                                   |                             |               |                              |          |                            |                |
| view Service Man                                                                                                    |                                                                                                    |                                              |                                |                 |                        |                                   |                             |               |                              |          |                            |                |
| Fx and Auctions > Overview                                                                                                    | w > RFx and Auctions                                                                                 |                                              |                                |                 |                        |                                   |                             |               |                              |          |                            | Full Screen    |
| Active Queries<br>eRFxs All (1) Pu<br>eAuctions All (0) Pu                                                                                | ublished (0) Ended (0)<br>Iblished (0) Ended (0)                                                     | Completed (0)<br>Completed (0)               |                                |                 |                        |                                   |                             |               |                              |          |                            |                |
| Active Queries<br>eRFxs All (1) Pu<br>eAuctions All (0) Pu<br>eRFxs - All                                                                 | ublished (0) Ended (0)<br>Iblished (0) Ended (0)                                                     | Completed (0)<br>Completed (0)               |                                |                 |                        |                                   |                             |               |                              |          |                            |                |
| Active Queries<br>eRFxs All(1) Pt<br>eAuctions All (0) Pu<br>eRFxs - All<br>Show Quick Criteria M                                         | ublished (0) Ended (0)<br>ublished (0) Ended (0)<br>Aaintenance                                      | Completed (0)<br>Completed (0)               |                                |                 |                        |                                   |                             |               | Change C                     | Query De | efine New Qu               | ery Personal   |
| Active Queries<br>eRFxs All(1) Pu<br>eAuctions All (0) Pu<br>eRFxs - All<br>Show Quick Criteria M<br>View: [Standard View                 | ublished (0) Ended (0)<br>iblished (0) Ended (0)<br>Alaintenance                                     | Completed (0)<br>Completed (0)<br>Response D | isplay Event                   | Display Respons | se Print P             | review Refresh                    | Export _                    |               | Change C                     | Query De | efine New Qu               | ery Personal   |
| Active Queries<br>eRFxs All(1) Pt<br>eAuctions All (0) Pu<br>eRFxs - All<br>Show Quick Criteria M<br>View: [Standard View<br>Event Number | ublished (0) Ended (0)<br>iblished (0) Ended (0)<br>Alaintenance<br>d) v Create<br>Event Description | Completed (0)<br>Completed (0)<br>Response   | isplay Event 1<br>Event Status | Display Respons | se Print P<br>End Date | review Refresh<br>Response Number | Export _<br>Response Status | Event Version | Change C<br>Response Version | Query Da | efine New Qu<br>Start Time | ery Personal   |

| Display RFx Response:                                                 |                                                  |                                          |                                                   |                         |                     |                |          |
|-----------------------------------------------------------------------|--------------------------------------------------|------------------------------------------|---------------------------------------------------|-------------------------|---------------------|----------------|----------|
| Sedit Close Withdraw                                                  |                                                  |                                          |                                                   |                         |                     |                | <b>2</b> |
| RFx changed; to update RFx response with ne                           | w data, choose 'Edit'                            |                                          |                                                   |                         |                     |                |          |
| RFx Response Number 8100001390 RF2<br>Total Value 13,000,000.00 INR F | x Number 1400000617<br>RFx Response Version Numb | Status Submitted Su<br>per 1 RFx Version | bmission Deadline 12.11.2020 15:00:<br>n Number 9 | 00 INDIA Remaining Time | e 1 Days 02:27:09 R | Fx Owner PUR-4 |          |
| RFx Information Items                                                 | Notes and Attachments                            | Conditions Summa                         | ary Tracking                                      |                         |                     |                |          |
| Basic Data Questions Notes and At                                     | ttachments Conditions                            | Payment                                  |                                                   |                         |                     |                |          |
| Event Parameters                                                      |                                                  |                                          |                                                   |                         |                     |                |          |
| Currency: Indian Rupee                                                |                                                  | Status and Statis                        | stics                                             |                         |                     |                |          |
|                                                                       |                                                  | C                                        | reated On: 10.11.2020 17:25:22 INDI               | A                       |                     |                |          |
|                                                                       |                                                  | С                                        | reated By: Mr. Bidder 13 P LTD                    |                         |                     |                |          |
|                                                                       |                                                  | Last Proc                                | essed On: 10.11.2020 21:36:32 INDI                | A                       |                     |                |          |
|                                                                       |                                                  | Last Proc                                | cessed By: PUR-4                                  |                         |                     |                |          |
|                                                                       |                                                  | L4 Overall Brief                         | Accepted                                          |                         |                     |                |          |
|                                                                       |                                                  | LT Overall Price                         | No No                                             |                         |                     |                |          |
|                                                                       |                                                  | Pre Bid discussio                        | n end date: 21.11.2020                            |                         |                     |                |          |
| <ul> <li>Partners and Delivery Information</li> </ul>                 |                                                  |                                          |                                                   |                         |                     |                |          |
| Details Send E-Mail Call Clear                                        |                                                  |                                          |                                                   |                         |                     | Filter S       | Settings |
| Function Nur                                                          | mber                                             | Name                                     | Valid from                                        | Valid to                | Phone Number        |                |          |
| 1 The table does not contain any data                                 |                                                  |                                          |                                                   |                         |                     |                |          |
|                                                                       |                                                  |                                          |                                                   |                         |                     |                |          |
|                                                                       |                                                  |                                          |                                                   |                         |                     |                |          |

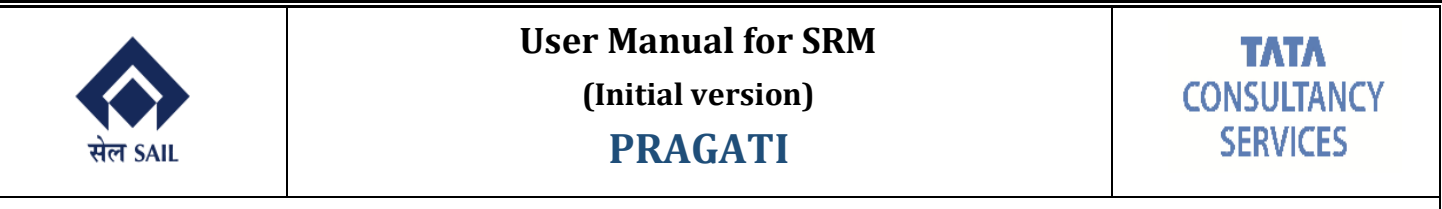

#### Bidder will be able to see the L1 price to match per unit

| Display RFx :                |                       |                 |            |                       |                      |                                                           |
|------------------------------|-----------------------|-----------------|------------|-----------------------|----------------------|-----------------------------------------------------------|
| Print Preview   🗘   Te       | chnical RFx Close D   | o Not Participa | ate Tenta  | tive Export Related   | d Links 🖌            |                                                           |
|                              |                       |                 |            |                       |                      |                                                           |
| RFx Number 1400000617        | RFx Name Bidder Man   | ual RFX         | Status Pu  | blished RFx Start D   | ate 11.11.2020 12:   | 28:09 INDIA Submission Deadline 12.11.2020 15:00:00 INDIA |
| Remaining Time 1 Da          | ays 02:24:26 RFx Ow   | ner PUR-4       | RFx Ve     | rsion Number 9        | RFx Version Typ      | e Active Version RFx Response 8100001390                  |
| RFX Information              | Items Notes and       | Attachments     | \$         |                       |                      |                                                           |
|                              |                       |                 |            |                       |                      |                                                           |
| 🔳 🕨 Item 0001 : HALF         | BUCKSTAY, SUPPOR      | TING,DWN:8      | 3B-4/125,2 | 2                     |                      |                                                           |
| Item Data Questions          | Notes and Attachments | Conditions      | Delivery   | User-Specified Status | Subcontracting       |                                                           |
|                              |                       |                 |            |                       |                      |                                                           |
| Identification               |                       |                 |            | Currency, V           | alues and Pricing    | OFT                                                       |
| Product ID:                  | 20110501000939        |                 |            | r                     | required Quantity.   | 1,000.000                                                 |
| Description:                 | HALF BUCKSTAY, SUPP   | ORTING, DWN     | I:8B-4     |                       |                      |                                                           |
| Product Category:            | SPR02027              | MEDIUM EN       | IGG JOBS   | Service and           | d Delivery           | 00:00:00                                                  |
| Lot:                         |                       |                 |            | De                    | livery Date / Time:  | 00.00.00                                                  |
| Further Properties           |                       |                 |            | L1 price              | e to match per unit: | 12,546.00                                                 |
| Negotiated Individual Price: | 0.0                   | D               |            | Ne                    | egotiated Lot Price: | 0.00                                                      |
| Minimum Offer Quantity:      |                       |                 |            |                       | Vendor:              | 1000080514                                                |
|                              |                       |                 |            |                       |                      |                                                           |

At the item level the bidder will have to accept the price matching either as a Yes or a No.

| Edit RFx Response                        | se:                                                                   |                                      |                           |                             |                    |
|------------------------------------------|-----------------------------------------------------------------------|--------------------------------------|---------------------------|-----------------------------|--------------------|
| Submit Read Only                         | Check Close Save                                                      |                                      |                           |                             |                    |
|                                          |                                                                       |                                      |                           |                             |                    |
| RFx Response Number 810<br>Total Value 0 | 0001390 RFx Number 1400000617 S<br>00 INR RFx Response Version Number | tatus In Process Submission Deadline | 12.11.2020 15:00:00 INDIA | Remaining Time 1 Days 02:03 | 21 RFx Owner PUR-4 |
|                                          |                                                                       |                                      |                           |                             |                    |
| RFx Information                          | Items Notes and Attachments Co                                        | onditions Summary Tracking           |                           |                             |                    |
| Item Data Questions                      | Notes and Attachments Delivery Subcontr                               | acting Payment                       |                           |                             |                    |
| item butu ducstions                      | Holes and Attachments Dervery Gabconn                                 |                                      |                           |                             |                    |
|                                          |                                                                       |                                      |                           |                             |                    |
| Identification                           |                                                                       | Currency, Values and Pricing         |                           |                             |                    |
| Item Type:                               | Material                                                              | Currency:                            | Indian Rupee              |                             |                    |
| Product Category:                        | SPR02027 MEDIUM ENGG JO                                               | 3S Required Quantity:                | 1,000.000 SE              | T SET                       |                    |
| Product ID:                              | 20110501000939                                                        | Submitted Quantity:                  | 1,000.000 SI              | ET SET                      |                    |
| Description:                             | HALF BUCKSTAY, SUPPORTING, DWN:8B-4                                   |                                      |                           |                             |                    |
| Item Variant Description:                | Original Item                                                         | Service and Delivery                 |                           |                             |                    |
|                                          |                                                                       | Delivery Date:                       | 00:00:00                  |                             |                    |
| Further Properties                       |                                                                       | Status and Statistics                |                           |                             |                    |
| Negotiated Individual Price:             | 0.00                                                                  | 1.1 Item Price Accented:             |                           |                             |                    |
|                                          |                                                                       | L'I nem Frice Accepteu.              | Yes 🗸                     |                             |                    |
|                                          |                                                                       |                                      |                           |                             |                    |

#### 4.7 Bid Increment Decrement Intimation & Process.

In certain cases, BID Decrement will be taken from the vendors on the price bids submitted.

On initiation of the process the following mail will be received by the bidder.

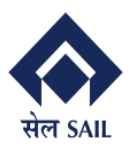

#### **PRAGATI**

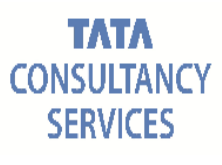

#### RFx 1400000617 Created I PUR-4

Mr. BIDDER 11 P LTD, You are requested to submit your bid decrements for the following RFx: Bidder Manual 1400000617

Submission deadline: 12.11.2020 15:00:00 Pre-bid Discussion Deadline: 21.11.2020

Please use the below link for logging into our website:

<http://vhspaspdap01.hec.sailisp.com:50000/irj/portal/?
NavigationTarget=OBN://BOSystemAlias=SAP\_SRM/BOTechnicalName=qte/Operation=displayrfx&NavMode=3&SAPSRM\_BOID=005056920F181EDB88E806DDC6D7F707>

It would be a pleasure to do business with your esteemed organization.

Warm regards,

Dealing Officer SAIL ISP

Upon receipt of the above mail the Bidder will click on the link which will take them to the SRM Portal.

After clicking on RFX and Auctions. Search for the RFX and Select the required RFX

|                                                                                                    |                                                                 |                                              |                                                |                                           |                        |                                                    |                                        | Search:             | Q                                 | - N      | lew Session                            | SAP Store                             |
|----------------------------------------------------------------------------------------------------|-----------------------------------------------------------------|----------------------------------------------|------------------------------------------------|-------------------------------------------|------------------------|----------------------------------------------------|----------------------------------------|---------------------|-----------------------------------|----------|----------------------------------------|---------------------------------------|
| Forward > History Fa                                                                                                    | avorites Personalize V                                          | iew Help                                     |                                                |                                           |                        |                                                    |                                        |                     |                                   |          | We                                     | Icome: BIDDEF                         |
| BE                                                                                                    | 1                                                               |                                              |                                                |                                           |                        |                                                    |                                        |                     |                                   |          |                                        |                                       |
| d Auctions Hom                                                                                                    | ne                                                              |                                              |                                                |                                           |                        |                                                    |                                        |                     |                                   |          |                                        |                                       |
| w Service Map                                                                                                    | w > REv and Auctions                                            |                                              |                                                |                                           |                        |                                                    |                                        |                     |                                   |          |                                        | Full Screen                           |
|                                                                                                    |                                                                 |                                              |                                                |                                           |                        |                                                    |                                        |                     |                                   |          |                                        | T un concern                          |
| ctive Queries                                                                                                    |                                                                 |                                              |                                                |                                           |                        |                                                    |                                        |                     |                                   |          |                                        |                                       |
| cuve queries                                                                                                    |                                                                 |                                              |                                                |                                           |                        |                                                    |                                        |                     |                                   |          |                                        |                                       |
| eRFxs All (1) Pr                                                                                                    | ublished (0) Ended (0)                                          | Completed (0)                                |                                                |                                           |                        |                                                    |                                        |                     |                                   |          |                                        |                                       |
| eAuctions All (0) Pu                                                                                                    | ublished (0) Ended (0)                                          | Completed (0)                                |                                                |                                           |                        |                                                    |                                        |                     |                                   |          |                                        |                                       |
|                                                                                                    |                                                                 |                                              |                                                |                                           |                        |                                                    |                                        |                     |                                   |          |                                        |                                       |
|                                                                                                    |                                                                 |                                              |                                                |                                           |                        |                                                    |                                        |                     |                                   |          |                                        |                                       |
|                                                                                                    |                                                                 |                                              |                                                |                                           |                        |                                                    |                                        |                     |                                   |          |                                        |                                       |
| RFxs - All                                                                                                    |                                                                 |                                              |                                                |                                           |                        |                                                    |                                        |                     |                                   |          |                                        |                                       |
| RFxs - All                                                                                                    | Maintenance                                                     |                                              |                                                |                                           |                        |                                                    |                                        |                     | Change C                          | uery D   | efine New Qu                           | ery Personali                         |
| RFxs - All                                                                                                    | Maintenance                                                     |                                              |                                                |                                           |                        |                                                    |                                        |                     | Change C                          | luery D  | efine New Qu                           | ery Personali                         |
| RFxs - All<br>Show Quick Criteria M                                                                                        | Maintenance                                                     | e Response                                   | Display Event                                  | Display Respo                             | onse Print             | Preview Refresh                                    | Export                                 |                     | Change C                          | tuery D  | efine New Qu                           | ery Personali                         |
| PRFxs - All<br>Show Quick Criteria M<br>View: [Standard View<br>Event Number                                               | Vaintenance                                                     | e Response                                   | Display Event I                                | Display Respo                             | nse Print<br>End Date  | Preview Refresh<br>Response Number                 | Export<br>Response Status              | Event Version       | Change C<br>Response Version      | Q&A      | efine New Qu<br>Start Time             | ery Personali                         |
| RFxs - All<br>Show Quick Criteria M<br>View: [Standard View<br>Event Number<br>1400000617                                  | Vaintenance                                                     | Response    <br>Event Type<br>Limited Tender | Display Event 1<br>Event Status<br>Published   | Display Respo                             | End Date               | Preview Refresh<br>Response Number<br>8100001388   | Export<br>Response Status<br>Submitted | Event Version       | Change C<br>Response Version<br>2 | Q&A<br>0 | efine New Qu<br>Start Time<br>13:23:55 | End time                              |
| RFxs - All<br>Show Quick Criteria M<br>View: [Standard View<br>Event Number<br>1400000617                                  | Maintenance                                                     | Response I<br>Event Type<br>Limited Tender   | Display Event 1<br>Event Status<br>Published   | Display Respo<br>Start Date<br>11.11.2020 | End Date<br>12.11.2020 | Preview Refresh<br>Response Number<br>8100001388   | Export Response Status<br>Submitted    | Event Version<br>11 | Change C<br>Response Version<br>2 | Q&A<br>0 | efine New Qu<br>Start Time<br>13:23:55 | End time<br>15:00:00                  |
| RFxs - All<br>Show Quick Criteria N<br>View: [Standard View<br>C Event Number<br>1400000617                                | Maintenance                                                     | Event Type<br>Limited Tender                 | Display Event 1<br>Event Status<br>Published   | Display Respo<br>Start Date<br>11.11.2020 | End Date<br>12.11.2020 | Preview   Refresh<br>Response Number<br>8100001388 | Export Response Status<br>Submitted    | Event Version<br>11 | Change C<br>Response Version<br>2 | Q&A<br>0 | efine New Qu<br>Start Time<br>13:23:55 | ery Personali<br>End time<br>15:00:00 |
| Show Quick Criteria M       View:     [Standard View]       Event Number     1400000617                                    | Maintenance<br>I Create<br>Event Description<br>Bidder Manual   | e Response I<br>Event Type<br>Limited Tender | Display Event 1<br>Event Status<br>Published   | Display Respo<br>Start Date<br>11.11.2020 | End Date<br>12.11.2020 | Preview Refresh<br>Response Number<br>8100001388   | Export<br>Response Status<br>Submitted | Event Version<br>11 | Change C<br>Response Version<br>2 | Q&A<br>0 | efine New Qu<br>Start Time<br>13:23:55 | End time                              |
| RFxs - All<br>Show Quick Criteria N<br>View: [Standard View<br>Event Number<br>1400000617                                  | Maintenance<br>Create<br>Event Description<br>Bidder Manual     | Response I<br>Event Type<br>Limited Tender   | Display Event I<br>Event Status<br>Published   | Display Respo<br>Start Date<br>11.11.2020 | End Date<br>12.11.2020 | Preview Refresh<br>Response Number<br>8100001388   | Export<br>Response Status<br>Submitted | Event Version<br>11 | Change C<br>Response Version<br>2 | Q&A<br>0 | efine New Qu<br>Start Time<br>13:23:55 | End time<br>15:00:00                  |
| RFxs - All<br>Show Quick Criteria N<br>View: [Standard View<br>C Event Number<br>1400000617                                | Vaintenance<br>V V Create<br>Event Description<br>Bidder Manual | Response   1<br>Event Type<br>Limited Tender | Display Event ] [<br>Event Status<br>Published | Display Respo<br>Start Date<br>11.11.2020 | End Date<br>12.11.2020 | Preview Refresh<br>Response Number<br>8100001388   | Export Response Status                 | Event Version<br>11 | Change C<br>Response Version<br>2 | Q&A<br>0 | efine New Qu<br>Start Time<br>13:23:55 | End time<br>15:00:00                  |
| NFXS - AII<br>Show Quick Criteria N<br>View: [Standard View<br>Contemportation of the second<br>Event Number<br>1400000617 | Maintenance                                                     | Response   I<br>Event Type<br>Limited Tender | Display Event I Published                      | Display Respo<br>Start Date<br>11.11.2020 | End Date<br>12.11.2020 | Preview Refresh<br>Response Number<br>8100001388   | Export Response Status<br>Submitted    | Event Version<br>11 | Change C<br>Response Version<br>2 | Q&A<br>0 | efine New Qu<br>Start Time<br>13:23:55 | End time                              |

#### Click on the Response Number and Click on EDIT

| Event Parameters Currency: Indian Rupee Status and Statistics Created On: 10.11.2020 17:13:19 INDIA Created By: Mr. BIDDER 11 P LTD Last Processed On: 11.11.2020 12:21:44 INDIA Last Processed By: Mr. BIDDER 11 P LTD 11 Overall Price Accented | RFX Response Number 8100001388 RFX Number 1400000617 Status Subm<br>Total Value 0.00 INR RFX Response Version Number 2 RFX<br>RFX Information Items Notes and Attachments Conditions | itted Submission Deadline 12.1<br>v Version Number 11<br>Summary Tracking                                                                                                    | 1.2020 15:00:00 INDIA Remain               | ning Time 1 Days 01:32:29 | RFx Owner PUR-4 |
|----------------------------------------------------------------------------------------------------|----------------------------------------------------------------------------------------------------|----------------------------------------------------------------------------------------------------|--------------------------------------------|---------------------------|-----------------|
| Pre Bid discussion end date: 21.11.2020                                                                                                    | Event Parameters<br>Currency: Indian Rupee Status a<br>L1 Ov.<br>Pre Bid                                                                                                    | nd Statistics<br>Created On: 10.11.2020 17:1:<br>Created By: Mr. BIDDER 11 F<br>Last Processed On: 11.11.2020 12.2:<br>Last Processed By: Mr. BIDDER 11 F<br>arall Price Accepted: No<br>discussion end date: 21.11.2020 | 3:19 INDIA<br>P LTD<br>1:44 INDIA<br>P LTD |                           |                 |

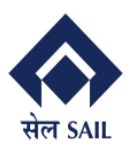

Click on Conditions. Provide either Header Decrement /Increment (Only for Project Cases). If the bidder wants to provide decremental bid , then they need to enter negative sign(-) before the decremental value which would be either percentage or amount.

| Edit RFx Response:                                                                                                    |                               |                        |                   |                |             |          |            |              |                     |                |
|----------------------------------------------------------------------------------------------------|-------------------------------|------------------------|-------------------|----------------|-------------|----------|------------|--------------|---------------------|----------------|
| Submit Read Only Check Close Save                                                                                             |                               |                        |                   |                |             |          |            |              |                     |                |
| RFx Response Number 8100001388 RFx Number 1400000617 Status II<br>Total Value 12,546,000.00 INR RFx Response Version Number C | n Process Sub<br>2 RFx Versio | omission I<br>n Number | Deadline 12<br>11 | 2.11.2020 15:0 | 00:00 INDIA | Remain   | ing Time 1 | Days 01:29:5 | 8 RFx Owne          | r PUR-4        |
| RFx Information Items Notes and Attachments Condition                                                                         | <b>ns</b> Summary             | r Tra                  | cking             |                |             |          |            |              |                     |                |
| ← Conditions Overview                                                                                                    |                               |                        |                   |                |             |          |            |              |                     |                |
| Add Condition ] Scales Copy Clipboard Paste Clipboard Delete Clipboard                                                        | Remove                        |                        |                   |                |             |          |            | Expand       | All Collapse All Fi | ilter Settings |
| Level                                                                                                    | Condition Type                | Scales                 | Amount            | Price per      | Price Unit  | Location | Valid From | Valid To     | Location Name       | Currency       |
| ✓ Header                                                                                                    |                               |                        |                   | _              |             |          |            |              |                     |                |
|                                                                                                    | Header Bid In                 |                        | 0.00              |                |             |          | 10.11.2020 | 30.12.99     |                     | % ~            |
| Item 1 - 20110501000939 HALF BUCKSTAY,SUPPORTING,DWN:8B-4/125,2                                                               |                               |                        |                   |                |             |          |            |              |                     |                |
|                                                                                                    | Price                         |                        | 12,546.00         | 1              | SET         |          | 10.11.2020 | 30.12.99     |                     | Indian         |
|                                                                                                    | Bid Inc/Dec %                 |                        | 0.00              | 0              |             |          | 11.11.2020 | 31.12.99     |                     | %              |
|                                                                                                    | CGST (ND) %                   |                        | 0.00              | 0              |             |          | 10.11.2020 | 30.12.99     |                     | %              |
|                                                                                                    | Discount %                    |                        | 1.00-             | 0              |             |          | 10.11.2020 | 30.12.99     |                     | %              |
|                                                                                                    | Forwarding %                  |                        | 0.00              | 0              |             |          | 10.11.2020 | 30.12.99     |                     | %              |
|                                                                                                    | Freight Charg                 |                        | 3.00              | 0              |             |          | 10.11.2020 | 30.12.99     |                     | %              |
|                                                                                                    | IGST (ND)%                    |                        | 0.00              | 0              |             |          | 10.11.2020 | 30.12.99     |                     | %              |
|                                                                                                    | Inspection Ch                 |                        | 0.00              | 0              |             |          | 10.11.2020 | 30.12.99     |                     | %              |
|                                                                                                    | Insurance Ch                  |                        | 0.00              | 0              |             |          | 10.11.2020 | 30.12.99     |                     | %              |

## 4.8 Supplier Self Service or SUS functionality

#### Home page of SUS

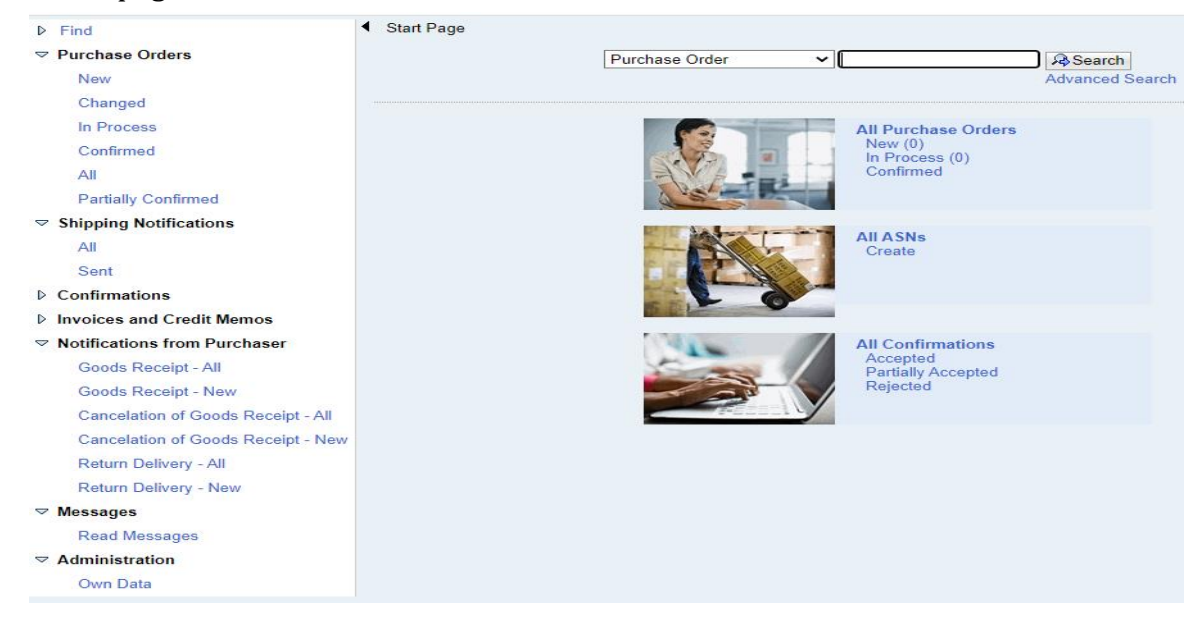

To view messages, click on read message

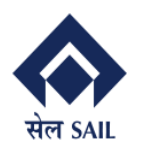

## User Manual for SRM

(Initial version)

PRAGATI

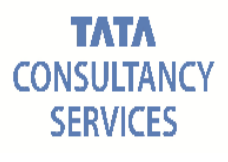

| C A Notescar Vegardap0 Hascalipp.com/4000/kspb0 Hbs/PfHAMC24PWTplgs=)/bo/tspipap/mag/defaultion          * C       State Karga S         State Karga S       State Karga S         State Karga S       State Karga S         Cond Bload - M.       Notescarge Hasdor         State Karga S       Notescarge Hasdor         State Karga S       Notescarge Hasdor <tr< th=""><th>5 You are signed in as 94481 X</th><th>@ Email: Inbox (46) ×</th><th>M Inbox (2,323) - jk.banaj@gmail.c × 🔇 https://vhspasrdap01.hec.sailisp.c × +</th><th>-</th></tr<>                                                                                                    | 5 You are signed in as 94481 X                                                                                 | @ Email: Inbox (46) ×                                            | M Inbox (2,323) - jk.banaj@gmail.c × 🔇 https://vhspasrdap01.hec.sailisp.c × + | -      |
|----------------------------------------------------------------------------------------------------|----------------------------------------------------------------------------------------------------|------------------------------------------------------------------|-------------------------------------------------------------------------------|--------|
| Pind ● Start Page > Dipley Messages   Purches Orders Messages   Order Rocky + New Messages   Conder Rocky + New Pine   Concellation of Conder Rocky + New Notifications from Purcheser   Conder Rocky + New Notifications from Purcheser   Concellation of Conder Rocky + New Notifications for Rocket + New   Ream Delawy - New Notifications for Rocket + New   Messages Pine   Messages Pine   Messages Pine   Notifications for Rocket + New Pine   New registering Rocket + New Pine   New registering Rocket + New Pine   New registering Rocket + New Pine   New registering Rocket + New Pine   New registering Rocket + New Pine   New registering Rocket + New Pine   New registering Rocket + New Pine   New registering Rocket + New Pine   New registering Rocket + New Pine   New registering Rocket + New Pine   New registering Rocket + New Pine   New registering Rocket + New Pine   Pine Pine   New registering Rocket + New Pine   New registering Rocket + New Pine   New registering Rocket + New Pine   New registering Rocket + New Pine   Notifications Rocket + New Pine   Notifications Rocket + New Pine   Notifications Rocket + New Pine   Notifications Rocket + New Pine                                                                                                    | ← → C ▲ Not secure   vhsp                                                                                      | asrdap01.hec.sailisp.com:44300/sap(                              | bD1lbiZjPTlwMCZkPW1pbg==)/bc/bsp/sap/srmsus/default.htm                       | \$     |
| Process of order<br>Shoping biolitications<br>Confinations<br>Rescaled Credit Marios<br>Natioations for Oddo Rescale - Her<br>Mario Bolaya - Her<br>Rescale Marios of Oddo Rescale - Her<br>Marios Bolaya - Her<br>Rescale Marios of Oddo Rescale - Her<br>Rescale Marios of Oddo Rescale - Her<br>Rescale - Her<br>Rescale - Her<br>Resca                                                                                                    | ▶ Find                                                                                                    | Start Page > Display Message                                     | S                                                                             |        |
| Shipping Kontradows<br>Continue and Cell Manos<br>Nutifications from Purchase<br>Goods Receipt - New<br>Bene Delayery - Ale<br>Receiptions of Goods Receipt - New<br>Ream Delayery - New<br>Masses<br>Bene Delayery - New<br>Masses<br>Bene Delayery - New<br>Bene Delayery - New<br>Bene De                                                                                                   | Purchase Orders                                                                                                | Errors: No authorization to a                                    | ccess document                                                                |        |
| Continuations<br>workers and Credit Manos<br>Messages<br>Cook Receipt - Al<br>Cook Receipt - Al<br>Cook Receipt - Al<br>Cook Receipt - Al<br>Conclusion of Goods Receipt - Al<br>Conclusion of Goods Receipt - Al<br>Conclusion of Goods Receipt - Al<br>Return Delway - New<br>Messages<br>Read Delway - New<br>Messages<br>Read Delway - New<br>New - New<br>New - New<br>New - New<br>New - New - New<br>New - New - New<br>New - New - New<br>New - New - New<br>New - New - New<br>New - New - New<br>New - New - New<br>New - New - New<br>New - New - New<br>New - New - New - New<br>New - New - New - New<br>New - New - New - New<br>New - New - New - New<br>New - New - New - New<br>New - New - New - New<br>New - New - New - New - New<br>New - New - New - New - New<br>New - New - New - New - New - New - New - New - New - New - New - New - New - New - New - New - New - New - New - New - New - New - New - New - New - New - New - New - New - New - New - New - New - New - New - New - New - New                                                                  | Shipping Notifications                                                                                         |                                                                  |                                                                               |        |
| <pre>invokes and Credit Monios Notification for Parchase Code Resign - Noi Code Resign - Noi Code Resi</pre>                                                                                                    | ▷ Confirmations                                                                                                | Messages                                                         |                                                                               |        |
| Notifications from Purchaser Files:   Goods Receipt - Now Beasage Header   Concention of Goods Receipt - Now   Readen Delway - All   Readen Delway - All   Readen Delwa                                                                                                    | Invoices and Credit Memos                                                                                      | Messages                                                         |                                                                               |        |
| Goods Receipt - All<br>Goods Receipt - New<br>Conclusted or Goods Receipt - New<br>Return Delway - New<br>Messages<br>Administration<br>O'm Data       Implementation         O View your own data<br>Notifications<br>Com Data       Implementation         O View your own data<br>Notifications<br>Com Data       Implementation         O A Not secure 'trippantapolity Discusting: x + + * *         Implementations from Purchaser<br>Notifications<br>Com Data         Perchase Orders<br>Shoping Notifications<br>Com Data         Implementations from Purchaser<br>Notifications from Purchaser<br>Notifications from Purchaser<br>Notifications from Purchaser<br>Notifications from Purchaser<br>Notifications from Purchaser<br>Notifications from Purchaser<br>Notifications from Purchaser<br>Notifications from Purchaser<br>Notifications from Purchaser<br>Notifications from Purchaser<br>Negles         Implementation       Implementation         Implementation       Implementation         Implementation       Implementation         Implementation       Implementation         Implementation       Implementation         Implementation       Implementation         Implementation       Implementation         Implementation       Implementation         Implementation       Implementation         Implementation       Implementation         Implementation       Implementation         Implementation       Implementation         Implementation       Implementa                                                                                                    | Notifications from Purchaser                                                                                   |                                                                  | F                                                                             | ilter: |
| Cooks Receipt - New   Conceluted or Goods Receipt - New   Resard Durkey - All   Return Durkey - All   Return Durkey - All   Return Durkey - All   Return Durkey - All   Return Durkey - All   Return Durkey - All   Return Durkey - All   Return Durkey - All   No are septed in a foldill ×                                                                                                    | Goods Receipt - All                                                                                            | Туре                                                             | Message Header                                                                |        |
| Currentedion of Goods Receipt - All         Currentedion of Goods Receipt - New Resultation of Goods Receipt - New Resultation of Receipt - New Resultation of Receipt - New Resultation of Receipt - New Resultation of Receipt - New Resultation of Receipt - New Resultation of Receipt - New Resultation of Receipt - New Resultation of Receipt - New Resultation of Receipt - New Resultation of Receipt - New Resultation of Receipt - New Resultation of Receipt - New Resultatio Receipt - New Resultation of Receipt - New R                                                                                                    | Goods Receipt - New                                                                                            | No result found                                                  |                                                                               |        |
| Cancelation of Cools Reavey - New<br>Ream Dakey - Jal<br>Ream Dakey - Jal<br>Ream Dakey - Jal<br>Ream Dakey - Jal<br>Ream Dakey - Jal<br>Do no Data                                                                                                    | Cancelation of Goods Receipt - All                                                                             |                                                                  |                                                                               |        |
| Return Delweyr - All<br>Return Delweyr - All<br>Return De | Cancelation of Goods Receipt - New                                                                             | v.                                                               |                                                                               |        |
| Read Messages<br>Read Messages<br>Administration<br>Own Data<br>Device vigned in as 94491 x 	 make Inbox (40 	 M Inbox (323)-;blanning@gmail.: x 	 hereforeships.: x +<br>* C 	 Mot secure hyparchap1the.calips.com:4300/setD/blac/21FUrMC/2kPW1pbg==)/bc/bsp/sap/smuu/default.htm<br>* C 	 Mot secure hyparchap1the.calips.com:4300/setD/blac/21FUrMC/2kPW1pbg==)/bc/bsp/sap/smuu/default.htm<br>* C 	 Mot secure hyparchap1the.calips.com:4300/setD/blac/21FUrMC/2kPW1pbg==)/bc/bsp/sap/smuu/default.htm<br>* C 	 Mot secure hyparchap1the.calips. x +<br>* C 	 Mot secure hyparchap1the.calips. x +<br>* C 	 Mot secure hyparchap1the.calips.com:4300/setD/blac/21FUrMC/2kPW1pbg==)/bc/bsp/sap/smuu/default.htm<br>* C 	 Mot secure hyparchap1the.calips. x +<br>* C 	 Mot secure hyparchap1the.calips. x +<br>* C 	 Mot secure hyparchap1the.calips.com:4300/setD/blac/21FUrMC/2kPW1pbg==)/bc/bsp/sap/smuu/default.htm<br>* C 	 Mot secure hyparchap1the.calips.com:4300/setD/blac/21FUrMC/2kPW1pbg==)/bc/bsp/sap/smuu/default.htm<br>* C 	 Mot secure hyparchap1the.calips.com:4300/setD/blac/21FUrMC/2kPW1pbg==)/bc/bsp/sap/smuu/default.htm<br>* C 	 Mot secure hyparchap1the.calips.com:4300/setD/blac/21FUrMC/2kPW1pbg==)/bc/bsp/sap/smuu/default.htm<br>* C 	 Mot secure hyparchap1the.calips.com:4300/setD/blac/21FUrMC/2kPW1pbg==)/bc/bsp/sap/smuu/default.htm<br>* C 	 Mot secure hyparchap1the.calips.com:4300/setD/blac/21FUrMC/2kPW1pbg==)/bc/bsp/sap/smuu/default.htm<br>* C 	 Mot secure hyparchap1the.calips.com:4300/setD/blac/21FUrMC/2kPW1pbg==)/bc/bsp/sap/smuu/default.htm<br>* C 	 Mot secure hyparchap1the.calips.com:4300/setD/blac/2tFUrMC/2kPW1pbg==)/bc/bsp/sap/smuu/default.htm<br>* C 	 Mot secure hyparchap1the.calips.com:4300/setD/blac/2tFUrMC/2kPW1pbg==)/bc/bsp/sap/smuu/default.htm<br>* C 	 Control hyparchap1the.calips.com:4300/setD/blac/2tFUrMC/2kPW1pbg==)/bc/bsp/sap/smuu/default.htm<br>* C 	 Control hyparchap1the.calips.com:4300/setD/blac/2tFUrMC/2kPW1pbg==)/bc/bsp/sap/sap/smuu/default.htm<br>* C 	 Control hyparchap1the.calips.com:4300/setD/blac/2tFUrMC/2kPW1pbg==)/bc/bsp/sap/sap/sap/sap/sap/sap/sap/sap/sap/s                                                                                                    | Return Delivery - All                                                                                          |                                                                  |                                                                               |        |
| Nessages   Read Messages   Administration   Ov zew signed in as 94431 × 1 ● Enail Index (4% × 1 M Index (232) - jcbangl@gmail: × ● Intgs://https://stps:dsg01.hec.asity: × +   C ▲ Not secure   Hubble: Calify Communication   Processe   Stopping Notifications   Confirmations   Notifications   Notifications   Confirmations   Notifications   Notifications   Confirmations   Visions and Crieft Memos   Notifications   Controls                                                                                                    | Return Delivery - New                                                                                          |                                                                  |                                                                               |        |
| Administration<br>Own Data O View your own data V View your own data V Vie                                                                                                    | V Messages                                                                                                    |                                                                  |                                                                               |        |
| Administration<br>Con Data<br>D view your own data<br>I vu are signed in as 9443 × • Imale lobox (66) × M holos (2323) - jcbangl@gmale: × • holps://hepsardag01.hecsalig: × +<br>• C Not secure //hepsardag01.hecsalig.com.4300/sapt/b01bit/2PTIvMcZcPW1pbg=s/bc/bsp/sap/armsuz/default.htm  *<br>Find<br>Find<br>Find<br>Find Sate Page > Own Data<br>Find Sate Page > Own Data<br>Find Sate Page >                                                                                                    | Read Messages                                                                                                  |                                                                  |                                                                               |        |
| Administration Our Data Our Data Our Data Not serving our own data Not serving of has 94431 ×  Combata Not serving of has 94431 ×  Combata Not serving of has 94431 ×  Combata Combata                                                                                                    | Administration                                                                                                 |                                                                  |                                                                               |        |
| vorume      vorume      vorume      vorume      vorume      vorume     vorume     v                                                                                                    | Own Data                                                                                                    |                                                                  |                                                                               |        |
| by care signed in as 9441 x • final holes (46) x • final holes (2.323) - jckangl@gmails: x • holes callips x +                                                                                                    | Owni Udid                                                                                                    |                                                                  |                                                                               |        |
| Find <ul> <li>Start Page &gt; Own Data</li> </ul> Purchase Orders   Shipping Notifications   Confirmations   Invoices and Credit Memos   Notifications from Purchaser   Messages   Administration   Own Data                                                                                                    | <b>5</b> You are signed in as 94481 <b>x</b> $ $<br>$\leftrightarrow \rightarrow C$ <b>A</b> Not secure   yhsp | Cata     Email: Inbox (46) × asrdap01.hec.sailisp.com:44300/sap( | M Inbox (2,323) - jicbanaj@gmail.co × S https://vhspasrdap01.hec.sailispo × + | -      |
| Find Staff Page > Own Data     Purchase Orders   Shipping Wolfications   Confirmations   Notifications from Purchaser   Messages   Administration   Own Data           • E-Mail Address:     • Continty:     • E-Mail Address:     • Continty:     • E-Mail Address:     • Company:     • MSD PHARMACEUTICALS P LTD/0500000/#80 PHARMACEUTICALS P LTD/0500000/#80 PHARMACEUTICALS P LTD/0500000/#80 PHARMACEUTICALS P LTD/0500000/#80 PHARMACEUTICALS P LTD/0500000/#80 PHARMACEUTICALS P LTD/0500000/#80 PHARMACEUTICALS P LTD/0500000/#80 PHARMACEUTICALS P LTD/0500000/#80 PHARMACEUTICALS P LTD/05000000/#80 PHARMACEUTICALS P LTD/0500000/#80 PHARMACEUTICALS P LTD/050000/#80 PHARMACEUTICALS P LTD/050000/#80 PHARMACEUTICALS P LTD/0500000/#80 PHARMACEUTICALS P LTD/0500000/#80 PHA                                                                                                    |                                                                                                    | 4 01 1 D                                                         |                                                                               | ~      |
| Purchase Orders   Shipping Notifications   Confirmation   Invoices and Credit Memos   Notifications from Purchaser   Resages   Administration   Own Data                                                                                                    | P Find                                                                                                    | <ul> <li>Start Page &gt; Own Data</li> </ul>                     |                                                                               |        |
| Shipping Notifications   Confirmations   Invoices and Credit Memos   Notifications from Purchaser   Messages   Administration   Own Data   * First Name: * Confirm Password: * First Name: * Confirm Password: * Confirm Password: * First Name: * Confirm Password: * Confirm Password: * First Name: * Confirm Password: * Confirm Password: * First Name: * Confirm Password: * Confirm Password: * Confirm: * Confirm Password:                                                                                                    | Purchase Orders                                                                                                | Process                                                          |                                                                               |        |
| Commandons   Invoices and Credit Memos   Notifications from Purchaser   Messages   Administration   Own Data     * FormOfAddr:   * FormOfAddr:   * FormOfAddr:   * Same:   * Contry:   * Cantry:   * Company:   Mole   Company:   Mole Tellphone:   * Rele   * Context Information   Telephone:   Fax:   Number:   Department:                                                                                                    | Snipping Notifications                                                                                         | General User Information                                         |                                                                               |        |
| invoices and Creat Memois <ul> <li>User Name:</li> <li>Password:</li> <li>FormOfAddr:</li> <li>FormOfAddr:</li> <li>Sown Data</li> </ul> • Endli Address: <ul> <li>Contry:</li> <li>Endlish</li> <li>Company:</li> <li>MSD PHARMACEUTICALS P LTD05000001MSD PHARMACEUTICALS P LTD05000001S</li> </ul> <b>Role Role: Contact Information Telephone: Fax</b> Number: <b>Department:</b>                                                                                                    | Commations                                                                                                    |                                                                  |                                                                               |        |
| Notications from Purchaser Messages Administration Own Data                                                                                                    | Invoices and Credit Memos                                                                                      | * User Name:                                                     | 100007838301                                                                  |        |
| Messages Collinit reasonation   Administration   Own Data                                                                                                    | Notifications from Purchaser                                                                                   | * Password:                                                      |                                                                               |        |
| Administration Own Data  First Name: Last Name: Country: AXX Language: Country: MSD PHARMACEUTICALS P LTD060000243 Company: MSD PHARMACEUTICALS P LTD060000243 Company: MSD PHARMACEUTICALS P LTD060000243 Company: Role Role Contact Information Telephone: Fax Number: Department:                                                                                                    | v Messages                                                                                                    | EormOfAdds                                                       |                                                                               |        |
| Viri Data     * Last Name:   * E-Mail Address:   * Country:   AX   * Country:   AX   * Country:   MSD PHARMACEUTICALS P LTD/0500000/MSD PHARMACEUTICALS P LTD/050000013   * Roles     Role     Description     Telephone:   Fax:   Number:   Department:     Department:                                                                                                    | <ul> <li>Auministration</li> <li>Our Data</li> </ul>                                                           | * First Name:                                                    | IVIS. V                                                                       |        |
| Contact Information  Fax: Number: Department:  Contact Information  Fax: Number: Department:  Contact Information  Fax: Number: Department:  Contact Information  Fax: Number: Department:  Contact Information  Contact Information  Contact I                                                                                                    | Own Data                                                                                                    | * Last Name:                                                     |                                                                               |        |
| Country:     AX     AX     Country:     AX     AX     Company:     English     Company:     MSD PHARMACEUTICALS P LTD/0500000/450 PHARMACEUTICALS P LTD/0500000213 ▼      Roles     Role     Description     Role Description     Telephone:     Fax:     Number:     Department:                                                                                                    |                                                                                                    | * E-Mail Address:                                                |                                                                               |        |
| Language: English Company: MSD PHARMACEUTICALS P LTD/0500000/MSD PHARMACEUTICALS P LTD/05000000/MSD PHARMACEUTICALS P LTD/0500000013   Roles Role Role Role Role Role Role Role Role                                                                                                    |                                                                                                    | * Country:                                                       | AX                                                                            |        |
| Company:     MSD PHARMACEUTICALS P LTD/0500000/#SD PHARMACEUTICALS P LTD/05000001/15 ~     Role     Role     Description     Image: Contact Information     Fax:   Number:   Department:                                                                                                    |                                                                                                    | Language:                                                        | Fnolish                                                                       |        |
| Role     Description       Image: Contact Information       Telephone:       Fax       Number:       Department:                                                                                                    |                                                                                                    | Company:                                                         | MSD PHARMACEUTICALS P LTDI0500000 MSD PHARMACEUTICALS P LTDI0500000213        |        |
| Role     Description       IN or result found     Image: Contact Information       Telephone:     Image: Contact Information       Fax     Image: Contact Information       Department:     Image: Contact Information                                                                                                    |                                                                                                    | Roles                                                            |                                                                               |        |
| Contact Information  Telephone: Fax: Number: Department:                                                                                                    |                                                                                                    | Role                                                             | Description                                                                   |        |
| Contact Information         Telephone:         Fax:         Number:         Department:                                                                                                    |                                                                                                    | No result found                                                  |                                                                               |        |
| Contact Information         Telephone:                                                                                                    |                                                                                                    |                                                                  |                                                                               |        |
| Telephone:                                                                                                    |                                                                                                    | Contact Information                                              |                                                                               |        |
| Fax: Interview Interview I                                                                                                    |                                                                                                    | Telephone:                                                       |                                                                               |        |
| Number: Department:                                                                                                    |                                                                                                    | Fax:                                                             |                                                                               |        |
| Department                                                                                                    |                                                                                                    | Number:                                                          |                                                                               |        |
|                                                                                                    |                                                                                                    | Department:                                                      |                                                                               |        |
|                                                                                                    |                                                                                                    |                                                                  |                                                                               |        |

#### Navigate on PO Link for Purchase Orders

| ← → C ▲ Not secure   vhspa   | asrdap01.ł                | hec.sailisp.com:443 | 00/sap(bD1lbiZjPTlv | vMCZkPW1pbg==)/bc/bsp/sap/srmsus/default.htm |            |                  | ☆         |
|------------------------------|---------------------------|---------------------|---------------------|----------------------------------------------|------------|------------------|-----------|
| ▶ Find                       | <ul> <li>Start</li> </ul> | t Page > List of Pu | rchase Orders       |                                              |            |                  |           |
|                              | List o                    | of Confirmed Purch  | ase Orders          |                                              |            |                  |           |
| New                          | °b E                      | External Referenc   | Number              | Name                                         | Date       | Total Value      | Status    |
| Changed                      | 1                         | 1700000155          | 100000232           | PO                                           | 23.10.2020 | 4.099.012,00 INR | Confirmed |
| In Process                   | 4                         |                     |                     |                                              |            |                  |           |
| Confirmed                    |                           |                     |                     |                                              |            |                  |           |
| All                          |                           |                     |                     |                                              |            |                  |           |
| Partially Confirmed          |                           |                     |                     |                                              |            |                  |           |
| Shipping Notifications       |                           |                     |                     |                                              |            |                  |           |
| Confirmations                |                           |                     |                     |                                              |            |                  |           |
| Invoices and Credit Memos    |                           |                     |                     |                                              |            |                  |           |
| Notifications from Purchaser |                           |                     |                     |                                              |            |                  |           |
| ▷ Messages                   |                           |                     |                     |                                              |            |                  |           |
| Administration               |                           |                     |                     |                                              |            |                  |           |
|                              |                           |                     |                     |                                              |            |                  |           |

To View PO click on the Purchase Order Number

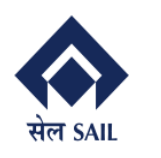

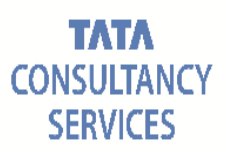

| ← → C ▲ Not secure   vhs                                                                                                    | pasrdap01.hec.sai                                               | lisp.com:44300/sap(bD1                 | IbiZjPTIwMCZkPW1pbg                                     | ==)/bc/bsp/sap/srmsus/ | default.htm                    |                  |             | ☆ <b>()</b> |
|----------------------------------------------------------------------------------------------------|-----------------------------------------------------------------|----------------------------------------|---------------------------------------------------------|------------------------|--------------------------------|------------------|-------------|-------------|
| Find Purchase Orders                                                                                                    | Purchase Or                                                     | rder: 1700000155                       | s > Display Purchase C                                  | nder                   |                                |                  |             |             |
| New<br>Changed                                                                                                    | Create ASN                                                      | Display History Display                | tion                                                    |                        |                                |                  |             |             |
| In Process<br>Confirmed                                                                                                    | Genera                                                          | al Information                         |                                                         |                        |                                |                  |             |             |
| All                                                                                                    | Basic Dat                                                       | a                                      |                                                         |                        |                                | Terms of Payment |             |             |
| Partially Confirmed<br>Shipping Notifications<br>Confirmations<br>Invoices and Credit Memos<br>Notifications from Purchaser | Purchase (<br>Number:<br>Name:<br>Date:<br>Status:<br>Follow-On | Drder ID:                              | 170000155<br>100000232<br>PO<br>23.10.2020<br>Confirmed |                        |                                | Payment in Days  | Discour     | nt in %     |
| Messages<br>Administration                                                                                                  | Shipp (                                                         | 1 2<br>ing Notif. Goods<br>10) Receipt | 3 Invoice                                               |                        |                                | Incoterm<br>EXW  | Locatio     | n<br>YUR    |
|                                                                                                    | Item O                                                          | verview                                |                                                         |                        |                                |                  |             |             |
|                                                                                                    | Number                                                          | Short Text                             |                                                         | Product                | PO Quantity                    | Purchase Order   | Required on | Status      |
|                                                                                                    | 1                                                               | ADJUSTING CYLINDE                      | R,43MM,MOD-1382                                         | 20111201000501         | 118 each                       | 4.075.012,00 INR | 25.11.2020  | Confirmed   |
|                                                                                                    | 2                                                               | BASE CASTING, MEC                      | 1338A10C10204001                                        | 20110601001144         | 80 each                        | 24.000,00 INR    | 25.11.2020  | Confirmed   |
|                                                                                                    |                                                                 |                                        |                                                         |                        | Net Value (Unconfirmed Iten    | ns)              | C           | ,00 INR     |
|                                                                                                    |                                                                 |                                        |                                                         |                        | Net Value (Confirmed Items)    | )                | 4.099.      | 012,00 INR  |
|                                                                                                    |                                                                 |                                        |                                                         |                        | Net Value (Total of all Items) |                  | 4.099       | 012,00 INR  |

Create notification:

SUS provides the option to create Advanced Shipping Notification to suppliers i.e. an intimation before the despatch of goods.

#### **Click on create ASN**

| 5 You are signed in as 94481                                                                         | < 🛛 @ Email: Inbox (42) 🗙 🖌 M Int                                                                                                    | ox (2,323) - jk.banaj@gmail.co 🗙 | S https://vhspasrdap01.hec.sailisp.c × | +                                   | -             |
|----------------------------------------------------------------------------------------------------|----------------------------------------------------------------------------------------------------|----------------------------------|----------------------------------------|-------------------------------------|---------------|
| ← → C ▲ Not secure                                                                                   | hspasrdap01.hec.sailisp.com:44300/sap(bD1lbiZjF                                                                                                    | TlwMCZkPW1pbg==)/bc/bsp/         | sap/srmsus/default.htm                 |                                     | \$            |
| ▷ Find                                                                                               | Start Page > List of Purchase Orders > Purchase Order: 1700000155     Create ASN Display History Display Doc     Communication and Collaboration     General Information | Display Purchase Order           |                                        |                                     |               |
| All<br>Partially Confirmed                                                                           | Basic Data Purchase Order ID: 1                                                                                                    | 00000155                         |                                        | Terms of Payment<br>Payment in Days | Discount in % |
| <ul> <li>Shipping Notifications</li> <li>Confirmations</li> <li>Invoices and Credit Memos</li> </ul> | Number: 11<br>Name: P<br>Date: 2:                                                                                                    | 00000232<br>D<br>3.10.2020       |                                        |                                     |               |
| <ul> <li>Notifications from Purchaser</li> <li>Messages</li> <li>Administration</li> </ul>           | Follow-On Documents:                                                                                                    | 3 I                              |                                        | Terms of Delivery                   | Location      |
| V Administration                                                                                     | Shipping Notif. Goods<br>(10) Receipt                                                                                                    | Invoice                          |                                        | EXW                                 | BURNPUR       |
|                                                                                                    | Item Overview                                                                                                    |                                  |                                        |                                     |               |

Select line item for ASN

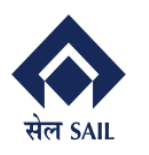

PRAGATI

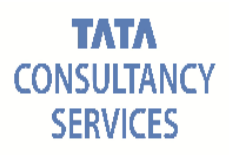

| <ul> <li>S You are signed in as 94481 x</li> <li>A Not secure   vhspasi</li> </ul> | Email: Inbox (42)                   | ×   M<br>n:44300/sap(bD11b | Inbox (2,323) - jk.banaj@g<br>iZjPTIwMCZkPW1pbg== | mail.cc 🗙 🧯  | https://vhsp | pasrdap01.hec.sailisp.c × | +         |                       | \$      |                      | ×  |
|------------------------------------------------------------------------------------|-------------------------------------|----------------------------|---------------------------------------------------|--------------|--------------|---------------------------|-----------|-----------------------|---------|----------------------|----|
| ▶ Find                                                                             | Start Page > List                   | of Purchase Orders         | > Display Purchase Ord                            | der > Proces | s ASN        |                           |           |                       |         |                      |    |
|                                                                                    | Display ASN: 30000                  | 00055                      |                                                   |              |              |                           |           |                       |         |                      |    |
| New                                                                                | <ul> <li>Goods Delivered</li> </ul> | to Recipient 🛛 💾 Sav       | ve X Cancel                                       |              |              |                           |           |                       |         |                      |    |
| Changed                                                                            | General Inform                      | nation                     |                                                   |              |              |                           |           |                       |         |                      |    |
| In Process                                                                         | Basic Data                          |                            |                                                   |              |              | Delivery Information      |           |                       |         |                      |    |
| Confirmed                                                                          | Number:                             | 300000                     | 0055                                              |              |              | Delivery Date (Expected): | 25.11.202 | 0 67                  | 17:30   |                      |    |
| All                                                                                | Name:                               | ASN                        |                                                   |              |              | Shipping Date:            | 11.11.202 | 0 10                  | 17:30   |                      |    |
| Partially Confirmed                                                                | Date:                               | 11.11.20                   | 020                                               |              |              | Means of Transport:       |           | ~                     |         |                      |    |
| Shipping Notifications                                                             | Status:                             | Created                    | l                                                 |              |              | Transport ID Code:        |           |                       |         |                      |    |
| ▷ Confirmations                                                                    |                                     |                            |                                                   |              |              | Bill of Lading:           |           |                       |         |                      |    |
| ▷ Invoices and Credit Memos                                                        |                                     |                            |                                                   |              |              |                           |           |                       |         |                      |    |
| Notifications from Purchaser                                                       | Item Overview                       | /                          |                                                   |              |              |                           |           |                       |         |                      |    |
| ▷ Messages                                                                         | Select All Desele                   | ct All Propose Out         | standing Quantities                               |              |              |                           |           |                       |         |                      |    |
| Administration                                                                     | Number                              | Description                | Draduat                                           | Quantity     | Linit of Mo  | Durchase Order No.        |           | Burshees Order It     |         |                      | 14 |
|                                                                                    | Number<br>10                        | AD ILISTING CYLI           | PT000CL                                           | Quantity     | oneh         | 170000155                 |           | Furchase Order Ia     | em      | 9                    |    |
|                                                                                    | 10                                  | ADJUSTING CTEI             | NDER, 20111201000                                 | 0            | each         | 1700000155                |           | 1                     |         |                      |    |
|                                                                                    | 20                                  | DASE CASTING,M             | EC133 20110601001                                 | U            | each         | 1700000155                |           | 2                     |         |                      |    |
|                                                                                    | Partner Inform                      | nation                     |                                                   |              |              |                           |           |                       |         |                      |    |
|                                                                                    | Partner                             | Number N                   | lame                                              | Street       |              | Ho PostCo City            |           | Teleph Fax            | E-mail  |                      |    |
|                                                                                    | Sold-to Party                       | 50000037 5                 | AIL ISP                                           |              |              | ASAM                      | ISOL      |                       |         |                      |    |
|                                                                                    | Ship-To Address                     | 50000037 II                | SCO STEEL PLANT, B                                | BURNPUR      | WORKS        | 713325 BUR                | IPUR      |                       |         |                      |    |
|                                                                                    |                                     |                            |                                                   |              |              |                           |           |                       |         |                      |    |
| Type here to search                                                                | Ū.                                  | e                          | 1 🖓 🧿 🙆                                           | 3            |              | 8                         |           | R <sup>Q</sup> ∧ \$₩) | 🗅 🎞 ENG | 5:56 PM<br>11-Nov-20 | 5  |

### Delete the line which is not required

| 5 You are signed in as 94481 X | Email: Inbox (42)     | ×   ►             | 🛉 Inbox (2,323) - jk.banaj@ | gmail.co 🗙  | S https://vhsp  | oasrdap01.hec.sailisp.c 🗙 | +          |          |              |        | - 0   | Х   |
|--------------------------------|-----------------------|-------------------|-----------------------------|-------------|-----------------|---------------------------|------------|----------|--------------|--------|-------|-----|
| ← → C ▲ Not secure   vhspasr   | dap01.hec.sailisp.com | m:44300/sap(bD1   | lbiZjPTIwMCZkPW1pbg:        | ==)/bc/bsp/ | /sap/srmsus/def | ault.htm                  |            |          |              | ☆      | Error | ) : |
| ▶ Find                         | Start Page > List     | of Purchase Order | rs > Display Purchase C     | rder > Pro  | cess ASN        |                           |            |          |              |        |       |     |
|                                | Display ASN: 3000     | 000055            |                             |             |                 |                           |            |          |              |        |       |     |
| New                            | Goods Delivered       | to Recipient 📳 S  | ave X Cancel                |             |                 |                           |            |          |              |        |       |     |
| Changed                        | General Infor         | mation            |                             |             |                 |                           |            |          |              |        |       |     |
| In Process                     | Basic Data            |                   |                             |             |                 | Delivery Information      |            |          |              |        |       |     |
| Confirmed                      | Number:               | 30000             | 00055                       |             |                 | Delivery Date (Expected)  | 25.11.2020 | )        | 17           | :30    |       |     |
| All                            | Name:                 | ASN               |                             |             |                 | Shipping Date:            | 11.11.2020 | )        | 🗈 17         | :30    |       |     |
| Partially Confirmed            | Date:                 | 11.11.            | 2020                        |             |                 | Means of Transport:       |            |          | •            |        |       |     |
| Shipping Notifications         | Status:               | Create            | ed                          |             |                 | Transport ID Code:        |            |          |              |        |       |     |
| Confirmations                  |                       |                   |                             |             |                 | Bill of Lading:           |            |          |              |        |       |     |
| Invoices and Credit Memos      | them Oversite         |                   |                             |             |                 |                           |            |          |              |        |       |     |
| Notifications from Purchaser   | Item Overview         | •                 |                             |             |                 |                           |            |          |              |        |       |     |
| ▷ Messages                     | Select All Desel      | ect All Propose O | utstanding Quantities       |             |                 |                           |            |          |              |        |       |     |
| Administration                 | Number                | Description       | Product                     | Quantity    | Unit of Me      | . Purchase Order No.      |            | Purchase | e Order Iter | ı      |       | lt  |
|                                | 10                    | ADJUSTING CYL     | LINDER, 20111201000         | 0           | each            | 1700000                   | 155        |          | 1            |        | î     |     |
|                                |                       |                   |                             |             |                 |                           |            |          |              |        |       |     |
|                                | Partner Inform        | nation            |                             |             |                 |                           |            |          |              |        |       |     |
|                                | Partner               | Number            | Name                        | Street      |                 | Ho PostCo C               | ity        | Teleph   | Fax          | E-mail |       |     |
|                                | Sold-to Partv         | 50000037          | SAIL ISP                    |             |                 | A                         | SANSOL     |          |              |        |       |     |

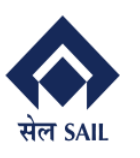

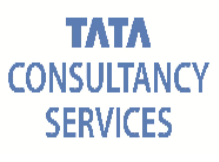

#### Click on propose outstanding quantities tab to find outstanding quantity.

| S You are signed in as 94481 × @ | Email: Inbox (42)      | ×   ►          | 🜱 Inbox (2,323) - jk.banaj@g | mail.co 🗙   | S https://vhsp | pasrdap0   | 1.hec.sailisp. × | +          |          |              |        | - 0    | ×   |
|----------------------------------|------------------------|----------------|------------------------------|-------------|----------------|------------|------------------|------------|----------|--------------|--------|--------|-----|
| ← → C ▲ Not secure   vhspasrda   | ap01.hec.sailisp.com:4 | 4300/sap(bD1   | lbiZjPTlwMCZkPW1pbg=         | =)/bc/bsp/s | ap/srmsus/def  | ault.htn   | n                |            |          |              | ☆      | 🕜 Erro | • • |
| ▶ Find                           | Start Page > List of F | Purchase Order | rs > Display Purchase Or     | der > Proc  | ess ASN        |            |                  |            |          |              |        |        |     |
|                                  | Display A SN: 3000000  | 055            |                              |             |                |            |                  |            |          |              |        |        |     |
| New                              | Goods Delivered to F   | Recipient 🗒 S  | ave X Cancel                 |             |                |            |                  |            |          |              |        |        |     |
| Changed                          | Seneral Informat       | tion           |                              |             |                |            |                  |            |          |              |        |        |     |
| In Process                       | Basic Data             |                |                              |             |                | Deliver    | y Information    |            |          |              |        |        |     |
| Confirmed                        | Number:                | 30000          | 000055                       |             |                | Delivery   | Date (Expected): | 25.11.2020 |          | 😨 1          | 7:30   |        |     |
| All                              | Name:                  | ASN            |                              |             |                | Shippin    | g Date:          | 11.11.2020 |          | B 1          | 7:30   |        |     |
| Partially Confirmed              | Date:                  | 11.11.         | 2020                         |             |                | Means (    | of Transport:    |            |          | ~            |        |        |     |
| Shipping Notifications           | Status:                | Create         | ed                           |             |                | Transpo    | ort ID Code:     |            |          |              |        |        |     |
| ▷ Confirmations                  |                        |                |                              |             |                | Bill of La | ading:           |            |          |              |        |        |     |
| Invoices and Credit Memos        | -                      |                |                              |             |                |            |                  |            |          |              |        |        |     |
| Notifications from Purchaser     | Item Overview          |                |                              |             |                |            |                  |            |          |              |        |        |     |
| ▷ Messages                       | Select All Deselect A  | All Propose O  | utstanding Quantities        |             |                |            |                  |            |          |              |        |        |     |
| Administration                   | Number De              | escription     | Product                      | Quantity    | Unit of Me     | Purc       | hase Order No.   |            | Purchase | e Order Iter | n      |        | lt  |
|                                  | 10 AI                  | DJUSTING CYL   | LINDER, 20111201000          | 13          | each           |            | 17000015         | 5          |          | 1            |        | Û      |     |
|                                  |                        |                |                              |             |                |            |                  |            |          |              |        |        | _   |
|                                  | Partner Informati      | ion            |                              |             |                |            |                  |            |          |              |        |        |     |
|                                  | Partner                | Number         | Name                         | Street      |                | Ho         | PostCo City      |            | Teleph   | Fax          | E-mail |        |     |
|                                  | Sold-to Party          | 500000037      | SAIL ISP                     |             |                |            | ASA              | NSOL       |          |              |        |        |     |
|                                  | Ship-To Address        | 50000037       | IISCO STEEL PLANT, B         | BURNPU      | IR WORKS       |            | 713325 BUF       | RNPUR      |          |              |        |        |     |

#### • Update ASN Quantity

#### • Click on Goods Delivered to Recipient

| New                          | Goods Delivered                              | to Recipient                     | Save X Cancel          |          |            |               |             |       |            |          |             |        |   |   |
|------------------------------|----------------------------------------------|----------------------------------|------------------------|----------|------------|---------------|-------------|-------|------------|----------|-------------|--------|---|---|
| Changed                      | General Inform                               | mation                           |                        |          |            |               |             |       |            |          |             |        |   |   |
| In Process                   | Basic Data                                   |                                  |                        |          |            | Delivery lı   | nformation  |       |            |          |             |        |   |   |
| Confirmed                    | Number:                                      | 3000                             | 0000055                |          | I          | Delivery Da   | ate (Expect | ed):  | 25.11.202  | )        |             | 17:30  |   |   |
| All                          | Name:                                        | ASN                              |                        |          |            | Shipping D    | ate:        |       | 11.11.2020 | 1        | <b>1</b> 2  | 17:30  |   |   |
| Partially Confirmed          | Date:                                        | 11.1                             | 1.2020                 |          |            | Means of I    | ransport:   |       |            |          | •           |        |   |   |
| Shipping Notifications       | Status.                                      | Crea                             | ated                   |          |            | Bill of Ladiu | D Code.     |       |            |          |             |        |   |   |
| Confirmations                |                                              |                                  |                        |          |            | Din of Eddi   | ·9.         |       |            |          |             |        |   |   |
| nvoices and Credit Memos     | E Itom Overview                              |                                  |                        |          |            |               |             |       |            |          |             |        |   |   |
| lotifications from Purchaser | Itelli Overviev                              | •                                |                        |          |            |               |             |       |            |          |             |        |   |   |
| lessages                     | Select All Desele                            | ect All Propose                  | Outstanding Quantities |          |            |               |             |       |            |          |             |        |   |   |
| Administration               | Number                                       | Description                      | Product                | Quantity | Unit of Me | . Purchas     | e Order No  | D.    |            | Purchase | e Order Ite | em     |   | 1 |
|                              | 10                                           | ADJUSTING CY                     | YLINDER, 20111201000   | 5        | each       | 1             | 17000       | 00155 |            |          | 1           |        | ť | Ì |
|                              |                                              |                                  |                        |          |            |               |             |       |            |          |             |        |   |   |
|                              | Partner Inform                               | nation                           |                        |          |            |               |             |       |            |          |             |        |   |   |
|                              |                                              |                                  |                        |          |            | Ho            | PostCo      | City  |            | Teleph   | Fax         | E-mail |   |   |
|                              | Partner                                      | Number                           | Name                   | Street   |            |               |             |       |            |          |             |        |   |   |
|                              | Partner<br>Sold-to Party                     | Number 50000037                  | Name<br>SAIL ISP       | Street   |            |               |             | ASANS | SOL        |          |             |        |   |   |
|                              | Partner<br>Sold-to Party<br>Ship. To Address | Number<br>500000037<br>500000037 | Name<br>SAIL ISP       | Street   | RWORKS     |               | 713325      | ASANS | SOL        |          |             |        |   |   |

Your ASN is saved

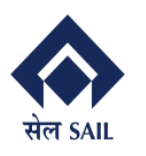

PRAGATI

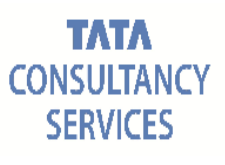

| 5 You are signed in as 94481 X | 🔋 Email: Inbox (44) x M Inbox (2,323) - jikbanaj@gmail.co x 🔇 https://vhspasrdap01.hec.sailisp.co x 🕂 | – ø ×     |
|--------------------------------|----------------------------------------------------------------------------------------------------|-----------|
| ← → C ▲ Not secure   vhspas    | srdap01.hec.sailisp.com:44300/sap(bD1lbiZjPTlwMCZkPW1pbg==)/bc/bsp/sap/srmsus/default.htm             | 🖈 🌘 Error |
| ▶ Find                         | Start Page > List of Purchase Orders > Display Purchase Order > Display ASN                           |           |
|                                | Info: Your changes have been adopted successfully                                                     |           |
| New                            | Display ASN: 300000055                                                                                |           |
| Changed                        | Cancel C Copy Display Document Flow                                                                   |           |
| In Process                     | General Information                                                                                   |           |
| Confirmed                      |                                                                                                    |           |

#### View the created ASN

#### ← → C 🚺 Not secure | vhspasrdap01.hec.sailisp.com:44300/sap(bD1lbiZjPTlwMCZkPW1pbg==)/bc/bsp/sap/srmsus/default.htm 2 Error Start Page > List of Purchase Orders > Display Purchase Order > Display ASN ▶ Find Display ASN: 300000055 Purchase Orders Cancel Copy Display Document Flow All General Information Sent Delivery Information Delivery Date (Expected): Basic Data Confirmations Number: 3000000055 25.11.2020 17:30 ▷ Invoices and Credit Memos Name: Shipping Date: ASN 11.11.2020 17:30 Means of Transport: Transport ID Code: Notifications from Purchaser Date: 11.11.2020 Status: Sent ▶ Messages Bill of Lading: Administration Item Overview Quantity Number Description Product Purchase Order No. Purchase Order Item 10 ADJUSTING CYLINDER 43MM MOD-1382 20111201000501 5 each 1700000155 1 Partner Information Partner Number Name Street Ho... PostCo... City Teleph... Fax E-mail Sold-to Party 50000037 SAIL ISP ASANSOL Ship-To Address 500000037 IISCO STEEL PLANT, B... BURNPUR WORKS 713325 BURNPUR

#### Select all to view all ASN.

| S You are signed in as 94481 X | Email: Inbox (44)              | 🗙 📔 附 Inbox (2,323) - jk.banaj@gmail.co 🗙 | Shttps://vhspasrdap01.hec.sailisp.c × + | -        |
|--------------------------------|--------------------------------|-------------------------------------------|-----------------------------------------|----------|
| ← → C ▲ Not secure   vhspa     | asrdap01.hec.sailisp.com:44300 | )/sap(bD1lbiZjPTlwMCZkPW1pbg==)/bc/bsp    | o/sap/srmsus/default.htm                | \$       |
| ▶ Find                         | Start Page > List of ASN:      | s                                         |                                         |          |
| ▷ Purchase Orders              | List of ASNs                   |                                           |                                         |          |
|                                | 哈 Number                       | Name                                      | Date                                    | Status   |
| All                            | 300000055                      | ASN                                       | 11.11.2020                              | Sent     |
| Sent                           | 300000053                      | ASN                                       | 29.10.2020                              | Sent     |
| Confirmations                  | 300000052                      | ASN                                       | 29.10.2020                              | Sent     |
| Invoices and Credit Memos      | 300000051                      | ASN                                       | 27.10.2020                              | Canceled |
| Notifications from Purchaser   | 300000049                      | ASN                                       | 23.10.2020                              | Canceled |
| ▷ Messages                     | 300000048                      | ASN                                       | 23.10.2020                              | Sent     |
| Administration                 | 300000047                      | ASN                                       | 23.10.2020                              | Sent     |
|                                | 300000045                      | ASN                                       | 23.10.2020                              | Sent     |
|                                | 300000044                      | ASN                                       | 23.10.2020                              | Sent     |
|                                | 300000043                      | ASN                                       | 23.10.2020                              | Sent     |
|                                | 300000042                      | ASN                                       | 23.10.2020                              | Sent     |
|                                | 4                              |                                           |                                         |          |

#### Click on ASN to View the ASN.

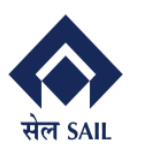

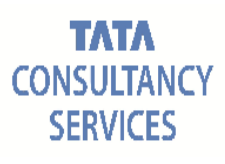

|                              | Ctort Dags - > List a |               | Joy ACM               |           |             |              |           |          |            |         |           |                  | _      |
|------------------------------|-----------------------|---------------|-----------------------|-----------|-------------|--------------|-----------|----------|------------|---------|-----------|------------------|--------|
| ▶ Find                       |                       |               | лау АЗМ               |           |             |              |           |          |            |         |           |                  |        |
| Purchase Orders              | Display ASN: 300000   | 0055          |                       |           |             |              |           |          |            |         |           |                  |        |
|                              | Cancel Copy           | Display Docum | ent Flow              |           |             |              |           |          |            |         |           |                  |        |
| All                          | General Inform        | ation         |                       |           |             |              |           |          |            |         |           |                  |        |
| Sent                         | Basic Data            |               |                       |           |             | Delivery I   | nformati  | on       |            |         |           |                  |        |
| Confirmations                | Number:               | 3000          | 000055                |           | (           | Delivery D   | ate (Expe | ected):  | 25.11.2020 |         | 17        | :30              |        |
| Invoices and Credit Memos    | Name:                 | ASN           |                       |           | 5           | Shipping E   | Date:     |          | 11.11.2020 |         | 17        | :30              |        |
| Notifications from Purchaser | Date:                 | 11.1          | 1.2020                |           | N           | Aeans of     | Transport |          |            |         | ~         |                  |        |
| ▷ Messages                   | Status:               | Sent          |                       |           | 1           | ransport     | ID Code:  |          |            |         |           |                  |        |
| Administration               |                       |               |                       |           | E           | Bill of Ladi | ing:      |          |            |         |           |                  |        |
|                              |                       |               |                       |           |             |              |           |          |            |         |           |                  |        |
|                              | Item Overview         |               |                       |           |             |              |           |          |            |         |           |                  |        |
|                              | Number                | Des           | scription             |           | Product     |              |           | Quantity |            | Purchas | e Order N | D. Purchase Orde | r Item |
|                              | 10                    | AD            | JUSTING CYLINDER,43MM | ,MOD-1382 | 20111201000 | 0501         |           |          | 5 each     | 170     | 0000155   | 1                |        |
|                              |                       |               |                       |           |             |              |           |          |            |         |           |                  |        |
|                              | Partner Informa       | ation         |                       |           |             |              |           |          |            |         |           |                  |        |
|                              | Partner               | Number        | Name                  | Street    |             | Ho           | PostCo    | City     |            | Teleph  | Fax       | E-mail           |        |
|                              | Sold-to Party         | 50000037      | SAIL ISP              |           |             |              |           | ASANS    | SOL        |         |           |                  |        |
|                              | Ship-To Address       | 50000037      | IISCO STEEL PLANT, B  | BURNPUR   | WORKS       |              | 713325    | BURN     | PUR        |         |           |                  |        |
|                              |                       |               |                       |           |             |              |           |          |            |         |           |                  |        |

#### To view GRN

| ← → C ▲ Not secure   vhspa         | srdap01.hec.sailisp.com | n:44300/sap(bD1lbiZjPTlwMC | ZkPW1pbg==)/bc/bsp/sap/srmsus/default.htm |      |             | \$     |
|------------------------------------|-------------------------|----------------------------|-------------------------------------------|------|-------------|--------|
| ▶ Find                             |                         | of Confirmations           |                                           |      |             |        |
| Purchase Orders                    | List of Canceled Co     | nfirmations                |                                           |      |             |        |
| Shipping Notifications             | Number                  | Name                       |                                           | Date | Total Value | Status |
| Confirmations                      | No result found         |                            |                                           |      |             |        |
| Invoices and Credit Memos          | 4                       |                            |                                           |      |             |        |
| ▽ Notifications from Purchaser     |                         |                            |                                           |      |             |        |
| Goods Receipt - All                |                         |                            |                                           |      |             |        |
| Goods Receipt - New                |                         |                            |                                           |      |             |        |
| Cancelation of Goods Receipt - All |                         |                            |                                           |      |             |        |
| Cancelation of Goods Receipt - New |                         |                            |                                           |      |             |        |
| Return Delivery - All              |                         |                            |                                           |      |             |        |
| Return Delivery - New              |                         |                            |                                           |      |             |        |
| ▷ Messages                         |                         |                            |                                           |      |             |        |
| Administration                     |                         |                            |                                           |      |             |        |

#### Click on appropriate tab to view GRN

|                                    |                   | .com:44300/sap(bD1lbiZjPTlwMCZkPW1pbg==)/bc/bsp/sap/srmsus/default.htm |            |        |  |  |  |  |  |  |  |
|------------------------------------|-------------------|------------------------------------------------------------------------|------------|--------|--|--|--|--|--|--|--|
| ▶ Find                             | Start Page > Good | ds Receipt List                                                        |            |        |  |  |  |  |  |  |  |
| ▶ Purchase Orders                  | oods Receipt List |                                                                        |            |        |  |  |  |  |  |  |  |
| Shipping Notifications             | - Number          | Name                                                                   | Date       | Status |  |  |  |  |  |  |  |
| ▷ Confirmations                    | 400000020         | GR                                                                     | 23.10.2020 | New    |  |  |  |  |  |  |  |
| ▶ Invoices and Credit Memos        |                   |                                                                        |            |        |  |  |  |  |  |  |  |
|                                    |                   |                                                                        |            |        |  |  |  |  |  |  |  |
| Goods Receipt - All                |                   |                                                                        |            |        |  |  |  |  |  |  |  |
| Goods Receipt - New                |                   |                                                                        |            |        |  |  |  |  |  |  |  |
| Cancelation of Goods Receipt - All |                   |                                                                        |            |        |  |  |  |  |  |  |  |
| Cancelation of Goods Receipt - New |                   |                                                                        |            |        |  |  |  |  |  |  |  |
| Return Delivery - All              |                   |                                                                        |            |        |  |  |  |  |  |  |  |
| Return Delivery - New              |                   |                                                                        |            |        |  |  |  |  |  |  |  |
| ▶ Messages                         |                   |                                                                        |            |        |  |  |  |  |  |  |  |
| ▶ Administration                   |                   |                                                                        |            |        |  |  |  |  |  |  |  |
|                                    |                   |                                                                        |            |        |  |  |  |  |  |  |  |

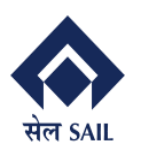

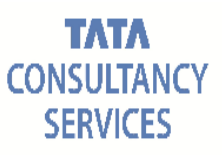

#### To view GRN

| ← → C ▲ Not secure   vhspas        | rdap01.hec.sailisp.co | m:44300/sap(bD1  | I lbiZjPTIwMCZkPW1pbg   | g==)/bc/bsp/sap/srmsus | /default.htm                 |            | ☆          | Error        | : |
|------------------------------------|-----------------------|------------------|-------------------------|------------------------|------------------------------|------------|------------|--------------|---|
| ▶ Find                             | Start Page > Go       | ods Receipt List | > Display Goods Receipt |                        |                              |            |            |              |   |
| ▷ Purchase Orders                  | Goods Receipt: 40     | 00000020         |                         |                        |                              |            |            |              |   |
| Shipping Notifications             | Display Document      | Flow   🖨 Print   |                         |                        |                              |            |            |              |   |
| ▷ Confirmations                    | General Infor         | mation           |                         |                        |                              |            |            |              |   |
| ▷ Invoices and Credit Memos        | Basic Data            |                  |                         |                        |                              |            |            |              |   |
|                                    | Number:               | 4000             | 000020                  |                        |                              |            |            |              |   |
| Goods Receipt - All                | Name:                 | GR               |                         |                        |                              |            |            |              |   |
| Goods Receipt - New                | Date:                 | 23.10            | .2020                   |                        |                              |            |            |              |   |
| Cancelation of Goods Receipt - All | Status:               | New              |                         |                        |                              |            |            |              |   |
| Cancelation of Goods Receipt - New |                       |                  |                         |                        |                              |            |            |              |   |
| Return Delivery - All              | Item Overvie          | N                |                         |                        |                              |            |            |              |   |
| Return Delivery - New              | Number                | Product          | Description             |                        | Purchase Purchase Order Item | Qua        | ntity Orde | Goods Receip |   |
| ▶ Messages                         | 1                     | 20111201000      | ADJUSTING CYLINDE       | R,43MM,MOD-1382        | 17000001 1                   |            | 118 each   | 50 each      |   |
| Administration                     |                       |                  |                         |                        |                              |            |            |              | _ |
|                                    | Partner Infor         | mation           |                         |                        |                              |            |            |              |   |
|                                    | Partner               | Number           | Name                    | Street                 | Ho PostCo City               | Teleph Fax | E-mail     |              |   |
|                                    | Sold-to Party         | 50000037         | SAIL ISP                |                        | ASANSOL                      |            |            |              |   |
|                                    |                       |                  |                         |                        |                              |            |            |              |   |
|                                    |                       |                  |                         |                        |                              |            |            |              |   |

------ The End ------

TCS and SAIL-ISP Confidential

Page **71** of **71**